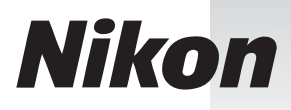

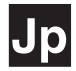

### はじめに

スキャン前の準備

# 35mm/APS(IX240) Film Scanner

# 35mm/APS(IX240) Film Scanner

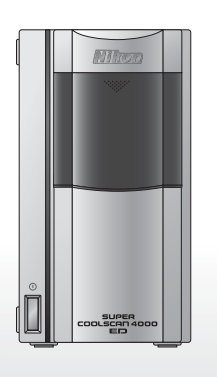

デバイスの登録 (Windows のみ)

35mmマウントフィルムを **スキャンする** 

35mmストリップフィルムを **スキャンする** 

Nikon Scan について

リファレンス

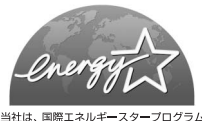

当社は、国際エネルキー人ターフロクラム の参加事業者として、本製品が国際エネル ギースタープログラムの対象製品に関する 基準を満たしていると判断します。

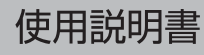

# スキャンの手順ガイド

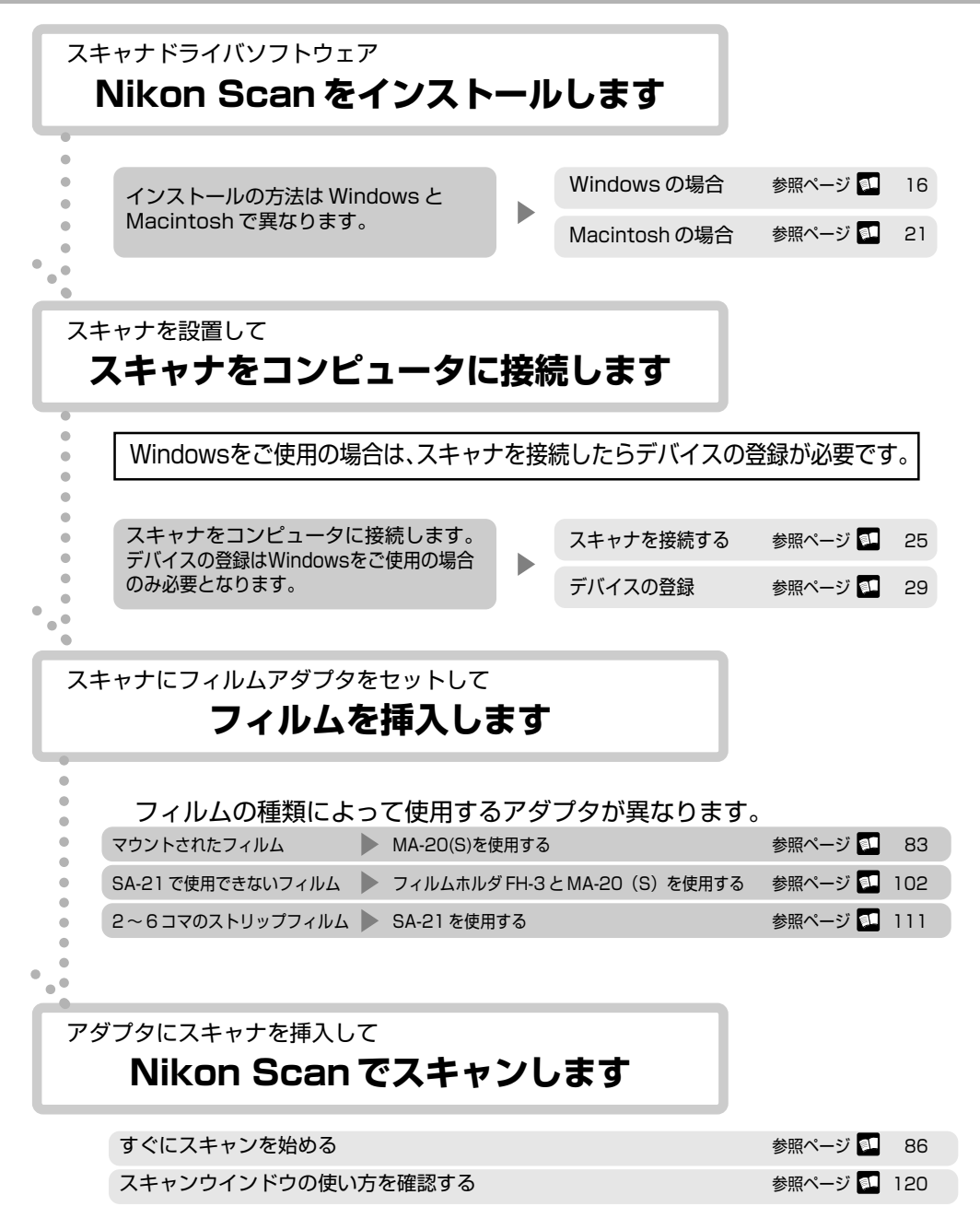

### 本製品のマニュアル構成

本製品には次の説明書が付属しています。製品をご使用の前によくお読みください。

#### 使用説明書(この使用説明書)

本書は、ニコンフィルムスキャナ SUPERCOOLSCAN 4000 ED (以下 4000 ED と いいます) と COOLSCAN IV ED 共通の使用説明書で、構成は次の通りです。

● はじめに

本製品のマニュアルの構成と、警告、注意事項などの重要な情報を記載しています。

● スキャン前の準備

最初にスキャンするまでに必要な準備・Nikon Scanのインストール・スキャナの接 続などを順に説明します。また、スキャナを使用しないときの注意事項や画像をきれ いに再現するためのフィルムのお手入れについて説明します。

#### ● デバイスの登録

Windows でスキャナを使用する場合にはデバイスの登録を行う必要があります。ご 使用になる Windows の種類に応じたデバイスの登録の方法について説明します。

#### ● 35mm マウントフィルムをスキャンする

35mm マウントフィルムをスキャンする手順を説明します。

#### ● 35mmストリップフィルムをスキャンする

35mmストリップフィルムをスキャンする手順を説明します。

#### Nikon Scan について

スキャナを操作するためのスキャナドライバソフトウェアNikon Scanについて、簡 単に説明します。詳しくは Nikon Scan ソフトウェアマニュアル(CD-ROM)をご 参照ください。

#### ● リファレンス

スキャンできないフィルムや、スキャナの保守、操作についてのトラブルとその対処 方法、本製品のメンテナンスや、スキャナが正常に動作しない場合の回避(トラブル シューティング)や、本製品の仕様等を記載しています。

#### Nikon Scan ソフトウェアマニュアル(CD-ROM)

Nikon Scanソフトウェアマニュアルは、スキャナを操作するためのソフトウェアNikon Scan 3の使用説明書です。本製品に付属のCD-ROM内に収録されており、同じCD-ROMに収録されているAdobe Acrobat Reader 4.0を使用して開くことができます。

ソフトウェアマニュアルを読むために必要な Adobe Acrobat Reader 4.0 のインストール方法はこの使用説明書の「ソフトウェアマニュアルの準備」に記載しています。

i.

### 安全上のご注意

この「安全上のご注意」は、製品を安全に正しく使用していただき、あなたや他の人々への危害や財産への損害を未然に防止するための重要な内容を記載しています。ご使用の前に「安全上のご注意」をよくお読みの上、正しくお使いください。お読みになった後は、お使いになる方がいつでも見られるところに必ず保管してください。

表示と意味は、次の通りです。

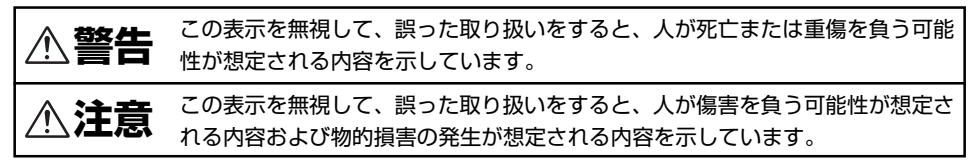

お守りいただく内容の種類を、次の絵表示で区分し、説明しています。

### 絵表示の例

△ 記号は、注意(警告を含む)を促す内容を告げるものです。図の中や近くに具体 的な注意内容(左図の場合は感電注意)が描かれています。

○ 記号は、禁止(してはいけないこと)の行為を告げるものです。図の中や近くに 具体的な禁止内容(左図の場合は分解禁止)が描かれています。

● 記号は、行為を強制すること(必ずすること)を告げるものです。図の中や近くに 具体的な強制内容(左図の場合はプラグをコンセントから抜く)が描かれています。

## ▲ 警告

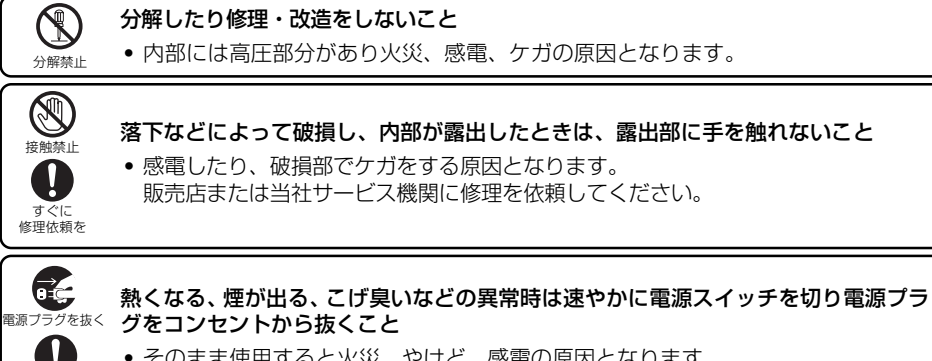

そのまま使用すると火災、やけど、感電の原因となります。
 販売店または当社サービス機関に修理を依頼してください。

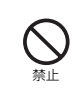

すぐに 修理依頼を

/4

0íc

引火・爆発のおそれのある場所では使用しないこと

プロパンガス、ガソリンなどの引火性ガスや粉塵の発生する場所で使用すると、爆発や火災の原因となります。

| <ul> <li></li></ul> | 本機器の上に花瓶、植木鉢、コップ、化粧品、薬品や水の入った容器または小さな金<br>属物を置かないこと<br>・ こぼれたり、中に入った場合、感電、火災、故障の原因となります。<br>万一異物や水が本機器内部に入った場合はすぐに本機器の電源スイッチを切り、<br>電源プラグをコンセントから抜いて販売店または当社サービス機関に修理を依頼<br>してください。 |
|---------------------|----------------------------------------------------------------------------------------------------|
| 保管注意                | <ul> <li>幼児の口に入る小さな付属品は、幼児の手の届かないところに置くこと</li> <li>幼児の飲み込みの原因となります。</li> <li>万一飲み込んだ場合は直ちに医師にご相談ください。</li> </ul>                                                                    |
| 使用禁止                | <b>雷が鳴り出したら電源プラグに触れないこと</b><br>• 感電の原因となります。<br>雷が鳴り止むまで機器から離れてください。                                                                                                    |
| 使用禁止                | <b>交流 100 ボルト、50/60Hz 以外の電源では使用しないこと</b><br>● 火災、感電の原因となります。                                                                                                    |
|                     | <b>電源コードを傷つけたり、加工したりしないこと</b><br>また、重いものを載せたり、加熱したり、引っぱったり、むりに曲げたりしないこと<br>• 電源コードが破損し、火災、感電の原因となります。                                                                               |
| 感電注意                | <b>ぬれた手で電源プラグを抜き差ししないこと</b> <ul> <li>・感電の原因となります。</li> </ul>                                                                                                    |
| 注意                  | <ul> <li>電源プラグの金属部や、その周辺にほこりが付着している場合は電源プラグを乾いた</li> <li>布で拭き取ること</li> <li>そのまま使用すると、火災の原因となります。</li> </ul>                                                                         |

- -

Г

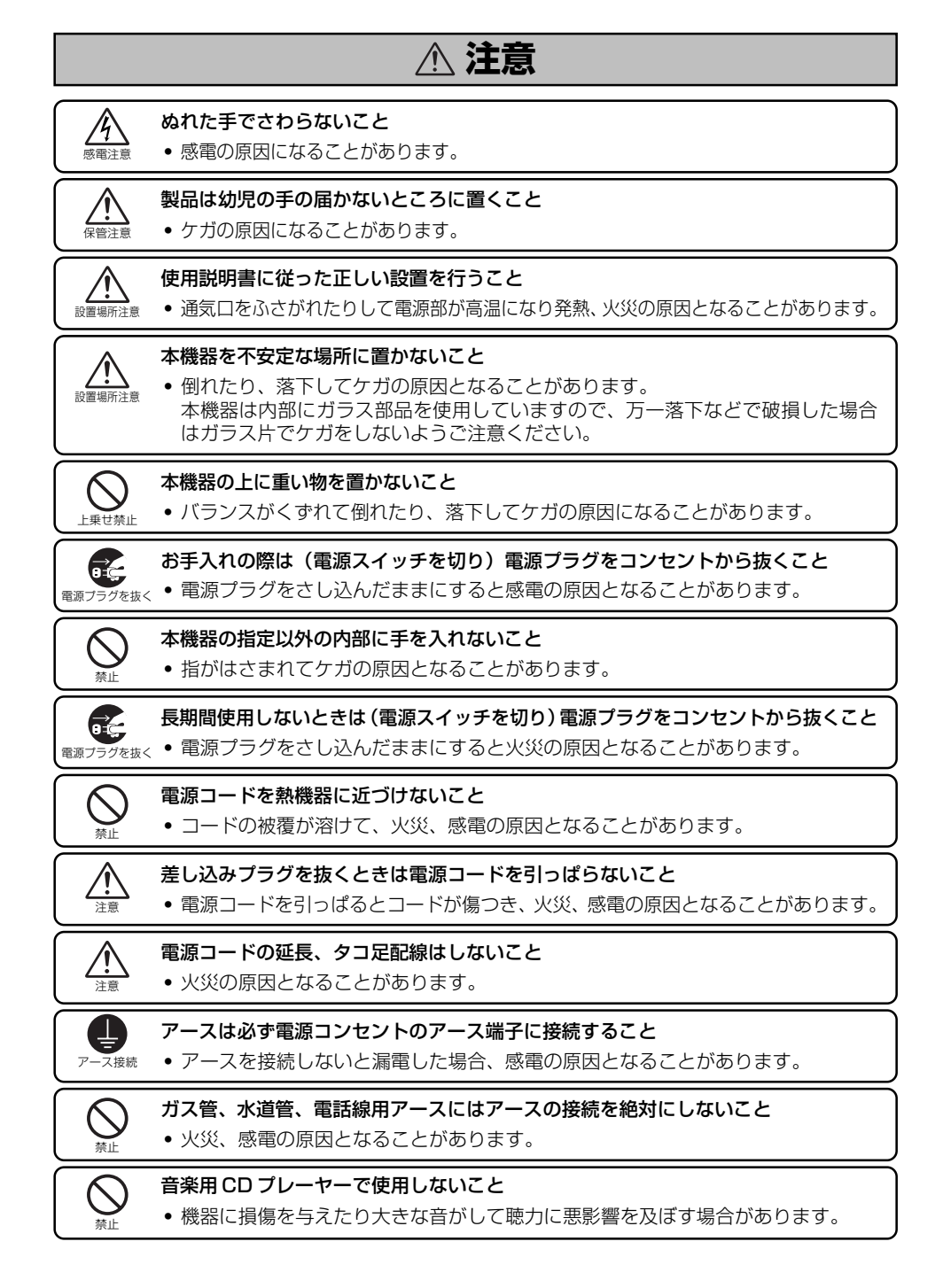

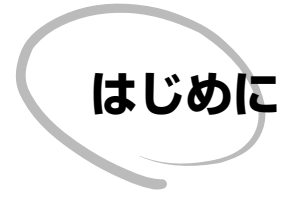

このたびはニコンフィルムスキャナ SUPER COOLSCAN 4000 ED(4000 ED)/ COOLSCAN IV ED を、お買い求めいただき、 ありがとうございます。

この使用説明書は、4000 ED / COOLSCAN IV ED共通の使用上の注意事項、設置・接続方法、および取り扱い方法について説明しています。

ご使用の前に、この使用説明書をよくお読みいただき、正しく使用してください。お読みいただいた後は、ご使用になる方がいつでも見られるところに必ず保管してください。

| あらか | じ | め | ご | 承 | 知 | い | た | だ | き | た | :61 | こ | ح |   | • | • | • | • | • | • | vi  |
|-----|---|---|---|---|---|---|---|---|---|---|-----|---|---|---|---|---|---|---|---|---|-----|
| 目次  | • | • | • | • | • | • | • | • | • | • | •   | • | • | • | • | • | • | • | • |   | vii |

### あらかじめご承知いただきたいこと

- この使用説明書の一部または全部を無断で転載することは、堅くお断りいたします。
- この使用説明書の内容については、将来予告なしに変更することがあります。
- 本機のご使用により、フィルムに損傷を与えた場合の補償はご容赦ください。
- この使用説明書の内容につきましては、万全を期して制作いたしましたが、万一、お気付きの点がございましたら、当社ユーザーサポートまでご連絡ください。

### 使用説明書で使われている記号について

この使用説明書では、次の記号を使用しています。

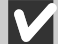

注意していただきたいこと、してはならないこと、これを守らなかった場合に予測される 不具合を記述しています。

製品をご使用になる上で重要な情報を記述しています。

例 知っておくと役に立つ補足的な情報を記述しています。

< < ■ 関連情報がこの使用説明書や他の使用説明書にあります。

関連情報の参照先が印刷された使用説明書にあります。

関連情報の参照先が CD-ROM 内の使用説明書(ソフトウェアマニュアル)にあります。

#### この使用説明書中の画面について

この使用説明書では、Windows XP Home Edition/Professional(以下 Windows XP と表記します)の画面を、主に使用しています。Windows と Macintosh で操作が異なる ときは、画面を併記しています。

### 🔍 インターネットをご利用の方へ

下記アドレスのホームページ上で、最新のサポート情報をご案内しています。

#### http://www.nikon-image.com/jpn/ei\_cs/index.htm

#### 電波障害について

本製品は、情報処理装置等電波障害自主規制協議会(VCCI)の基準に基づくクラスB情報技術装置です。この装置は、家庭環境で使用することを目的としていますが、この装置がラジオやテレビジョン受信機に近接して使用されると、受信障害を引き起こすことがあります。使用説明書に従って正しい取り扱いをしてください。

Macintosh, Power Macintosh, PowerBook, iMac, Mac OSは、米国およびその他の国で登録された米国 Apple Computer, Inc.の商標です。 Microsoft®および Windows®は米国 Microsoft Corporationの米国およびその他の国における登録商標です。IBMは International Business Machines Corporationの米国における登録商標です。Adobe, Adobe Photoshop は Adobe Systems, Inc. (アドビ システムズ社)の商標または特定地域における同社の登録商標です。i486, Pentium, Celeronは米国Intel Corporationの商標です。 その他の会社名、製品名は各社の商標、登録商標です。

Digital ICE cubed (Digital ICE<sup>3</sup>)、Digital ICE、Digital ROC、および Digital GEM 機能は、Applied Science Fiction 社の技術 であり、登録商標です。

Digital ICE cubed (Digital ICE<sup>3</sup>)は、Digital ICE、Digital ROC、および Digital GEM の総称です。 この使用説明書では、SUPER COOLSCAN 4000 ED (4000 ED)または COOLSCAN IV ED を本機(本機器)、本スキャナと表 記することがあります。

| <b>目次</b><br>本製品のマニュアル構成<br>安全上のご注意                                        | i           |
|----------------------------------------------------------------------------|-------------|
| はじめに                                                                       | V           |
| あらかじめご承知頂きたいこと                                                             | vi          |
| スキャン前の準備                                                                   | 1           |
|                                                                            |             |
| スキャナの接続について<br>Windows をご使用の方へ<br>各部の名称と機能                                 | 2<br>2<br>3 |
| 付属品                                                                        | 4           |
| 人キャナの取り扱いについて                                                              | 66          |
| フィルムの取り扱いについて                                                              | 7           |
| 4000 ED と他の機器を同時に使用するときは                                                   | 8           |
| COOLSCAN IV ED と他の機器を同時に使用するときは                                            | 8<br>9      |
| Nikon Scan をインストールする                                                       | 16          |
| Windows に Nikon Scan をインストールする<br>Macintoshに Nikon Scan をインストールする          |             |
| スキャナをコンビュータに接続する                                                           |             |
| デバイスの登録 (Windowsのみ)                                                        | 29          |
| <b>4000 ED を Windows にデバイス登録する</b><br>Windows XP Home Edition/Professional |             |

| 4000 ED を Windows にデバイス                                                                                                    | 登録する 30                                |
|----------------------------------------------------------------------------------------------------|----------------------------------------|
| Windows XP Home Edition/Profe                                                                                                    | essional                               |
| スキャナのデバイス登録、動作確                                                                                                    | 認、更新                                   |
| Windows 2000 Professional                                                                                                    |                                        |
| スキャナのデバイス登録、動作確                                                                                                    | 認、更新                                   |
| Windows Millennium Edition (Me                                                                                                    | e)                                     |
| スキャナのデバイス登録、動作確                                                                                                    | 認、更新                                   |
| Windows 98 Second Edition (SE                                                                                                    | Ξ)                                     |
| スキャナのデバイス登録、動作確                                                                                                    | 認、更新                                   |
|                                                                                                    |                                        |
| COOLSCAN IV EDをWindowsは                                                                                                    | ニデバイス登録する                              |
| COOLSCAN IV ED & Windows I<br>Windows XP Home Edition/Profe                                                                                                    | <b>ニデバイス登録する57</b><br>essional         |
| COOLSCAN IV EDをWindows は<br>Windows XP Home Edition/Profe<br>スキャナのデバイス登録、動作確i                                                                                                    | <b>ニデバイス登録する57</b><br>essional<br>認、更新 |
| COOLSCAN IV ED を Windows IX<br>Windows XP Home Edition/Profe<br>スキャナのデバイス登録、動作確<br>Windows 2000 Professional                                                                                                    | <b>ニデバイス登録する57</b><br>essional<br>認、更新 |
| COOLSCAN IV ED を Windows IX<br>Windows XP Home Edition/Profe<br>スキャナのデバイス登録、動作確<br>Windows 2000 Professional<br>スキャナのデバイス登録、動作確                                                                                     | <b>ニデバイス登録する</b>                       |
| COOLSCAN IV ED を Windows IX<br>Windows XP Home Edition/Profe<br>スキャナのデバイス登録、動作確<br>Windows 2000 Professional<br>スキャナのデバイス登録、動作確<br>Windows Millennium Edition (Me                                                   | <b>ニデバイス登録する</b>                       |
| COOLSCAN IV ED を Windows IX<br>Windows XP Home Edition/Profe<br>スキャナのデバイス登録、動作確<br>Windows 2000 Professional<br>スキャナのデバイス登録、動作確<br>Windows Millennium Edition(Me<br>スキャナのデバイス登録、動作確                                 | <b>ニデバイス登録する</b>                       |
| COOLSCAN IV ED を Windows IX<br>Windows XP Home Edition/Profe<br>スキャナのデバイス登録、動作確<br>Windows 2000 Professional<br>スキャナのデバイス登録、動作確<br>Windows Millennium Edition(Me<br>スキャナのデバイス登録、動作確<br>Windows 98 Second Edition(SE | <b>ニデバイス登録する</b>                       |

| 35mmマウントフィルムをスキャンする               | 83  |
|-----------------------------------|-----|
| Step 1: フィルム原稿を用意する               |     |
| Step 2: アダプタをスキャナにセットする           | 84  |
| Step 3: フィルムを挿入する                 | 85  |
| Step 4: Nikon Scan を起動してスキャンする    | 86  |
| スキャンの手順                           |     |
| 35mmストリップフィルムをスキャンする              | 101 |
| SA-21 でスキャンできないフィルムについて           | 102 |
| SA-21 で使用できないフィルム                 |     |
| SA-21 で使用するために処置の必要なフィルム          |     |
| FH-3 を使用する場合                      | 105 |
| 使用手順                              | 105 |
| SA-21 を使用する場合                     | 111 |
| 使用手順                              |     |
| Nikon Scan について                   | 117 |
| ソフトウェアマニュアルの準備                    | 118 |
| スキャンウィンドウについて                     | 120 |
| スキャンウィンドウ各部の名称と機能                 |     |
| コントロールエリア                         |     |
| インフォメーションパネル                      |     |
| フレビューホタン                          |     |
| 人キャンホタン                           |     |
| リムネイルタフ<br>処理後 / 原画タブ             | 125 |
| ツールパレット                           |     |
| スキャン進行表示                          |     |
| リファレンス                            | 129 |
| トラブルシューティング                       | 130 |
| SA-21 でフィルムがつまった場合                | 133 |
| メンテナンス                            | 137 |
| 本体のメンテナンス                         |     |
| 「「「日日のメンテナンス                      |     |
| オプション製品について                       | 143 |
| 4000 ED/COOLSCAN IV ED 共通のオプション製品 | 143 |
| 4000 ED 用のオプション製品                 | 144 |
| 主な仕様                              | 145 |
| 索引                                | 149 |

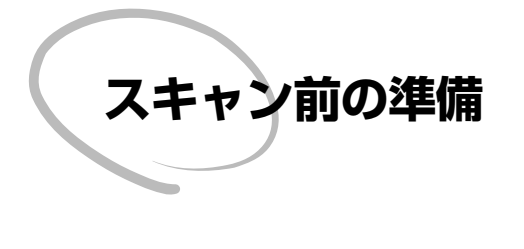

最初にスキャンするまでに必要な準備・ Nikon Scanのインストール・スキャナの接 続などを順に説明します。また、スキャナを 使用しないときの注意事項や画像をきれい に再現するためのフィルムのお手入れにつ いて説明します。

- スキャナをご使用になる前に ・・・・・・・2 Nikon Scanをインストールする ・・・・・ 16
- スキャナをコンピュータに接続する ・・・・ 25

1

#### スキャナの接続について

- スキャナの接続は、[スキャナをコンピュータに接続する]の項(■ P.25)をご参照の上、スキャナとコンピュータ本体を直接接続してください。IEEE 1394ハブを介して接続すると、正しく動作しないことがあります。
- スキャナと他のIEEE 1394 機器を同時に動作させると、正しく動作しないことがあります。この場合、他の全ての機器をコンピュータから取り外し、スキャナのみをコンピュータ本体に接続してください。
- 1台のコンピュータにスキャナを2台以上接続しないでください。

#### Windows をご使用の方へ

Windows でスキャナをご使用になる場合はデバイスの登録が必要です。 次の事項に注意してデバイス登録の準備をしてください。

● 他の全ての機器をコンピュータから取り外し、スキャナのみをコンピュータ本体に接続してください。

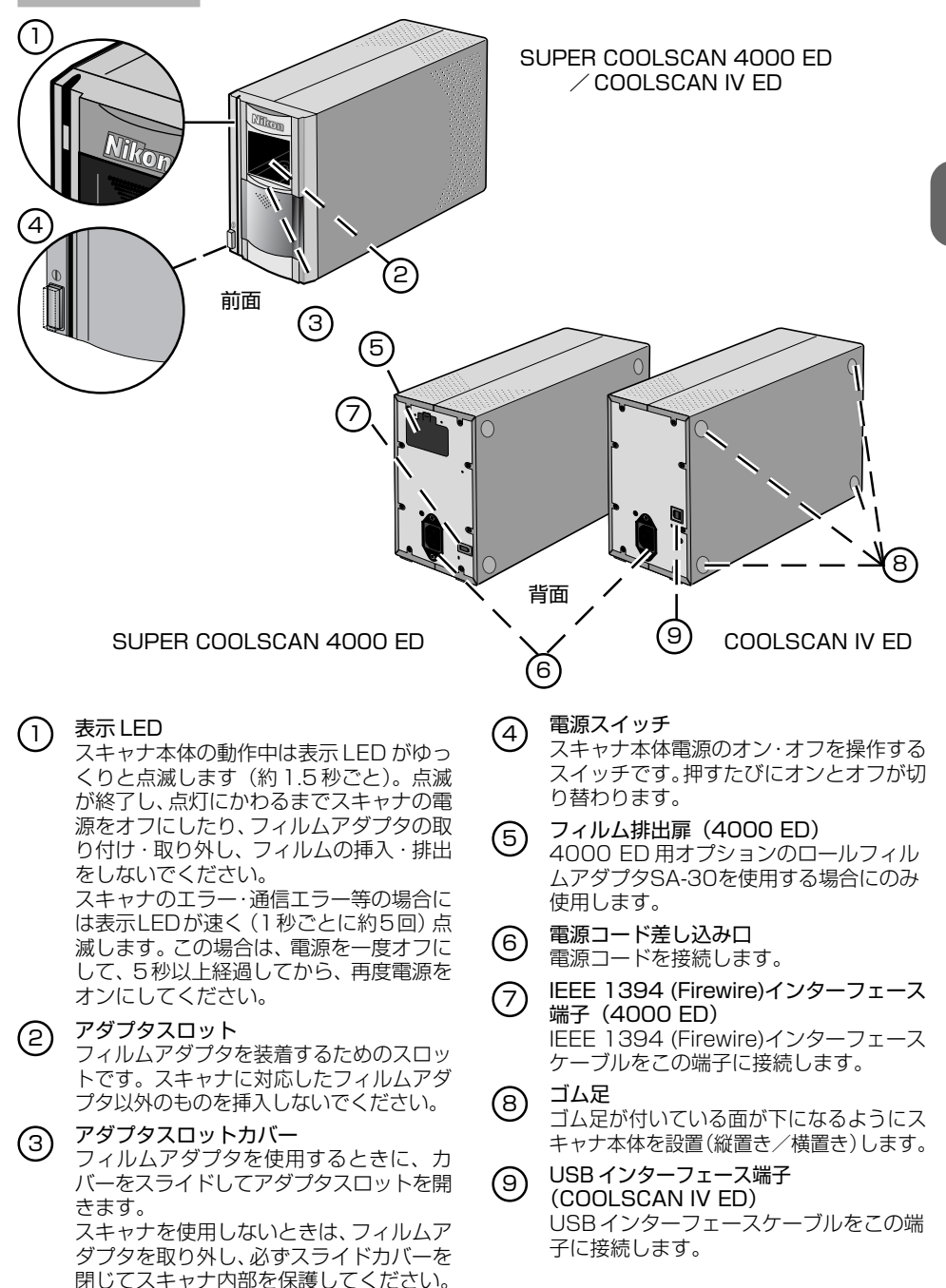

### 付属品

お買い上げのスキャナには、次の付属品が同梱されています。同梱されていなかったり破損している場合は、お買い上げの販売店にご連絡ください。

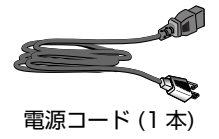

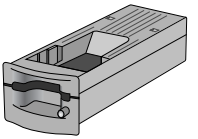

スライドマウントアダプタ MA-20 (S) (1台)

マウントされたスライドフィルムをスキャンする 場合にスキャナ本体に装着して使用します。また、ストリップフィルムホルダFH-3を併用して ストリップフィルムをスキャンする場合にも使用 します。

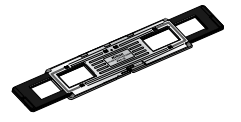

#### ストリップフィルムホルダFH-3 (1台)

1~6コマまでのストリップフィルムをスキャ ンする場合にフィルムを挟み、MA-20(S)に挿入 して使用します。SA-21ではスムーズにスキャ ンできないカールしたフィルムなどに有効です。

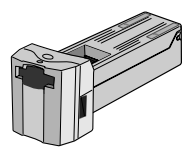

ストリップフィルムアダプタ SA-21 (1台)

2~6コマまでのストリップフィルムを連続で スキャンする場合に、スキャナ本体に装着して使 用します。連続スキャンは Nikon Scan ソフト ウェアからコントロールします。

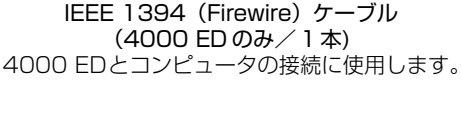

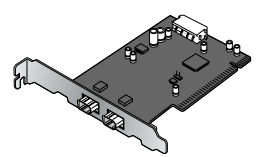

IEEE 1394 (Firewire) インターフェースボード (4000 ED のみ/1枚) (Windows・Macintosh 共通、使用説明書付属)

IEEE 1394 (Firewire) インターフェースを装備していないコンピュータに 4000 ED を接続する場合は、このボードをコンピュータのPCIスロットに装着します(ノート型コンピュータや小型 PCI スロットにはこのボードは装着できません)。

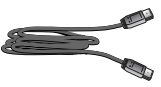

USB ケーブル (COOLSCAN IV ED のみ/1本) COOLSCAN IV ED とコンピュータの接続に使 用します。

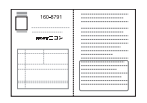

カスタマ登録カード (1枚) ユーザー登録するためのハガキです。

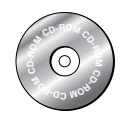

Nikon Scan 3 CD-ROM (1 枚) 4000 ED/COOLSCAN IV ED をコンピュー 夕で使用するために必要なドライバソフトウェ アのインストーラが収録されています。

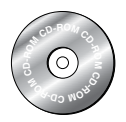

Nikon Scan 3 Software Manual CD-ROM (ソフトウェアマニュアル CD-ROM) (1枚) Nikon Scan のソフトウェアマニュアルと、マ

ニュアルをコンピュータで開くためのアプリ ケーション Adobe Acrobat Reader のインス トーラが収録されています。

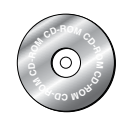

**画像処理ソフトウェア CD-ROM** (1枚) 画像処理ソフトウェアが収録されています。ユー ザーズガイド(使用説明書)は電子ドキュメント (PDF)としてこのCD-ROMの中に入っています。

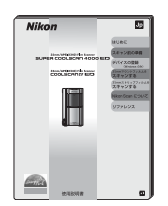

使用説明書 (1冊) 4000 ED/COOLSCAN IV EDの使用説明書 (本書) です。

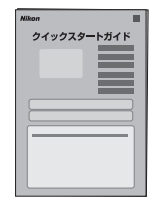

**クイックスタートガイド** (1部) スキャナの早わかりガイドです。

#### スキャナの取り扱いについて

スキャナを最適な状態でご使用いただくために、次の事項に注意してください。

- ☑ スキャナの動作中(表示LED 点滅)は、絶対に電源を切ったり、フィルムを挿入したり、取り出したり、アダプタの着脱をしないでください。
- ▼ スキャナを使用しないときは、電源スイッチをオフにして、フィルムを取り出してから フィルムアダプタを取り外し、ゴミやほこりの進入を防ぐために必ずアダプタスロッ トカバーを閉じてください。

#### スキャナの設置について

スキャナは、次の事項に注意して水平で安定した場所に設置してください。

- ▶ 直射日光や、反射光の当たる場所に設置しない
- ▶ 急激な温度変化のある場所や結露する場所に設置しない
- ▶ 電磁ノイズの発生する機器の近くに設置しない
- ▼ 温度が35℃以上または10℃以下になる場所に設置しない
- ▼ スキャナの通気を妨げる障害物がある場所に設置しない
- ▼ ほこりの多い場所に設置しない
- ▼ スキャナの設置場所に加湿器などを設置しない

#### ▶ 喫煙する場所に設置しない

スキャナの左側、右側、上側にはそれぞれ5cm以上、背面は10cm以上、前面は50cm 以上の空間を確保してください。

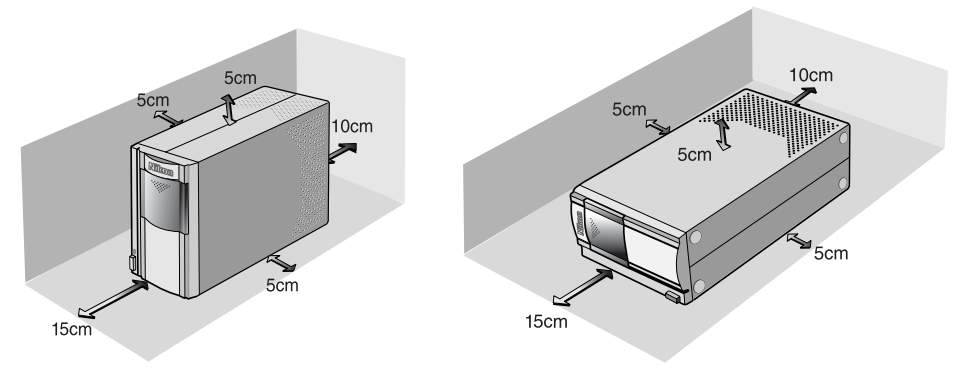

#### フィルムの取り扱いについて

スキャナのDigital ICE機能により、フィルム上の傷やゴミの影響を軽減させることができますが、フィルムの取り扱いについては、次の事項に注意してください。

- ▼ ゴミやほこりのついたフィルムは、ブロア等でゴミやほこりを吹き飛ばしてからアダプタに挿入してください。ゴミやほこりが付いたまま挿入すると、フィルムを傷つけるばかりか、誤動作や故障の原因となることがあります。
- ☑ 指紋が付着したフィルムは、乾いた布などでフィルム表面を傷つ けないように指紋を拭き取ってください。

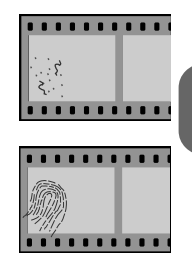

- ▼ フィルムベースや乳剤は、高温・高湿度にさらされると劣化しますので、決められた使用温度・湿度範囲内でお使いください。
- ▶ 決められた使用温度・湿度範囲内でも、急激な温度・湿度変化があるとフィルムに結露 することがあります。フィルムを挿入するときは、必ずフィルムに結露のないことを確 認してください。
- ✓ 結露している場合は、結露がなくなるまで放置してから挿入してください。結露したま まフィルムを挿入すると、フィルムを損傷するおそれがあります。
- ▼ スキャナの使用条件範囲内で使用してください。

温度:+10℃~+35℃

湿度:20~60%

#### 4000 ED と他の機器を同時に使用するときは

4000 EDと同じバスに接続している他のIEEE1394 (Firewire)機器を使用するときは、次の事項に注意してください。

- ☑ スキャナの動作中 (表示LEDゆっくり点滅中) は、他の機器を使用したり電源のオン・ オフやケーブルの抜き差しを行わないでください。
- ☑ スキャナとコンピュータ本体を直接接続してください。IEEE 1394 ハブを介して接続すると、正しく動作しないことがあります。
- ▼ スキャナと他の IEEE 1394 機器を同時に動作させると、正しく動作しないことがあ ります。この場合、他の全ての機器をコンピュータから取り外し、再度スキャナとコン ピュータ本体を接続してください。
- ▶ 1台のコンピュータにスキャナを2台以上接続しないでください。

#### COOLSCAN IV ED と他の機器を同時に使用するときは

COOLSCAN IV ED と同じバスに接続している他の USB 機器を使用するときは、次の 事項に注意してください。

- ☑ スキャナの動作中 (表示LEDゆっくり点滅中)は、他の機器を使用したり電源のオン・ オフやケーブルの抜き差しを行わないでください。
- ☑ スキャナとコンピュータ本体を直接接続してください。USB ハブを介して接続する と、正しく動作しないことがあります。
- ▼ スキャナと他の USB 機器を同時に動作させると、正しく動作しないことがあります。 この場合、他の全ての機器をコンピュータから取り外し、再度スキャナとコンピュータ 本体を接続してください。
- ▶ 1台のコンピュータにスキャナを2台以上接続しないでください。

#### 🔍 補足

● この使用説明書では、スキャナの電源をオフにしてケーブルを接続しています。

● 実際には、IEEE 1394インターフェースおよびUSBインターフェースは、コンピュー タやスキャナの電源を入れたままで接続ケーブルを抜き差しでき、接続したときから すぐに機器が使用できます。したがって、接続のたびに電源をオフにしたり再起動する 必要はありません。

ただし、ケーブルを抜き差しするときは、数秒間の間隔をあけてください。

#### 付属のインターフェースボードの装着について(4000 ED のみ)

コンピュータに IEEE 1394 (Firewire) ボードまたはポートを装備していない場合は、 同梱のIEEE 1394インターフェースボードをコンピュータに装着します。詳しくはボー ドのユーザーズマニュアルをご覧ください。

#### インターフェースボードの装着が必要な場合

スキャナを使用する場合は、次のようなコンピュータでは、同梱のIEEE1394インター フェースボードを装着する必要があります。

- IEEE1394 (Firewire) ボードが装備されていない Windows、または古いタイプの Macintosh G3デスクトップコンピュータ (ご使用のコンピュータに付属のマニュア ルでご確認ください)。
- 推奨の IEEE1394 (Firewire) ボードが装備されていないコンピュータ。

本製品に同梱の IEEE1394 (Firewire) インターフェースボードは、ノート型や PCI バ スのないコンピュータ、または小型 PCI スロット (Low Profile PCI) には使用できませ ん。推奨の IEEE1394 (Firewire) カード (PCMCIA 準拠)を使用してください。詳し くは下記アドレスのホームページをご覧ください。

http://www.nikon-image.com/jpn/ei\_cs/index.htm

#### インターフェースボードを装着する

- インターフェースボードの装着手順
- 1. コンピュータの PCI スロットに装着します (1 P.10)。
- 2. インターフェースボードドライバをインストールします (🖬 P.11 ~ 15)。
- Windows XP、Windows 2000 Professional、Windows Meの場合、ボードを 装着すると、ドライバは OS により自動的にインストールされます。
- ☑ Windows 98SEの場合はインターフェースボードの装着前に IEEE 1394 ドライバのアップデートが必要です(■ P.17 を先にご覧ください)。

### インターフェースボードの取り付け(4000ED のみ)

コンピュータの電源を切り、全てのケーブルを取り外し、同梱のIEEE1394 インターフェースボードをPCIスロットに取り付けます。PCIスロットの位置や取り付け方法についてはご使用のコンピュータの使用説明書をご覧ください。

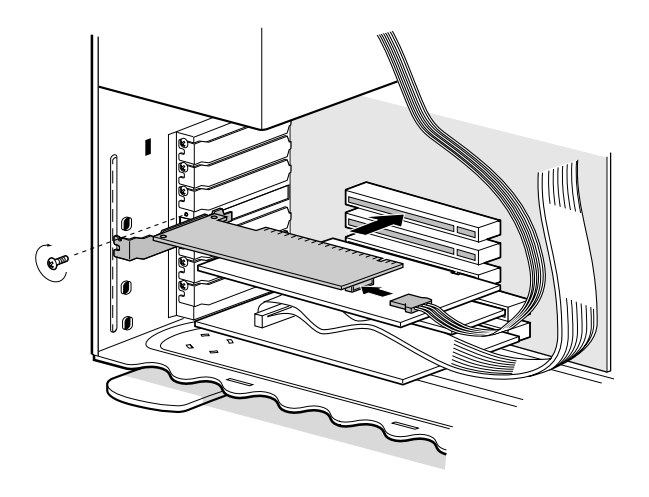

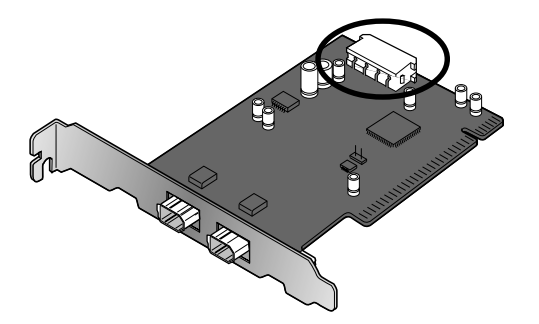

ケーブル給電が必要な機器を使用する場合は、内部電源を接続する必要があります。電源を直接取得できる機器のみを使用する場合は、内部電源を接続する必要はありません。

### ✔ 注意事項

ボードの取り付けは、慎重に行ってください。無理な力で装着すると、ボードやコンピュー タ本体が破損するおそれがあります。

#### IEEE 1394 インターフェースドライバのインストール(Windows のみ)

PCIスロットにボードを取り付けた後、コンピュータのカバーを閉じてケーブルを接続してください。

#### Windows XP の場合

ボードを取り付けて最初にコンピュータを起動すると、ボードのドライバが自動的にイ ンストールされます。

正しくインストールされていることを確認します。

- [スタート]メニューから[コントロー ルパネル]を選択します。この中の[パ フォーマンスとメンテナンス]を開 き、[システム]をクリックします。
- 2 システムプロパティの画面から[ハー ドウェア]タブを選択し、[デバイスマ ネージャ]ボタンをクリックします。
- INEC Firewarden OHCI Compliant IEEE 1394 Host Controller] が追 加されていることを確認します。

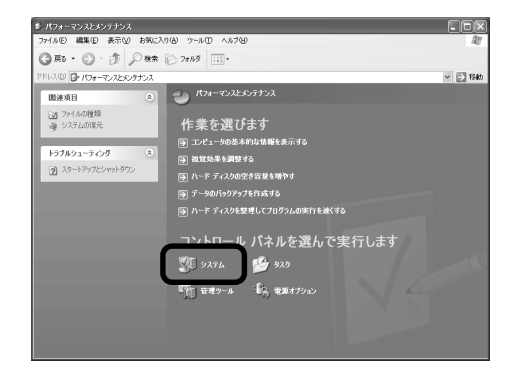

| 二 デバイス マネージャ                                                                                    | - DX |
|-------------------------------------------------------------------------------------------------|------|
| ファイル(E) 操作(A) 表示(V) ヘルブ(H)                                                                      |      |
|                                                                                                 |      |
| 日 今日1000日<br>日 金 1394 バスホストコントローラ<br>日 金 NEC FPerWardon HCI Compliant IEEE 1394 Host Controller | ^    |
|                                                                                                 | -    |
| + <b>G</b> ()                                                                                   |      |

#### Windows 2000 Professional の場合

ボードを取り付けて最初にコンピュータを起動すると、ボードのドライバが自動的にイ ンストールされます。

正しくインストールされていることを確認します。

- 【マイコンピュータ】アイコンを右ク リックし、プロパティを選択します。
- 2 システムプロパティの画面から[ハー ドウェア]タブを選択し、[デバイスマ ネージャ]ボタンをクリックします。
- INEC Firewarden OHCI Compliant IEEE 1394 Host Controller] が追 加されていることを確認します。

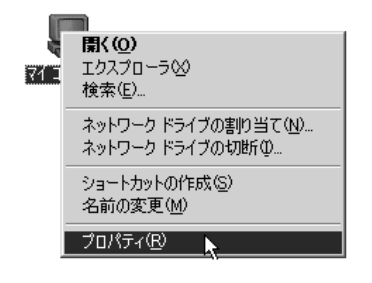

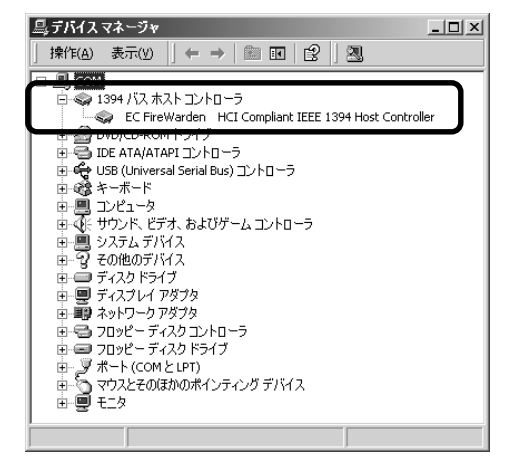

#### Windows Me の場合

ボードを取り付けて最初にコンピュータを起動すると、ボードのドライバが自動的にインストールされます。

正しくインストールされていることを確認します。

 右の画面が表示されますので [はい] を クリックし、コンピュータを再起動し ます。

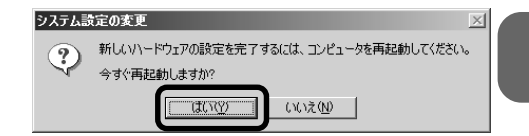

2 [マイコンピュータ] アイコンを右ク リックし、プロパティを選択します。

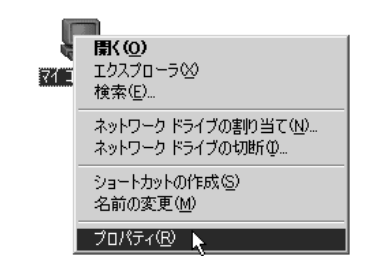

3 システムのプロパティの画面から[デ バイスマネージャ]タブを選択して、 [NEC Firewarden OHCI Compliant IEEE 1394 Host Controller]が追加 されていることを確認します。

| システムのプロパティ 21<br>全般 「デバイス マネージャ   ハードウェア ブロファイル   パフォーマンス    |
|--------------------------------------------------------------|
| <ul> <li>● 種類肌に表示①</li> <li>● 接続肌に表示②</li> </ul>             |
| ーーーーーーーーーーーーーーーーーーーーーーーーーーーーーーーーーーーー                         |
| 由 ● PCMGIA ソケット<br>田 ● SCSI コントローラ<br>田 9歳 キャポード             |
| 中観 サウンド、ビデオ、およびゲームのコントローラ<br>中国 システム デバイス<br>日 □ ラ ディスク ドライブ |
| 中 豊 ディスフレイ アダクタ<br>日 暇 ネットワーク アダクタ<br>日 今日、ハード ディスク コントローラ   |
| ● 弓 フロッピー ディスクコントローラ<br>● デオート (COM / LPT) ▼                 |
| _ プロパティ(B) _ 更新(E) _ 前(除(E) _ ED刷(U)                         |
| OK ##>tz#                                                    |

#### Windows 98SEの場合(ドライバのインストール)

 ボードを取り付けて最初にコンピュー タを起動すると、右の画面が表示され ます。[次へ]をクリックします。

| 新しいハードウェアの追加ウィザ | 4-                                                                                                    |
|-----------------|----------------------------------------------------------------------------------------------------|
|                 | ンたの新しいドライバを検索しています:<br>NEC Firewarden OHCI Compliant IEEE 1394 Host Controller<br>デバイスドライバは、ハードウェア デバイスが動作するために必要なソ<br>フトウェアです。 |
|                 | < 戻る(G) (次ヘン) キャンセル                                                                                                    |

2 [使用中のデバイスに最適なドライバ を検索する]を選択し、[次へ]をクリッ クします。

| 新しいハードウェアの追加ウィザー | ۴                                               |
|------------------|-------------------------------------------------|
|                  | 検索方法を選択してください。                                  |
|                  | <ul> <li>使用中のデバイスに最適なドライバを検索する(推奨)</li> </ul>   |
|                  | ○ 特定の場所にあるすべてのドライバの一覧を作成し、インス<br>トールするドライバを選択する |
| 🎭 📚              |                                                 |
| **               |                                                 |
|                  |                                                 |
|                  |                                                 |
|                  | < 戻る(B) 次へ > キャンセル                              |

3 右の画面が表示されます。チェックボックスには、何もチェックする必要はありません。[次へ]をクリックします。

| 新しいハードウェアの追加ウィザー | -۴                                                                                                    |
|------------------|----------------------------------------------------------------------------------------------------|
|                  | <ul> <li>新しいたライブは、ハードドライブのドライバテータケーシン・次の確決<br/>した場所から検索されます。依索を開始されば、したパーをジリックし<br/>ていたい。</li> <li>フロッピーティスクドライブ(2)</li> <li>CD-ROMドライブ(2)</li> <li>Microsoft Windows Update(8)</li> <li>検索場所の指定(2).</li> </ul> |
|                  | < 戻る( <u>B</u> ) (大人) キャンセル                                                                                                    |

 【更新されたドライバ(推奨)](NEC Firewarden OHCI Compliant IEEE 1394 Host Controller)を選択し、 [次へ]をクリックします。

| らしいハードウェアの追加ウィザード                                                                                                    |
|----------------------------------------------------------------------------------------------------|
| COFTY(37月の更新されたドライ)(が見つかりました。このす)(42で<br>がすするこう)(13月がにもか)ます。<br>シロトライバ(13月がにもか)ます。<br>シロトライバ(13月がにもか)ます。<br>・ (日本の)(15日)(15日)<br>・ (日本の)(15日)(15日)<br>・ (日本の)(15日)(15日)<br>・ (日本の)(15日)(15日)<br>・ (日本の)(15日)(15日)(15日)(15日)(15日)(15日)(15日)(15日 |
| < 戻る(g) 次へ > キャンセル                                                                                                    |

5 右の画面が表示されますので、[次へ] をクリックします。

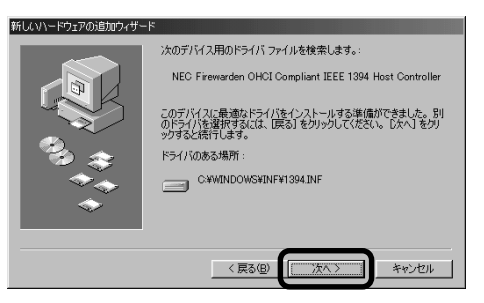

「ディスクの挿入] 画面が表示される場合は、Windows 98 Second EditionのCD-ROM をコンピュータのCD-ROM ドライブに挿入し、[OK] をクリックします。

[Windows 98 Second Editionの CD-ROM上のファイルが見つかりませ んでした]が表示される場合は[ファイ ルのコピー元]欄に

E:¥WIN98

(CD-ROM ドライブがE ドライブの場合) と入力し、[OK] をクリックします。

7 右の画面が表示されますので、[完了]
 をクリックします。
 ドライバのインストールが完了した

ら、Windows 98SE IEEE1394アッ プデートの項をご参照の上、アップ デートしてください。

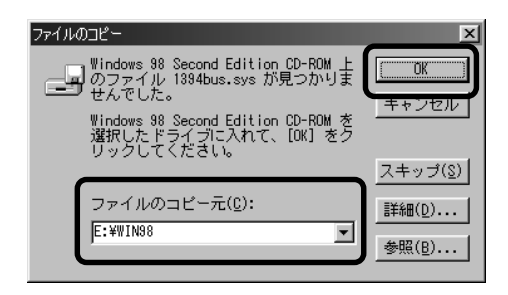

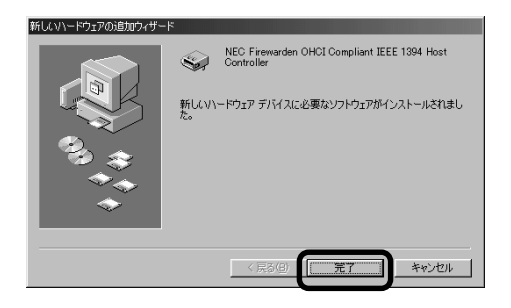

### Nikon Scan をインストールする

スキャナをコンピュータに接続する前に、スキャナドライバソフトウェアNikon Scan 3 をコンピュータにインストールします。インストールの方法は Windows と Macintosh で異なります。

### Windows に Nikon Scan をインストールする

Nikon Scanをインストールする前に、コンピュータの電源を入れ、Windowsを起動して、次の項目を確認してください。

- スキャナをコンピュータに接続していないこと。
- コンピュータの動作環境がNikon Scanの動作条件を満たしていること(詳しくは 「Nikon Scan 3 ソフトウェアマニュアル」のP.5 をご覧ください)。
- ウィルスチェック用のソフトウェアが起動していないこと。
- 他のアプリケーションが起動していないこと。
- SUPER COOLSCAN 4000 EDを Windows 98SE でご使用の場合: IEEE1394 ドライバのアップデートが行われていること(IEEE1394ドライバのアップデート手順については、P.17をご覧ください)。

#### IEEE 1394 ドライバのアップデート (Windows 98SEの場合のみ)

SUPER COOLSCAN 4000 ED を Windows 98SE で使用する場合は Nikon Scan をインストールする前に IEEE1394 ドライバのアップデートを必ず行ってください。 アップデートの手順は次のとおりです。

- Nikon Scan 3 CD-ROMをコンピュータの CD-ROM ドライブに挿入します。 ソフトウェアのインストール画面が自動的に開いた場合は [Exit] をクリックし てインストール画面を閉じてください。
- **2** [マイコンピュータ] アイコンをダブルクリックします。
- 次に [Nikon Scan 3 CD] アイコンを右クリックして [エクスプローラ] を選択 します。
   [Microsoft] ディレクトリが開いたら、242975JPN8(.EXE)をダブルクリック します。

D

- 4 画面の指示にしたがってインストールを完了してください。
- 5 インストールが完了すると、右の 画面が表示されますので、[はい] をクリックしてコンピュータを再 起動します。
- 6 再起動後に、「マイコンピュータ」 アイコンを右クリックして「プロ パティ」を選択します。

> ネットワークドライブの切断Φ... ショートカットの作成(S) 名前の変更(M) プロパティ(<u>R</u>)

新しい設定を有効にするにはコンピュータを再起動してください。

Windows 98 Second Edition Q252640 のアップデート

ここで再起動しますか?

7 システムのプロパティのウィンドウ から[デバイスマネージャ]タブを 選択し、[NEC Firewarden OHCI Compliant IEEE 1394 Host Controller]が追加されていること を確認してください。

追加されていれば IEEE 1394 ドラ イバのアップデートは正常に終了し ています。

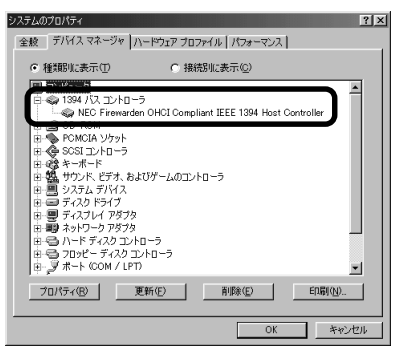

### インストールの手順

 Nikon Scan 3 CD-ROMをコンピュー タの CD-ROM ドライブに挿入します。 しばらくすると [Welcome] 画面が表 示されますので、[Nikon Scan 3] を クリックします。

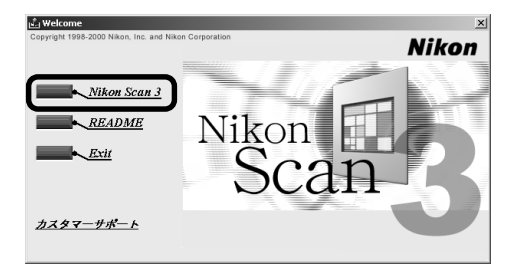

2 Install Shieldウィザードが起動します。 [次へ] をクリックします。

| InstallShield 979'-1° | 区<br>Nikon Scan 3.0用のInstallShield ウィザードへようこそ                           |
|-----------------------|-------------------------------------------------------------------------|
|                       | hetalをhetdが、サイサートは、Nacon Scop 30度20なーター<br>インパールします。DK-1をかったて、統行しててたるい。 |
|                       | < R5(B) ++/t/                                                           |

3 [使用許諾書] 画面が表示されます。 内容をよくお読みのうえ、[はい] をク リックします。

| InstallShield 914*-1*                                                                                                    |
|----------------------------------------------------------------------------------------------------|
| 使用許諾契約<br>法の製品使用時指契約を注意深くお読みください。                                                                                                    |
| 契約の形列の部分を読むには、[Page Down]キーを押してください。                                                                                                    |
| おしたりなかれ、下品の作用に相先に回答用した場合にの人相供なけいただます。おした<br>一般をすべいた。それ時に見ついたのでは、「おりかり」できます。<br>「おりますべい」では時に見ついた。<br>「おります」では、「おります」では、「おりかり」できます」をしたできませんので、コロッ<br>とデージスジロロトのMV低まれたます相に、これなどできまれる。<br>「おします」では、まや時代は書きに「回答目録」コーナーを見ついた。<br>「おします」では、まや時代は書きに「回答目録」コーナーを見ついた。<br>「おします」では、まや時代は書きに「回答目録」コーナーを見ついた。<br>「おします」では、まや時代は書きに「回答目録」コーナーを見ついた。<br>「おります」では、またます」で、<br>「おります」では、またます」では、<br>「おります」では、<br>「おります」で、<br>「おります」」では、<br>「おります」では、<br>「おります」では、<br>「おります」では、<br>「おります」では、<br>「おります」」では、<br>「おります」では、<br>「おります」」では、<br>「おります」では、<br>「おります」では、<br>「おります」では、<br>「おります」では、<br>「おります」」では、<br>「おります」では、<br>「おります」では、<br>「おります」では、<br>「おります」では、<br>「おります」では、<br>「おります」では、<br>「おります」では、<br>「おります」では、<br>「おります」では、<br>「おります」では、<br>「おります」では、<br>「よります」では、<br>「おります」では、<br>「おります」では、<br>「ようす」では、<br>「おります」では、<br>「おります」では、<br>「ようす」では、<br>「ようす」では、<br>「ようす」では、<br>「ようす」では、<br>「ようす」では、<br>「」でする」では、<br>「」でする」でする。<br>「」でする」では、<br>「」でする」でする。<br>「」でする」でする。<br>「」でする」では、<br>「」でする」では、<br>「」でする」でする。<br>「」でする」では、<br>「」でする」では、<br>「」でする」でする。<br>「」でする」でする。<br>「」でする」では、<br>「」でする」でする。<br>「」でする」でする。<br>「」でする」でする。<br>「」でする」です。<br>「」でする」でする。<br>「」でする」でする。<br>「」でする」でする。<br>「」でする」でする。<br>「」でする」でする。<br>「」でする」でする。<br>「」でする」でする。<br>「」でする。<br>「」でする。<br>「」でする」でする。<br>「」でする。<br>「」でする。<br>「」でする。<br>「」でする。<br>「」でする。<br>「」でする。<br>「」でする。<br>「」でする。<br>「」でする。 |
| 前述の製品使用評諾契約のすべての条項に同意しますか?D. k. いえは"沙水"選択すると、セットアック地中止<br>します。 Nikon Scan 3.1 をインストールするにコよ、この契約に同意する必要があります。                                                                                                    |
| nexibities                                                                                                    |

### 🖉 CD-ROM が自動起動しない場合

CD-ROMを挿入しても [Welcome] 画面が自動的に開かない場合は、次の手順で操作してください。 [マイコンピュータ] アイコンをダブルクリックし [マイコンピュータ] ウィンドウ内の Nikon Scan 3 CDを挿入している CD-ROM ドライブのアイコンをマウスの右ボタンで クリックし、表示されるメニューから [自動再生] を選択します。

### ✔ 注意

Nikon Scan を Windows XP にインストールする場合は、「コンピュータの管理者」で、 Windows 2000にインストールする場合は、「Administrator」でログオンしてください。 4 インストール先を選択します。

Nikon Scan をインストールするフォ ルダが [インストール先のフォルダ] に 表示されます。[次へ] をクリックしま す。

インストール先のフォルダを変更する 場合は [参照] をクリックしてフォルダ を指定します。

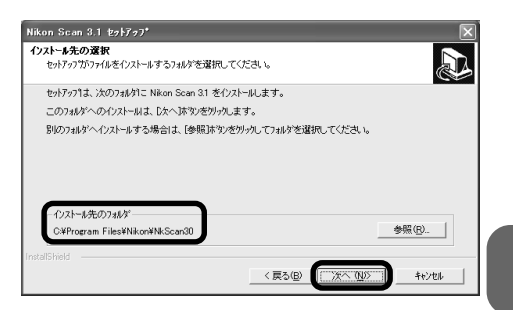

5 インストールの完了前に [カラースペースウィザード] 画面が表示されます。

[ウィザード] をクリックすると、色空 間を選択するウィザードが表示されま す(推奨)。

[RGBプロファイルリスト] をクリック すると、色空間をカスタマイズできま す(Nikon Scan 3ソフトウェアマニュ アル参照)。

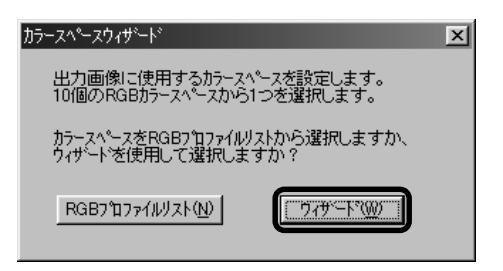

通常は、ウィザードを使用して、コンピュータに適した色空間を選択することをお薦めします。RGB 色空間の初期設定は、インストール後でも Nikon Scan の [初期設定] 画面で変更できます。商業目的など高度な画像操作を行う場合は、適切なプロファイルの選択が重要です。詳しくは [Nikon Scan 3ソフトウェアマニュアル] のRGB プロファイルの項( P.115)をご覧ください。

 6 [カラースペースウィザード]のOS選 択画面が表示されます。
 「Windows]をクリックします。

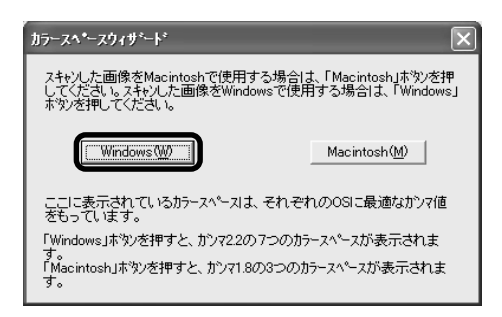

7 Windows ウィザードが表示されます。

カラースペースのリストから sRGB を 選択し、[OK]をクリックします(推奨)。 詳しくは Nikon Scan 3 ソフトウェア マニュアルをご参照ください。

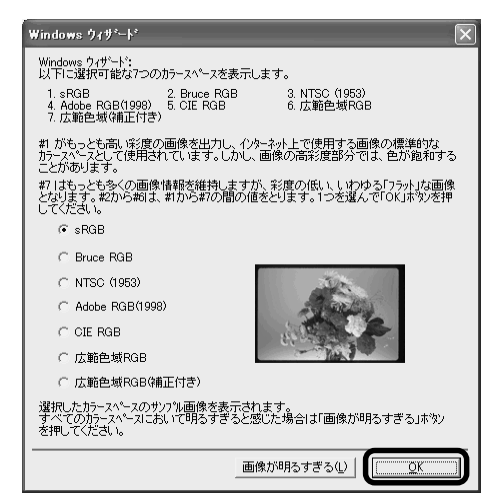

#### 8 Install Shield ウィザードの完了画面 が表示されます。

[完了] をクリックして Install Shield ウィザードを終了します。

| Nikon Scan 3.1 セットアッフ* |                                                                                                    |
|------------------------|----------------------------------------------------------------------------------------------------|
|                        | Nikon Scon セオ <b>797100元7</b><br>Nikon Scon セオ <b>79713</b> 、Hon Scon (35正第1:10/21-14.ました)こ<br>の710754を使用する前に、エオニッと再起動する必要があります。<br>(11.1、今すで <u>ごだった</u> 所用起動 <u>ます。</u> )<br>(11.1、あとでエオニッだ再起動 <u>ま</u> す。)<br>(15.7)のたい、その下まった時起動 <u>ま</u> す。)<br>(5.9)のたい、そのでよった時配動 <u>ま</u> す。) |
|                        | < 戻る(B) <b>完了</b> キャンセル                                                                                                    |

#### 9 以上でインストールは終了です。 パソコンが再起動したら、ReadMeを 必ずお読みください。

### Macintoshに Nikon Scan をインストールする

Nikon Scanをインストールする前に、コンピュータの電源を入れ、Macintoshを起動して、次の項目を確認してください。

- スキャナをコンピュータに接続していないこと。
- コンピュータの動作環境が Nikon Scan の動作条件を満たしていること(詳しくは 「Nikon Scan 3 ソフトウェアマニュアル」の P. 5 をご覧ください)。
- ウィルスチェック用のソフトウェアが起動していないこと。
- 他のアプリケーションが起動していないこと。

#### インストールの手順

Nikon Scan 3 CD-ROMをコンピュー タの CD-ROM ドライブに挿入します。 右のようなウィンドウが表示されます ので、[Nikon Scan Installer] アイコ ンをダブルクリックします。

● Mac OS X の場合 右のようなウィンドウが表示されますの で、[Nikon Scan Installer] アイコン をダブルクリックします。

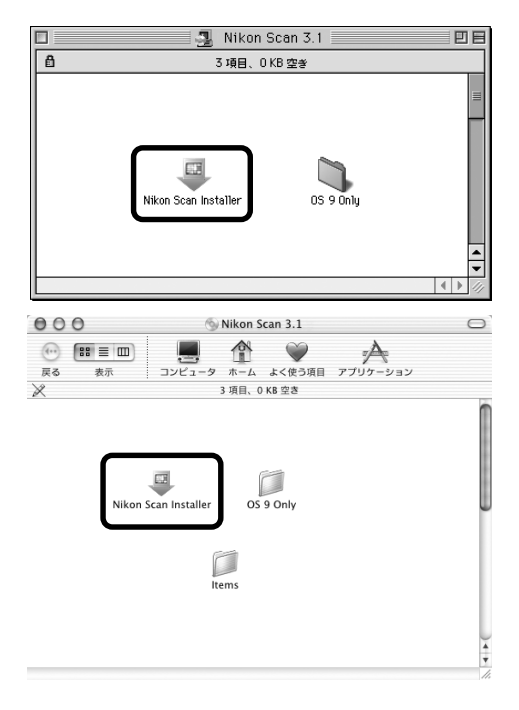

#### 🖉 Mac OS X 使用上のご注意

- Nikon Scan を Mac OS X でご使用になる場合は、256MB 以上のメモリがコン ピュータに搭載されている必要があります(OS 起動:128MB、Nikon Scan の起 動:128MB 以上)。
- Mac OS Xをご使用の場合、コンピュータの管理者権限以外ではインストールおよび 操作ができません。

2 インストーラが起動します。[続ける] をクリックすると、ソフトウェア使用 権許諾契約書 (ライセンス) が表示され ます。

[同意] をクリックすると [お読みくだ さい] 画面が表示されます。 内容を確認 して、「続ける」をクリックします。

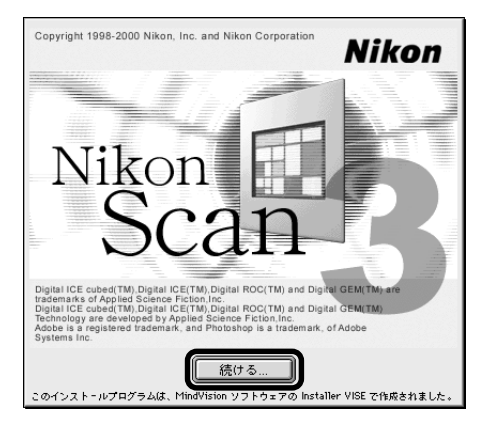

3 [Nikon Scan Installer] ウィンドウの [インストールの場所] からインストー ル先を選択し、「インストール」をク リックします。

インストールが始まります。

Nikon Scan Installer 簡易インストール \$ お読みください... 「インストール」ボタンを押してください。 ・アプリケーションNikon Scan 3.1, Nikon Scan Plugin 3.1を選択した フォルダにインストールします。 Nikon Scan Plugin 3.1を「プラグイン」フォルダにインストールします。 SUPER COOLSCAN 8000 ED/SUPER COOLSCAN 4000 ED/LS-2000/ CODESCAN IV ED/CODESCAN LU ModuleドライバをNikon MAIDフォルダ内にインストールします。 USB、FireWireドライバを機能拡張フォルダにインストールします。 インストールの場所 総了 フォルダ "Nikon Software" がディスク "Macintosh HD" で作 」 成されます。 インストール インストールの場所: Macintosh HD ٢

甲甲

● Mac OS X の場合

インストール先は自動的に「Macintosh HD]の [Applications] 内に作成され る [Nikon Software] フォルダになり ます。インストール先を選択する必要は ありません。

| 簡易インストール                                                                                  | \$                                                                                          | お読みください                         |
|-------------------------------------------------------------------------------------------|---------------------------------------------------------------------------------------------|---------------------------------|
| 「インストール」ボタンを打<br>・アプリケーションNikon S<br>インストールします。<br>・SUPER COOLSCAN 80<br>ModuleドライバをAppli | 申してくたさい。<br>Scan 3をApplicationsフォルダに<br>00 ED/SUPER COOLSCAN 400<br>cation Supportフォルダ内にインス | 0 ED/COOLSCAN IV ED<br>ミトールします。 |
|                                                                                           |                                                                                             |                                 |

#### 4 インストールの途中に、カラースペー ス設定の画面が表示されます。

[ウィザード] をクリックすると、色空 間を選択するウィザードが表示されま す(推奨)。

[RGBプロファイルリスト] をクリック すると、色空間をカスタマイズできま す(詳しくはNikon Scan 3ソフトウェ アマニュアルをご覧ください)。

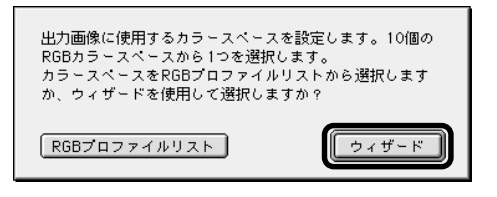

通常は、ウィザードを使用して、コンピュータに適した色空間を選択することをお薦めします。RGB 色空間の初期設定は、インストール後でも Nikon Scan の [初期設定] 画面で変更できます。商業目的など高度な画像操作を行う場合は、適切なプロファイルの選択が重要です。詳しくは「Nikon Scan 3ソフトウェアマニュアル」のRGB プロファイルの項( P.115)をご覧ください。

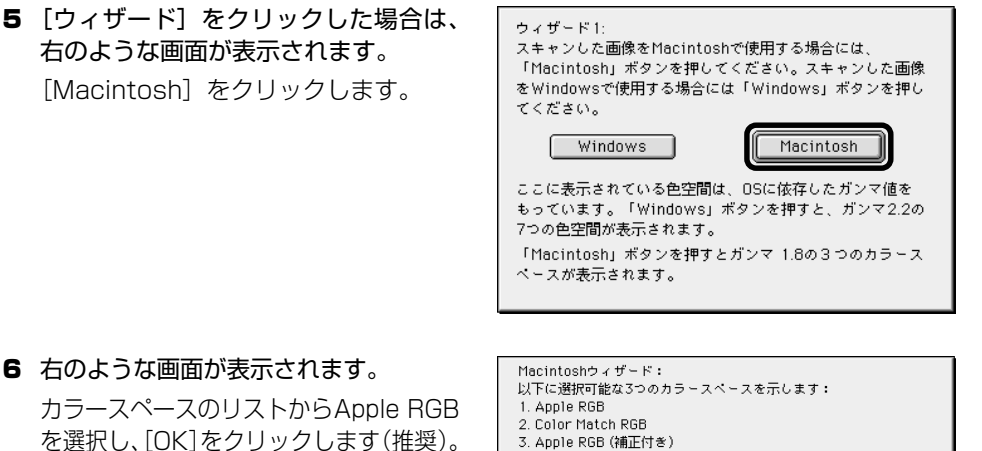

を選択し、[OK]をクリックします(推奨)。 詳しくは Nikon Scan 3 ソフトウェアマ ニュアルをご覧ください。

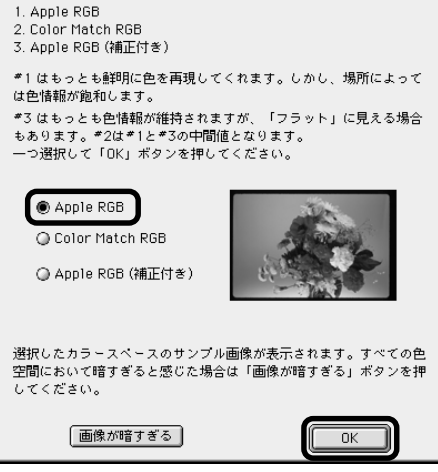

7 コンピュータに複数の使用可能な Photoshop がインストールされてい る場合は、[フォルダの選択] ウィンド ウ (Nikon Scan Plugin 3.1のインス トール先を選択する画面) が表示され ます。

Adobe Photoshop 形式のプラグイン のフォルダを選択して [OK] をクリッ クします。プラグインを設定しない場 合は [キャンセル] をクリックします。 プラグインを設定すると、そのアプリ ケーションから Nikon Scan を開くこ とができます。

● Mac OS X の場合 [フォルダの選択] ウィンドウは表示さ れません。

8 Nikon Scan のインストールが完了す ると、完了を知らせる画面が表示され ます。

[再起動] をクリックしてコンピュータ を再起動します。

● Mac OS Xの場合 右の画面が表示されます。[終了]をク リックします。

9 以上でインストールは完了です。

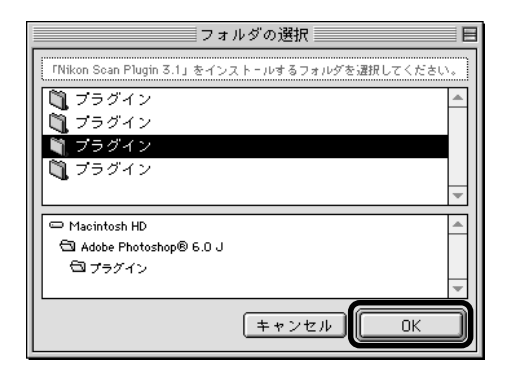

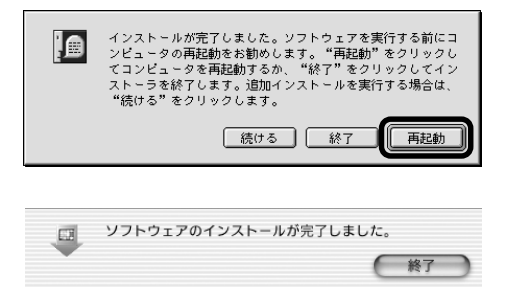

### スキャナをコンピュータに接続する

スキャナを接続するときに、スキャナのデバイス登録をします (Windowsのみ)。デバイス登録の方法は (M SUPER COOLSCAN 4000 ED: P.30~、COOLSCAN IV ED: P.57 ~をご覧ください)。

#### 電源コードの接続

電源スイッチがオフになっていることを確認してから、付属の電源コードのコネクタをス キャナの電源コード差込み口に差し込み、電源プラグを一般家庭用コンセント(AC100V、 50/60Hz)に差し込みます。アース端子は必ずコンセントのアース端子に接続します。

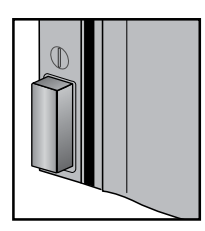

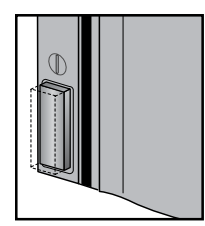

電源スイッチが オフの状態

電源スイッチが オンの状態

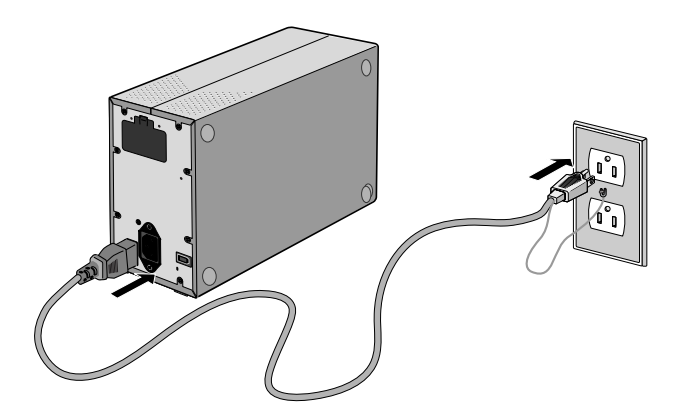

※上図は、4000 ED で説明しています。

### インターフェースケーブルの接続(4000 ED)

スキャナの電源がオフになっていることを確認してから、付属のIEEE 1394ケーブルの 一方のプラグをスキャナ背面の端子に接続し、ケーブルのもう一方の端末をコンピュータ 側の端子に接続します。

- 付属の IEEE 1394 ケーブル (6 ピン -6 ピン) の一方のコネクタをスキャナ背面端子 に接続し、もう一方のコネクタをコンピュータ側の端子に接続します。
- コネクタは、下図のように正しい向きで差し込んでください。逆向きのまま無理に差し 込むとコネクタを破損するだけでなく、スキャナ本体およびコンピュータの破損・故障 の原因となります。

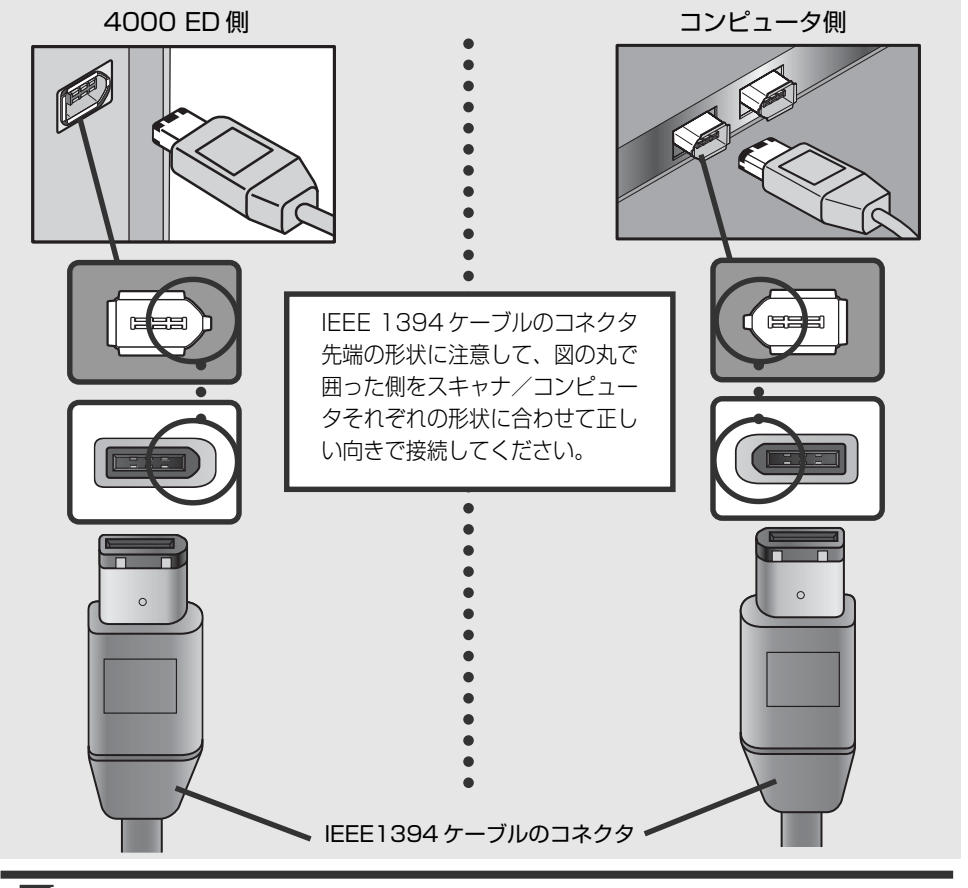

### ▶ 注意

コンピュータ側の端子が SONY VAIO NOTE など、DV 端子(4 ピン)の場合は、別途市販の6 ピンー4 ピンタイプのIEEE 1394 ケーブルや、6 ピンー4 ピン変換器が必要になります。
# インターフェースケーブルの接続(COOLSCAN IV ED)

スキャナの電源がオフになっていることを確認してから、付属のUSBケーブルの一方の プラグをスキャナ背面の端子に接続し、ケーブルのもう一方の端末をコンピュータ側の端 子に接続します。

● コネクタは、下図のように正しい向きで差し込んでください。逆向きのまま無理に差し込むとコネクタを破損するだけでなく、スキャナ本体およびコンピュータの破損・故障の原因となります。

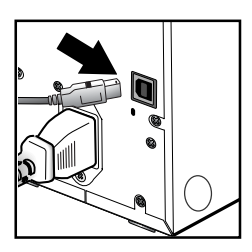

● 付属のUSBケーブルのBコネクタをスキャナ背面端子に接続し、USBケーブルのAコネクタをコンピュータ側の端子に接続します。

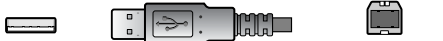

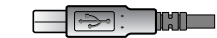

A コネクタ (コンピュータ側)

Bコネクタ (スキャナ側)

COOLSCAN IV ED 側

スキャナの電源スイッチを押して電源を入れます。電源をオンにすると初期化動作が行われ、表示 LED が点滅します。初期化動作が終了すると、表示 LED は点灯に変わります。

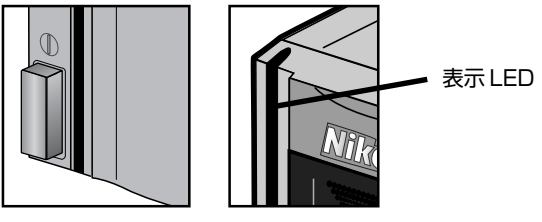

電源スイッチがオフの状態

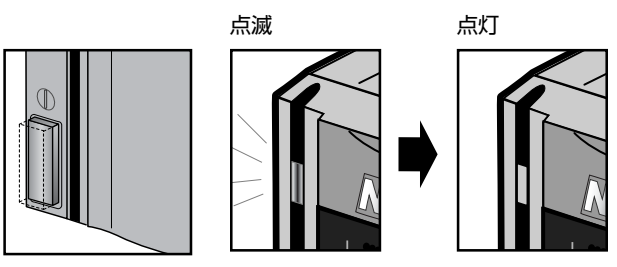

電源スイッチがオンの状態

Ø 重要

- スキャナの電源を入れる前にアダプタスロットに各種アダプタが装着されていないことを確認してください。
- スキャナの初期化動作中は、スキャナの表示 LED がゆっくり点滅します。
- スキャナの電源を入れたときに表示LEDが速く点滅(1秒間に約5回)しているときはエラー表示ですので、電源を入れ直してください。それでも速く点滅する場合は「スキャナが正常に動作しない場合」をご覧ください。

| $\mathbf{\Theta}$ | 参照ペ- | ージ | 参照項目 |
|-------------------|------|----|------|
|-------------------|------|----|------|

P.29 デバイスの登録
 P.130 トラブルシューティング

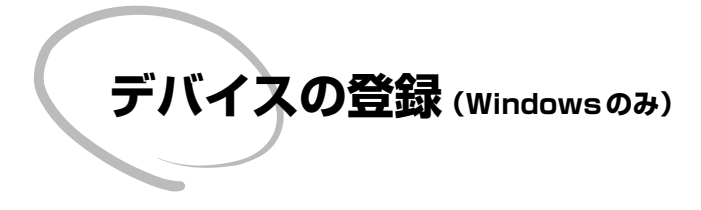

スキャナを初めて接続する場合は、スキャ ナをハードウェアとしてコンピュータに登 録するためにドライバをインストールする 必要があります。

#### 4000 ED

| Windows XP • • • • • • •                       | •••      | 30             |
|------------------------------------------------|----------|----------------|
| Windows 2000 Professional                      | • •      | 36             |
| Windows Me · · · · · · ·                       | •••      | 44             |
| Windows 98SE · · · · ·                         | •••      | 50             |
| COOLSCAN IV ED                                 |          |                |
| Windows VD                                     |          | 57             |
|                                                |          | 57             |
| Windows 2000 Professional                      | •••      | 63             |
| Windows 2000 Professional<br>Windows Me        | · · ·    | 63<br>70       |
| Windows XP · · · · · · · · · · · · · · · · · · | <br><br> | 63<br>70<br>76 |

COOLSCA

## Windows XP

### スキャナのデバイス登録 (Windows XP)

1 スキャナの電源をオンにします。

コンピュータが初めてスキャナを認識 したときは、新しいハードウェアの検 出を知らせるメッセージ [新しいハー ドウェアの検出ウィザード] が表示さ れます。

Nikon Scan 3 CDをCD-ROMドライ ブに挿入します。

自動的に2の画面が表示されます。

※ 自動的に 2 の画面が表示されない場合 は、[ソフトウェアを自動的にインス トールする]を選択して、[次へ]をク リックします。

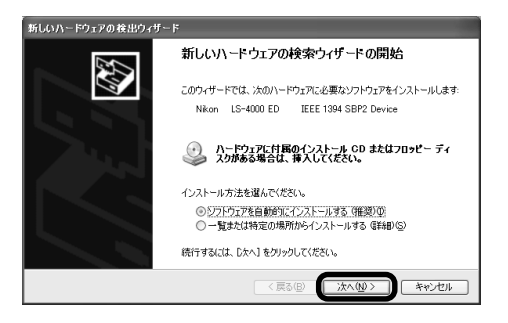

# ▶ 注意

スキャナをWindows XP に登録する場合は、「コンピュータの管理者」でログオンして ください。

# 🔍 補足

30

Nikon Scan 3 CDをCD-ROM ドライブに 挿入したときに、ソフトウェアのインス トール画面が自動的に開いた場合は、[Exit] をクリックしてインストール画面を閉じて ください(Nikon Scan 3 CDを、Shiftキー を押しながらCD-ROM ドライブに挿入する と、インストール画面は開きません)。

| Copyright 1998-2000 Nikon, Inc. and Niko | n Corporation | Nikor |
|------------------------------------------|---------------|-------|
| Nikon Scan 3<br>README<br>Exit           | Nikon         |       |
| <u>カスタマーサポート</u>                         |               |       |

4000 ED

2 自動検出されたドライバの一覧が表示 されます。

[場所] 欄が [Is4000xp.inf] のドライ バを選択して、[次へ]をクリックします。

- ※ 上記のファイル (Is4000xp.inf)は、右 の画面のようにスクロールバーで移動 させてご確認ください。また、ファイル 名が似ているので、ファイル名が [Is4000xp.inf] であることをよくご 確認ください。
- 【続行】をクリックします。
   デバイス登録に必要なファイル(複数)のインストールが始まります。
- 新しいハードウェアの検出ウィザード 下の一覧からハードウェアに最適ないつトウェアを深んでください。 D 4000 ED Nikon SLIPER COOLSCAN 4000 ED 10 バージョン 製造元 塌所 OOLSCAN 4000 ED · 귀영제 on e:¥inf¥ls40 OOLSCAN 4000 ED 不明 OOLSCAN 4000 ED 不明 Nikon Corporation e/¥inf¥Is4000¥win98se¥Is4000se.inf Nikon Corporation e/¥inf¥Is4000¥win2000¥Is40002k.jnf ∴ このドライバはデジタル署名されていま ドライバの署名が重要な理由 (戻る(日) 次へ(N) > キャンセル スクロールバー

| ハードウェ | アのインストール                                                                                                    |
|-------|----------------------------------------------------------------------------------------------------|
| 1     | このハードウェア:<br>Nikon SUPER COOLSCAN 4000 ED<br>を使用するためにインストールしようとしているソフトウェアは、Windows XP との<br>互換性を検視する Windows ロゴテストに合格していません。<br>てつスストが重要である迂思」                             |
|       | インストールを統行した場合、システムの動作が指なわれたり、システム<br>が不安定になるなど、重大な障害を引き起こす要認となる可能性があり<br>ます。。考考インストールを増加し、Windows ロゴテストと考加たジワ<br>トウェアが入手可能かどうか、カードウェアペンダーに確認されることを、<br>Microsoft は全く訪問します。 |

4 スキャナのデバイス登録が終了しました。

[完了] をクリックしてください。

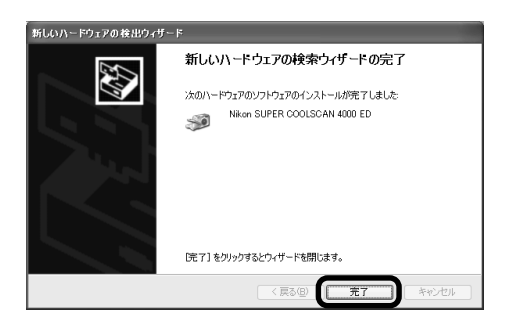

5 登録完了後、スキャナがWindowsデバイスとして正常に動作しているかを確認してください(1) P.32)。

#### デバイスの動作確認 (Windows XP)

4000 ED

デバイス登録が完了したら、デバイスが正常に動作していることを、次の手順で確認します。

- 1 スキャナとコンピュータが接続され、スキャナの電源が入っていることを確認します。
- 2 [スタート] メニューから、[コントロールパネル] を選択し、[パフォーマンスとメンテナンス]の中の[システム]を開きます。
- 3 [システムのプロパティ] 画面が表示されます。[ハードウェア] タブの [デバイスマネージャ] をクリックします。

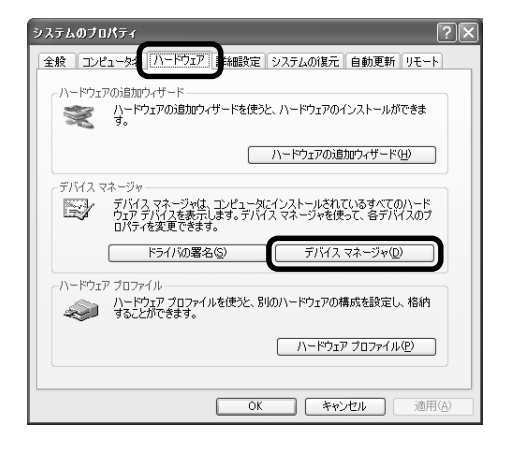

4 ご使用のスキャナ名が、イメージング デバイスとしてデバイスの一覧に表示 されているか確認します。[イメージン グデバイス]アイコンが表示されてい る場合は、アイコン左側の[+]マーク をクリックすると[-]マークに変わ り、イメージングデバイスの一覧が表 示されます。

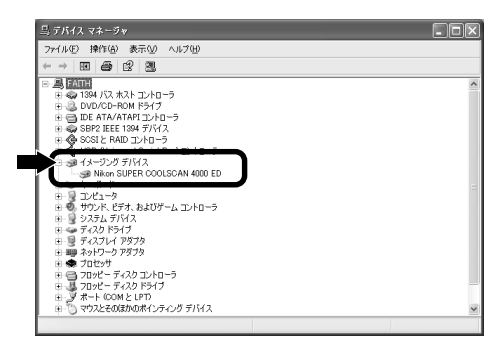

5 スキャナ名が [イメージングデバイス] の下に表示されていない場合は、「デバ イスドライバの更新(Windows XP)」 (■ P.34)へ進んでください。

ー覧から、ご使用のスキャナ名をダブ ルクリックします。

6 スキャナのプロパティが表示されます。[全般] タブの [デバイスの状態] 欄に「このデバイスは正常に動作しています」と表示されていることを確認して完了です。それ以外のメッセージが表示される場合は、「デバイスドライバの更新 (Windows XP)」(■ P.34)へ進んでください。

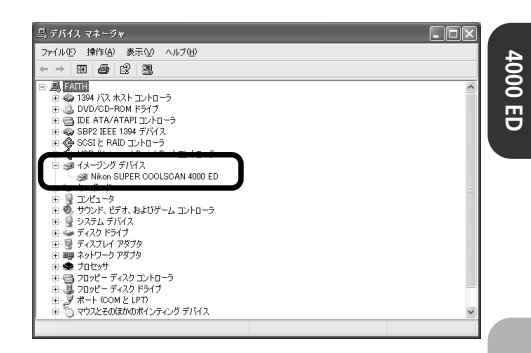

| Nikon SU              | PER COOLSCAN                     | 4000 EDのプロパティ ?×                     |
|-----------------------|----------------------------------|--------------------------------------|
| 全般ド                   | ライバ                              |                                      |
| <b>S</b>              | Nikon SUPER CO                   | DLSCAN 4000 ED                       |
|                       | デバイスの種類                          | イメージング デバイス                          |
|                       | 製造元:                             | Nikon Corporation                    |
|                       | 場所:                              | LUN 0                                |
| - FIX12<br>207<br>207 | への状態<br>バイスは正常に動作し<br>バイスに問題がある場 | ています。<br>ない、「トラブルシューティング」をクリックしてトラブル |
|                       |                                  |                                      |
| デバイス(<br>このデバ         | D使用状況( <u>D</u> ):<br>イスを使う(有効)  | v                                    |
|                       |                                  | OK キャンセル                             |

# デバイスドライバの更新 (Windows XP)

デバイスの動作確認で「このデバイスは正常に動作しています」と表示されなかった場合や、[イメージングデバイス]の下に表示されていない場合に、次の手順でデバイスドライバを更新します。

1 「デバイスの動作確認 (Windows XP)」の手順1~5 (■ P.32~33) と同じ操作 で [デバイスマネージャ] タブを開きます。

ご使用のスキャナ名が [その他のデバイス] の下に表示されていたり、スキャナ名左側 のアイコンに「!」、「?」や「×」マークが表示されている場合は、スキャナ名をダブ ルクリックしてスキャナのプロパティを表示します。

2 スキャナプロパティ表示画面の [全般] タブにある [ドライバの再インストー ル] をクリックします。

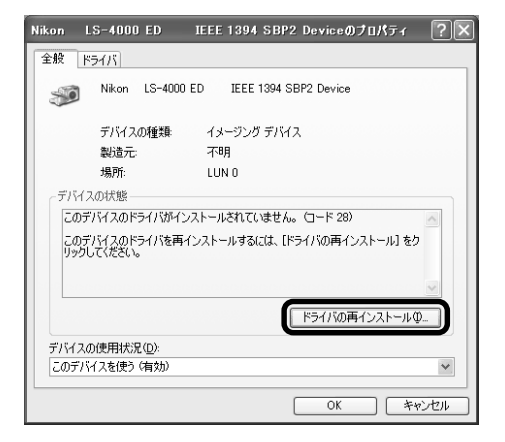

3 [ハードウェアの更新ウィザード]画面が 表示されます。Nikon Scan 3 CDを CD-ROMドライブに挿入してから[ソフ トウェアを自動的にインストールする] を選択して[次へ]をクリックします。

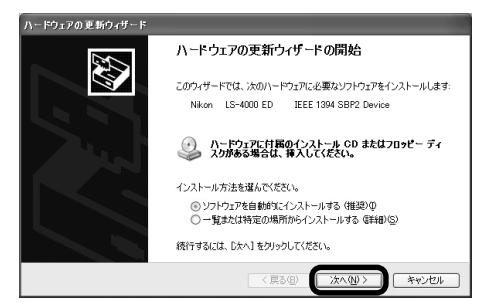

- 4 自動検出されたドライバの一覧が表示 されます。[場所] 欄が [Ls4000xp.inf] のドライバを選択し、[次へ] をクリック します。
- ※ 上記のファイル(Ls4000xp.inf)は、 スクロールバーで移動させてご確認く ださい。
- 新しいハードウェアの検出ウィザード 下の一覧からハードウェアに最適なソフトウェアを深んでください。 Nikon SUPER COOLSCAN 4000 ED -場所 バージョン 製造元 OOLSCAN 4000 ED 구매 Nikon Cor n e¥inf¥la OOLSCAN 4000 ED 不明 OOLSCAN 4000 ED 不明 Nikon Corporation eviinf¥Is4000¥win98se¥Is4000se.inf Nikon Corporation eviinf¥Is4000¥win2001¥Is40002k.inf ∴ このドライバはデジタル署名されていませ ドライバの署名が重要な理由 〈 戻る(日) (次へ(N) 〉 キャンセル スクロールバー
- 5 右の画面が表示されたら、[続行]をク リックします。
- ハードウェアのインストール このハードウェア・ Nkon SUPER COOLSOAN 4000 ED 老使用するを知らならいストールしまとしているソフトウェアは、Windows XP との 互相性を検証する Windows ロゴ テストに含格していません。 てのラストが重要である注意 インストールを表行した場合、システムの動作が描なわれたり、システム が不安定になると、重大な使きを引き起こす実現となる可能性があり ます。含ずくインストートな中断し、Windows ロゴ テストに含格したソフ トウェアが入手可変化テクス、ハードウェア ペンターに確認されることを、 Microsoft はなくお勧めします。 注意行位 (シストールの停止⑤)
- 6 右の画面が表示されます。[完了]をク リックして、デバイスの登録を終了し ます。

| ハードウェアの更新ウィザード |                               |
|----------------|-------------------------------|
|                | ハードウェアの更新ウィザードの完了             |
|                | 次のハードウェアのソフトウェアのインストールが完了しました |
|                | Nikon SUPER COOLSCAN 4000 ED  |
|                |                               |
|                |                               |
|                |                               |
|                |                               |
|                | 「売了」をクリックするとウィザードを閉じます。       |
|                | < 戻る(B) (第7) キャンセル            |

7 スキャナが Windows デバイスとして 正常に動作しているかを確認してくだ さい (■ P.32~33)。

35

4000 ED

### Windows 2000 Professional

# スキャナのデバイス登録(Windows 2000 Professional)

## 1 スキャナの電源をオンにします。

コンピュータが初めてスキャナを認識 したときは、新しいハードウェアの検 出を知らせるメッセージ [新しいハー ドウェアの検索ウィザード] が表示さ れます。

[次へ] をクリックします。

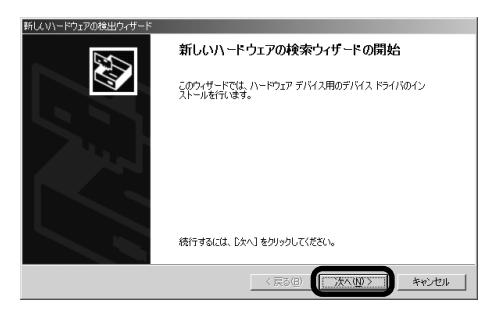

2 右の画面が表示されます。
 Nikon Scan 3 CDをCD-ROMドライブに挿入します。
 [デバイスに最適なドライバを検索する]を選択します。
 [次へ]をクリックします。

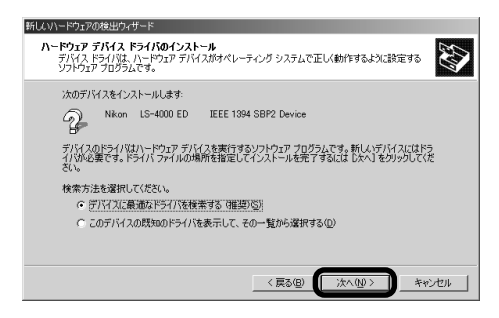

# ✔ 注意

スキャナを Windows 2000 Professional に登録する場合は、「Administrator」でロ グオンしてください。

# 🔍 補足

Nikon Scan 3 CDをCD-ROM ドライブに 挿入したときに、ソフトウェアのインス トール画面が自動的に開いた場合は、[Exit] をクリックしてインストール画面を閉じて ください(Nikon Scan 3 CDを、Shiftキー を押しながらCD-ROM ドライブに挿入する と、インストール画面は開きません)。

| Copyright 1998-2000 Nikon, Inc. and Nik | n Corporation | Niko |
|-----------------------------------------|---------------|------|
| Nikon Scan 3<br>README                  | Nikon         | T    |
| <u>Exit</u>                             | Sca           | n ?  |
| カスタマーサポート                               |               |      |

 [場所を指定]を選択して、[次へ]をク リックします。

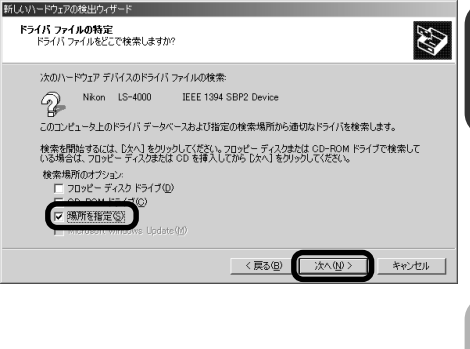

4000 ED

4 [参照] をクリックします。

5 [ファイルの場所] 画面が表示されます。

[ファイルの場所]欄のプルダウンメ ニューでNikon Scan 3 CDが挿入され ているCD-ROMドライブ(NKSCAN3) を選択します。

CD-ROM内の[INF] フォルダを開きます。

[INF] フォルダ内の [LS4000] フォ ルダを開きます。

[LS4000] フォルダ内の [Win2000] フォルダを開きます。

[Win2000] フォルダ内の [LS40002K] ファイルを選択します。

ファイル名欄に [LS40002K.INF] と 表示されます。

[LS40002K.INF]が表示されたら[開 く]をクリックします。

#### ここをクリックするとプルダウン メニューが表示されます

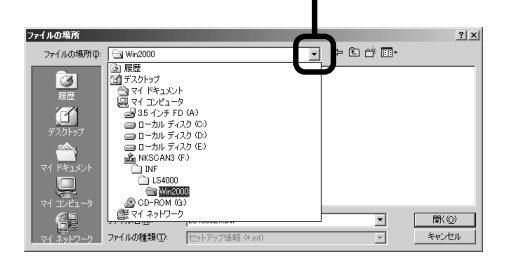

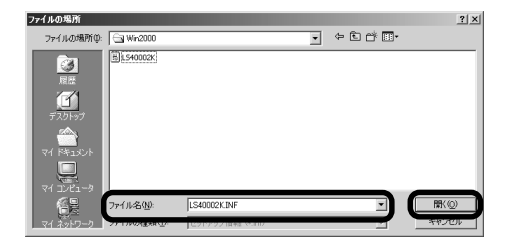

6 [製造元のファイルのコピー元(C):] 欄に

[(CD-ROM ドライブ): ¥INF¥LS4000¥Win2000]

と表示されていることを確認します。

※ 表示されていない場合は、[参照] をク リックして、もう一度**5**の手順を行って ください。

[OK] をクリックします。

7 [次へ] をクリックします。

| 新しいハード | ウェアの検出ウィザード                                            | ×           |
|--------|--------------------------------------------------------|-------------|
| _      | 製造売が配有するインストール・ディスクを指定したドライブに挿入<br>して、(DKJをクリックしてください。 | OK<br>キャンセル |
|        | 製造元のファイノレのコヒ'ー元(©):<br>]G¥INF¥LS4000¥₩in2000           | 参照(B)       |

| 新しいハードウェアの検出ウィザード                                          |
|------------------------------------------------------------|
| <b>ドライバ ファイルの検索</b><br>ハードフェア デバイスのドライバ ファイル検索が終了しました。     |
| 次のデバイスのドライバが検索されました。                                       |
| 2 Nkon LS-4000 ED                                          |
| このデバイスのドライバが見つかりました。このドライバをインストールするには、Dスへ】をクリックしてくださ<br>い。 |
| WintYls4000Wwin2000Vls40002k.inf                           |
|                                                            |
|                                                            |
| 〈 戻る(空) 【二次六四〇二】 キャンセル                                     |
| < 戻る图 (法へ限) キャンセル                                          |

8 [はい] をクリックします。

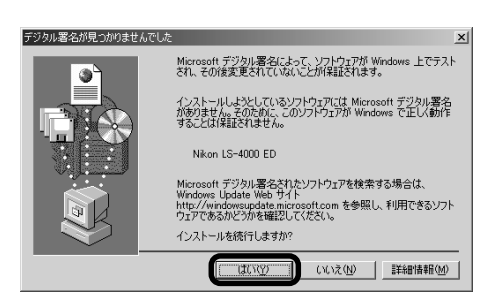

9 スキャナの登録処理中の画面が表示されます。

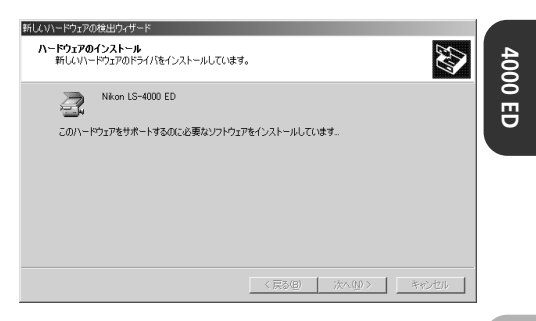

10 スキャナのデバイス登録が完了しました。[完了]をクリックしてください。

| 新しいハードウェアの検出ウィザード |                                 |
|-------------------|---------------------------------|
|                   | 新しいハードウェアの検索ウィザードの完了            |
|                   | Nikon LS-4000 ED                |
|                   | このデバイスに対するソフトウェアのインストールが終了しました。 |
|                   |                                 |
|                   |                                 |
| ο <sub>σ</sub>    | ウィザードを閉じるには [完了] をクリックしてください。   |
|                   | (戻る(9) (元7) キャンセル               |

11 [はい] をクリックしてコンピュータを 再起動します。

| システム         | 設定の変更 🛛                                                |
|--------------|--------------------------------------------------------|
| 2            | ハードウェア設定が変更されました。これらの変更を有効にするためにはコンピュータを再起動しなければなりません。 |
| $\checkmark$ | 今コンピュータを再起動しますか?                                       |
|              | (X.)2(0)                                               |

12 登録完了後、スキャナがWindowsデバ イスとして正常に動作しているかを確 認してください (■ P.40)。

### デバイスの動作確認 (Windows 2000 Professional)

4000 ED

デバイス登録が完了したら、デバイスが正常に動作していることを、次の手順で確認します。

- 1 スキャナとコンピュータが接続され、スキャナの電源が入っていることを確認します。
- 2 [スタート] メニューの [設定] から、[コントロールパネル] を選択し、[システム] ア イコンをダブルクリックします。
- 3 [システムのプロパティ] 画面が表示されます。[ハードウェア] タブの [デバイスマネージャ] をクリックします。

| システムのフロパティ ?!≍                                                                                 |
|------------------------------------------------------------------------------------------------|
| 全般   ネットワーク II ハードウェア 1 ーザー ブロファイル   詳細                                                        |
| _ Ո֊ԻԵւア ԵւՄ֊Ի                                                                                 |
| ハードウェア ウィザードを使って、ハードウェアのインストール、アンインストール、利用条、修道、取り外し、および設定ができます。                                |
| <u>ハードウェア ウィザード(H)</u>                                                                         |
| デバイス マネージャー                                                                                    |
| ■ デバイスマネージャは、コンピュータにインストールされているすべてのハード<br>ウェア デバイスを表示します。デバイスマネージャを使って、各デバイスのプ<br>ロバアイを変更できます。 |
| ドライバの署名⑤                                                                                       |
|                                                                                                |
| ハードウェア フロファイルを使うと、別のハードウェアの構成を設定し、格納<br>することができます。                                             |
|                                                                                                |
|                                                                                                |
| OK         キャンセル         道用(点)                                                                 |

4 ご使用のスキャナ名が、イメージング デバイスとしてデバイスの一覧に表示 されているか確認します。[イメージン グデバイス] アイコンが表示されてい る場合は、アイコン左側の[+] マーク をクリックすると[-] マークに変わ り、イメージングデバイスの一覧が表 示されます。

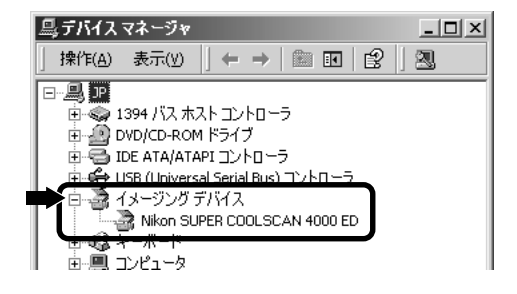

5 スキャナ名が [イメージングデバイス] の下に表示されていない場合は、「デバ イスドライバの更新(Windows 2000 の場合)」(■ P.42) へ進んでください。

ー覧から、ご使用のスキャナ名をダブ ルクリックします。

6 スキャナのプロパティが表示されます。[全般] タブの [デバイスの状態] 欄に「このデバイスは正常に動作しています」と表示されていることを確認して完了です。それ以外のメッセージが表示される場合は、「デバイスドライバの更新 (Windows 2000の場合)」(■ P.42) へ進んでください。

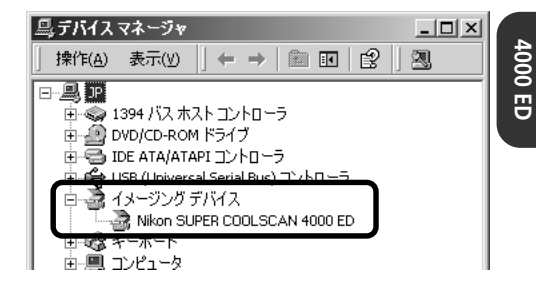

| Nikon SUP            | ER COOLSCAN 400                                  | 00 EDのプロパテ                | ſ              | <u>?x</u> ?x           |
|----------------------|--------------------------------------------------|---------------------------|----------------|------------------------|
| 全般ド                  | 54K]                                             |                           |                |                        |
| 2                    | Nikon SUPER COO                                  | .SCAN 4000 ED             |                |                        |
|                      | デバイスの種類                                          | イメージング デ                  | バイス            |                        |
|                      | 製垣元:<br>場所:                                      | Nikon<br>LUN 0            |                |                        |
| - 7747<br>207<br>91- | への状態<br>バイスは正常に動作し<br>バイスに同語ののの湯<br>ティングを開始してくださ | でいます。<br>日は、ドランパシュ<br>さい。 | ーティング] をクリックして | <u>▲</u><br>こトラブル<br>▼ |
|                      |                                                  |                           |                | ለ/ቻጠ                   |
| デバイスの<br> このデバ       | D使用状況( <u>D</u> ):<br>イスを使う(有効)                  |                           |                | •                      |
|                      |                                                  |                           | ОК             | キャンセル                  |

# デバイスドライバの更新 (Windows 2000 Professional)

デバイスの動作確認で「このデバイスは正常に動作しています」と表示されなかった場合や、 [イメージングデバイス]の下に表示されていない場合に、次の手順でデバイスドライバを更新 します。

「デバイスの動作確認(Windows 2000 Professional)」の手順1~5( P.40~41)と同じ操作で[デバイスマネージャ]タブを開きます。

ご使用のスキャナ名が [その他のデバイス] の下に表示されていたり、スキャナ名左側 のアイコンに「!」、「?」や「×」マークが表示されている場合は、スキャナ名をダブ ルクリックしてスキャナのプロパティを表示します。

2 スキャナプロパティ表示画面の [ドラ イバ] タブにある [ドライバの更新] を クリックします。

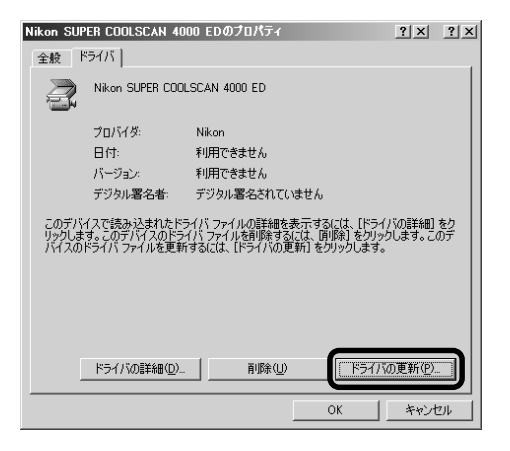

 「デバイスドライバのアップグレード ウィザード」画面が表示されますので、 「次へ」をクリックします。

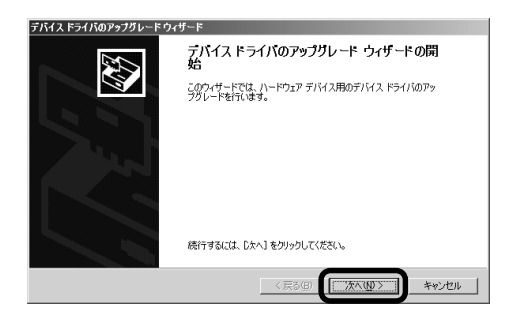

- 4 [デバイスに最適なドライバを検索する]を選択して、[次へ]をクリックします。
- **デバイストライドのアラブリード ウィザード** ア・ビアメデバイストライドのインスト・ル デバイストライドなリートマルジョン デバイスのドライバをアラブリードします: Non SJEER COUSCAN 4000 ED デバイスのドライバを特しいドージョンにアップグレードすると、このデバイスの動作前向上したの、概能が自 加たれます。 秋本方法を選択して代えてい。 ・ デバイズに最近なドライバを検索する「現在の気」) ・ このデバイスの状況がのドライバを使用する「現在の気」) ・ このデバイスの状況がのドライバを使用する「現在の気」) ・ このデバイスの状況がのドライバを使用する「現在の気」) ・ このデバイスの状況がのドライバを使用する「現在の気」) ・ このデバイスの状況がのドライバを使用する「現在の気」) ・ このデバイスの状況がのドライバを使用する「現在の気」) ・ このデバイスの状況がのドライバを使用する「現在の気」) ・ このデバイスの状況がのドライバを使用する「現在の気」) ・ このデバイスの状況がのドライバを使用する「現在の気」) ・ このデバーメのりためのパライバを使用する「現在の気」) ・ このデバーメのりためのパライバを使用する「見から違いする」) ・ このディート
- 5 Nikon Scan 3 CDをCD-ROMドライブ に挿入します。ソフトウェアのインス トール画面が自動的に開いた場合は、 [Exit]をクリックしてインストール画面 を閉じてください(Shiftキーを押しな がら挿入すると、Nikon Scan 3.1 イ ンストーラを起動せずにCDを認識し ます)。

「Windows 2000 Professional にス キャナを登録する」の手順3~8( P.37~38)の操作で、ドライバの場 所を指定します。

6 ドライバのインストール完了を知らせる画面が表示されます。[完了]をクリックして終了します。

再起動を促す画面が表示された場合 は、[はい]をクリックしてコンピュー 夕を再起動します。

 スキャナが Windows デバイスとして 正常に動作しているかを確認してくだ さい(配 P.40~41)。

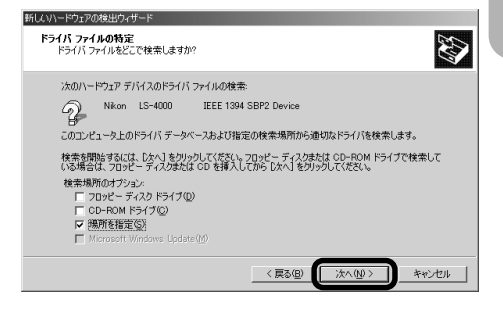

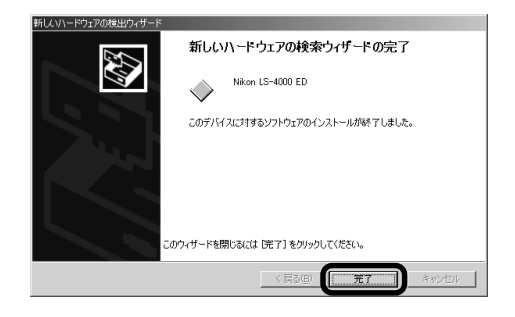

# Windows Millennium Edition (Me)

# スキャナのデバイス登録(Windows Me)

#### 1 スキャナの電源をオンにします。

コンピュータが初めてスキャナを認識 したときは、新しいハードウェアの検 出を知らせるメッセージ [新しいハー ドウェアの追加ウィザード] が表示さ れます。

Nikon Scan 3 CDをCD-ROMドライ ブに挿入します。

[適切なドライバを自動的に検索する] を選択します。

[次へ] をクリックします。

| 11 + + + | Nkon LS-4000 ED IEEE 1394 SBP2 Device<br>ハードウェアをサポートしているシフトウェアを自動的に従来して、インス<br>トルでをます、ハードウェアルでは商のインストール、メディアがある場合<br>は、そのメディアを増払して、こだ人、センリックしてください。<br>オフションを選択してください。<br>で 通切なドラインを自動的に従来する (推奨)(人)<br>() ドライノ(の場所を指定する (導し、次回動のある方向は)(S) |
|----------|----------------------------------------------------------------------------------------------------|
|          | < 戻る(E) <b>次へ&gt; キャンセル</b>                                                                                                    |

次の新しいハードウェアが見つかりました

新しいハードウェアの追加ウィザード

| ライバの説明        | 場所                              | ドライバの日付    |
|---------------|---------------------------------|------------|
| on LS-4000 ED | K#INF#LS4000#WINME#LS4000ME.INF | 11- 1-2000 |
|               |                                 |            |
|               |                                 |            |
|               |                                 |            |
|               |                                 |            |
|               |                                 |            |
|               |                                 |            |
|               |                                 |            |
|               |                                 |            |

 2 自動検出されたドライバの一覧が表示 されます。
 [場所] 欄が [LS4000ME.INF] のド ライバを選択します。

[OK] をクリックします。

※ ファイル名が似ているので、ファイル 名が [LS4000ME.INF] であることを よく確認してください。

🔍 補足

Nikon Scan 3 CDを CD-ROM ドライブ に挿入したときに、ソフトウェアのインス トール画面が自動的に開いた場合は、 [Exit]をクリックしてインストール画面を 閉じてください(Nikon Scan 3 CDを、 Shiftキーを押しながらCD-ROM ドライブ に挿入すると、インストール画面は開きま せん)。

| Copyright 1998-2000 Nikon, Inc. and Niko | n Corporation | Nikon |
|------------------------------------------|---------------|-------|
| Nikon Scan 3<br>README<br>Exit           | Nikon<br>Scar |       |

44

スキャナのデバイス登録が終了しました。
 [完了]をクリックしてください。

| 所しいハードウェアの追加ウィザ | 4~                                                                |
|-----------------|-------------------------------------------------------------------|
|                 | Nixon LS-4000 ED<br>新しいハードウェア デバイスに必要な選択したソフトウェアがインストー<br>ルそれました。 |
|                 | < 戻る(E) <b>(三元7</b> ) キャンセル                                       |

4000 ED

**4** [はい] をクリックしてコンピュータを 再起動します。

| システム設定 | 20変更 🛛 🖄                                                                |
|--------|-------------------------------------------------------------------------|
| ?      | 新しいハードウェアの設定を完了するには、コンピュータを再起動してください。<br>今すぐ再起動しますか?<br>「ほいいたい」」 いいた(い) |

5 登録完了後、スキャナがWindowsデバイスとして正常に動作しているかを確認してください(■ P.46)。

#### デバイスの動作確認 (Windows Me)

4000 ED

デバイス登録が完了したら、デバイスが正常に動作していることを、次の手順で確認します。

- 1 スキャナとコンピュータが接続され、スキャナの電源が入っていることを確認します。
- 2 [スタート] メニューの [設定] から、[コントロールパネル] を選択し、[システム] ア イコンをダブルクリックします。
- 3 [システムのプロパティ] 画面が表示されますので、[デバイスマネージャ] タブをクリックします。

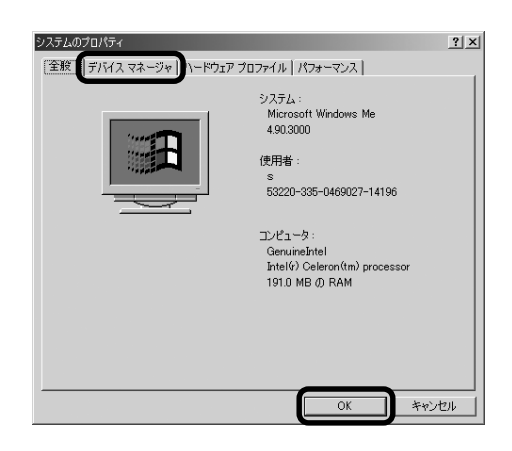

4 ご使用のスキャナ名が、イメージング デバイスとしてデバイスの一覧に表示 されているか確認します。[イメージン グデバイス] アイコンが表示されてい る場合は、アイコン左側の[+] マーク をクリックすると[-] マークに変わ り、イメージングデバイスの一覧が表 示されます。

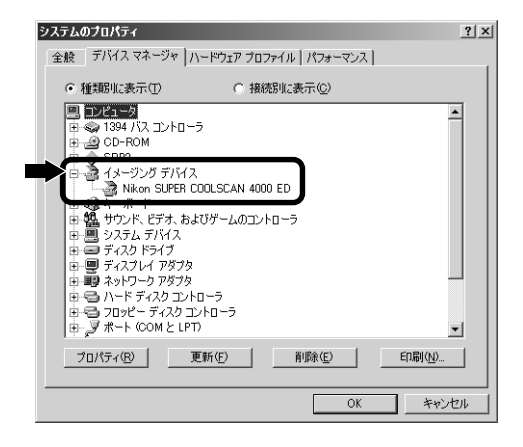

5 スキャナ名が [イメージングデバイス] の下に表示されていない場合は、「デバ イスドライバの更新 (Windows Meの 場合)」(■ P.48) へ進んでください。

ー覧から、ご使用のスキャナ名をダブ ルクリックします。

| システムのプロパティ                                           | ?×      |
|------------------------------------------------------|---------|
| 全般 デバイス マネージャ ハードウェア プロファイル   パフォーマンス                | - 8     |
| <ul> <li>● 種類則に表示(①)</li> <li>○ 接続別に表示(②)</li> </ul> | 8       |
| ■ コンピュータ<br>ウェーク 1394 以7 コントローラ                      |         |
| CD-ROM                                               |         |
|                                                      |         |
| Nikon SUPER CUUCSCAIN 4000 ED                        |         |
| □ ● 100 サウンド、ビデオ、およびゲームのコントローラ<br>● ● ● システム デバイス    |         |
| 由 ■ ディスクドライブ<br>由 ■ ディスプレイ アダプタ                      |         |
| 中間 ネットワーク アダプタ                                       |         |
|                                                      |         |
| B gy #−F (COM ≥ LPT)                                 | ⊻       |
|                                                      |         |
| OK ##?                                               |         |
|                                                      | <u></u> |

6 スキャナのプロパティが表示されます。[全般] タブの [デバイスの状態] 欄に「このデバイスは正常に動作しています」と表示されていることを確認して完了です。それ以外のメッセージが表示される場合は、「デバイスドライバの更新(Windows Meの場合)」(■ P.48)へ進んでください。

| Nikon SUPER COOLSCAN 4000 EDのプロパティ           | ? ×   |
|----------------------------------------------|-------|
| 全般ドライバ                                       |       |
| Nikon SUPER COOLSCAN 4000 ED                 |       |
| デバイスの種類: イメージング デバイス                         |       |
| 製造元: Nikon Corporation<br>ハードウェアのバージョン: 特部なし |       |
| -デバイスの状態                                     |       |
| このデバイスは正常に動作しています。                           |       |
|                                              |       |
|                                              |       |
|                                              |       |
|                                              |       |
| デバイスの使用                                      |       |
| このハードウェア プロファイルで使用不可にする(D)                   |       |
| ☑ すべてのハードウェア プロファイルで使用する(E)                  |       |
|                                              |       |
| ОК                                           | キャンセル |

# デバイスドライバの更新 (Windows Me)

デバイスの動作確認で「このデバイスは正常に動作しています」と表示されなかった場合や、[イ メージングデバイス]の下に表示されていない場合に、次の手順でデバイスドライバを更新します。

 「デバイスの動作確認(Windows Me)」の手順1~5(■ P.46~47)と同じ操作で で[デバイスマネージャ]タブを開きます。

ご使用のスキャナ名が [その他のデバイス] の下に表示されていたり、スキャナ名左側 のアイコンに「!」、「?」や「×」マークが表示されている場合は、スキャナ名をダブ ルクリックしてスキャナのプロパティを表示します。

2 スキャナプロパティ表示画面の[ドラ イバ]タブにある[ドライバの更新]を クリックします。

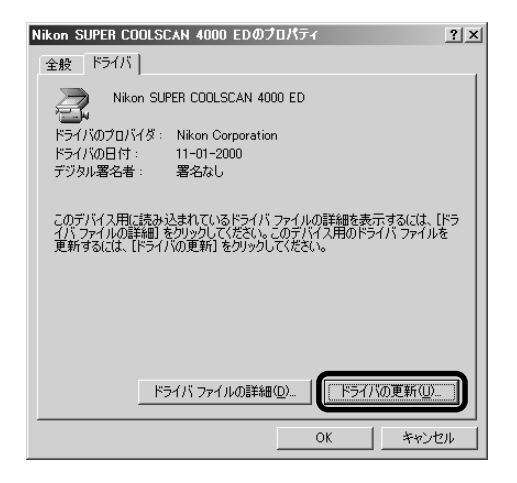

3 [デバイスドライバの更新ウィザード] 画面が表示されます。Nikon Scan 3 CDをCD-ROMドライブに挿入します。 ソフトウェアのインストール画面が自 動的に開いた場合は、[Exit] をクリッ クしてインストール画面を閉じます (Shift キーを押しながら挿入すると、 Nikon Scan 3インストーラを起動せ ずに CD を認識します)。

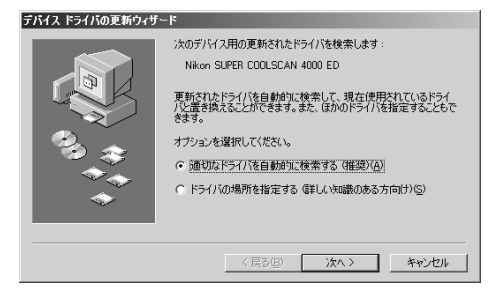

4 [最適なドライバを自動的に検索する] を選択して、[次へ]をクリックします。

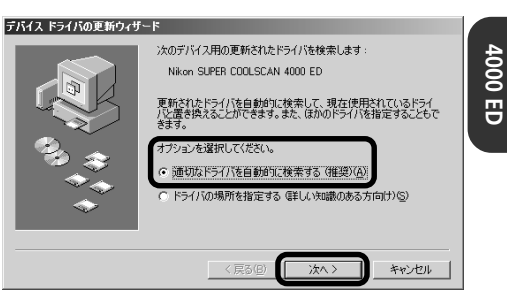

5 検出されたドライバの一覧が表示され ます。[場所] 欄に [LS4000ME.INF] が含まれるドライバを選択し、[OK] を クリックします。

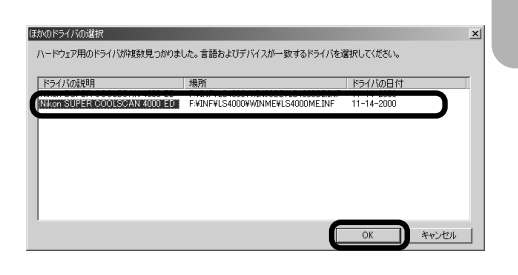

6 ドライバの検出を知らせる画面が表示 されます。[完了]をクリックして終了 します。

再起動を促す画面が表示された場合 は、[はい]をクリックしてコンピュー 夕を再起動します。

 スキャナが Windows デバイスとして 正常に動作しているかを確認してくだ さい(■ P.46~47)。

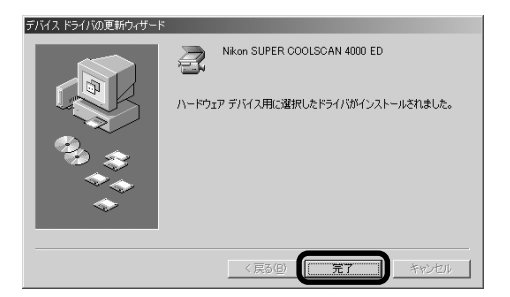

# Windows 98 Second Edition (SE)

# スキャナのデバイス登録(Windows 98SE)

スキャナをハードウェアとして登録する前に、IEEE 1394 ドライバのアップデートが完 了していることを確認してください。詳しくは「Windows 98SE IEEE1394アップデー ト」の項(■ P.17)をご覧ください。

- コンピュータが起動していることを確認します。次に、スキャナの電源がオフになっている か、スキャナとコンピュータが IEEE 1394 ケーブルで接続されているかを確認します。
- 2 スキャナの電源をオンにして、画面が表示されるまで待ちます。
- [Windows 98 Second Edition CD- ROM ディスクを挿入してください]という右の 画面が表示された場合は、[OK] ボタンをク リックして 3-A に進んでください。
- ●「新しいハードウエアが検出されました」という右の画面が表示された場合は、[次へ]ボタンをクリックして、3-B(■ P.51)に進んでください。
- 約60 秒経過しても画面が表示されない場合は、[デバイスドライバの更新(Windows 98SE)](四 P.55)に進んでください。

### 3-A

CD-ROM ドライブに <u>Windows 98</u> <u>CDを挿入せずに CD-ROM ドライブを</u> <u>空にしたまま</u>[OK] ボタンをクリック します。次の画面が表示されたら[参 照] ボタンをクリックします。

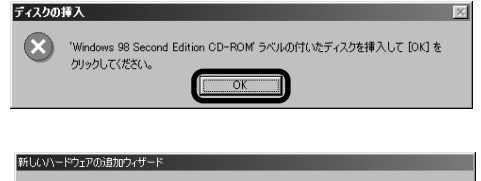

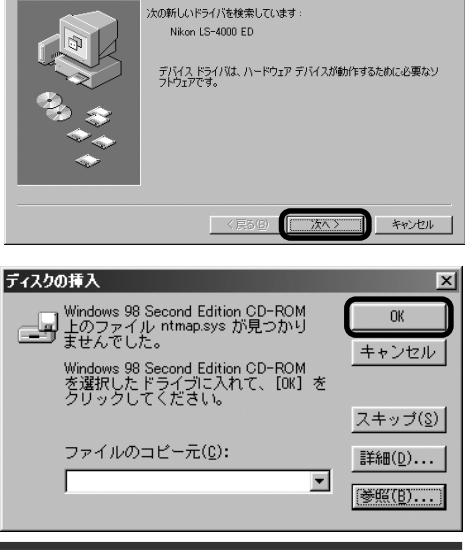

# 🔍 補足

Nikon Scan 3 CDを CD-ROM ドライブ に挿入したときに、ソフトウェアのインス トール画面が自動的に開いた場合は、 [Exit]をクリックしてインストール画面を 閉じてください(Nikon Scan 3 CDを、 Shiftキーを押しながらCD-ROM ドライブ に挿入すると、インストール画面は開きま せん)。

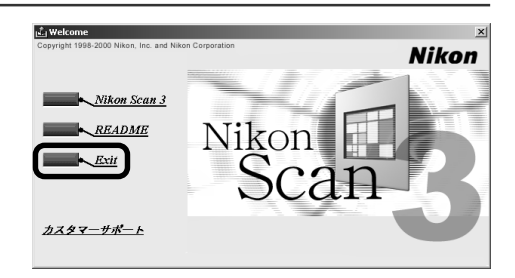

[C:¥windows¥system32¥drivers] ディレクトリを表示します。[ドライブ] メニューで[C:]ドライブを選択します。 スクロールして [windows]ディレクト リを表示して、ダブルクリックします。 [C:¥windows] 内のディレクトリが表 示されたら、[system32] ディレクトリ を表示させて、ダブルクリックします。 [drivers] ディレクトリをダブルクリッ

[dnivers]ディレクトリをタフルクリッ クすると、[ntmap.sys] が表示され、 自動的に選択されます。

[OK] ボタンをクリックして IEEE1394 ドライバのアップデートを終了します。

登録完了後、スキャナがWindowsデバ イスとして正常に動作しているか確認 してください(■ P.53)。

以上で登録作業は終了です。

#### З-В

右の画面で [使用中のデバイスに最適 なドライバを検索する] を選択し、[次 へ] をクリックします。

Nikon Scan 3.1 CDをCD-ROM ドラ イブに挿入します(ソフトウェアのイン ストール画面が自動的に開いた場合は、 [Exit]をクリックしてインストール画面 を閉じてください型 P.50 補足参照)。 
 Fit
 ?!X

 ??r/l/2(1):
 ?r/l/2(1):

 intmap.sys
 CHUNDOWSKYSTE. ¥DRIVERS

 Intmap.sys
 CHUNDOWSKYSTE. ¥DRIVERS

 Intmap.sys
 CHUNDOWSKYSTE. ¥DRIVERS

 Intmap.sys
 CHUNDOWSKYSTE. ¥DRIVERS

 Intmap.sys
 CHUNDOWSKYSTE. ¥DRIVERS

 Intmap.sys
 CHUNDOWSKYSTE. ¥DRIVERS

 Intmap.sys
 CHUNDOWSKYSTE. ¥DRIVERS

 Intmap.sys
 CHUNDOWSKYSTE. ¥DRIVERS

 Intmap.sys
 CHUNDOWSKYSTE. ¥DRIVERS

 Intmap.sys
 CHUNDOWSKYSTE. ¥DRIVERS

 Intmap.sys
 CHUNDOWSKYSTE. ¥DRIVERS

 Intmap.sys
 CHUNDOWSKYSTE. ¥DRIVERS

 Intmap.sys
 CHUNDOWSKYSTE. ¥DRIVERS

 Intmap.sys
 CHUNDOWSKYSTE. ¥DRIVERS

 Intmap.sys
 CHUNDOWSKYSTE. ¥DRIVERS

 Intmap.sys
 CHUNDOWSKYSTE. ¥DRIVERS

 Intmap.sys
 CHUNDOWSKYSTE. ¥DRIVERS

 Intmap.sys
 CHUNDOWSKYSTE. ¥DRIVERS

 Intmap.sys
 CHUNDOWSKYSTE. ¥DRIVERS

 Intmap.sys
 CHUNDOWSKYSTE. ¥DRIVERS

 Intmap.sys
 CHUNDOWSKYSTE. ¥DRIVERS

 Intmap.sys
 CHUNDOWSKYSTE. ¥DRIVERS

 Intmap.sys
 CHUNDOWSKYSTE. ¥DRIVERS

 Intmap.sys
 CHUNDOWSKYSTE. ¥DRIVERS

 Intmap.sys
 CHUNDOWSKYSTE. ¥DRIVERS

 Intmap.sys

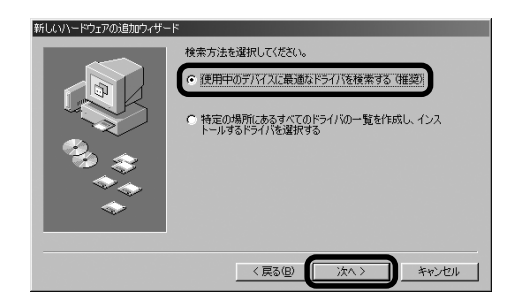

4 [検索場所の指定]を選択して[参照]を クリックします。

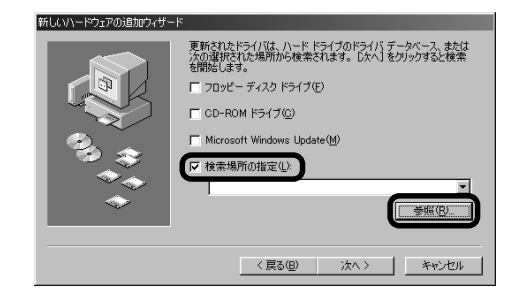

- 5 [フォルダの参照] 画面で、CD-ROM (Nkscan)内の[¥INF¥LS4000] を 開きます。次にLs4000フォルダ内の [Win98SE] フォルダを選択し、[OK] をクリックします。
  - ※ フォルダを開くにはアイコン左側 の[+]マークをクリックし[-] マークにします。

6 [検索場所の指定]の下に、次のフォル ■
 ダが指定されていることを確認し、[次
 へ]をクリックします。
 [(CD-ROM ドライブ):

¥INF¥LS4000¥Win98SE]

- 7 右の画面が表示されますので、[次へ] をクリックします。
- で、[次へ] 新しいハードウェアの追加ウィザード 次のデバイス用のドライバ ファイルを検索します。: Nkon LS-4000 ED このデバイスを連載とドライバタインストールする準備ができました。別 のドライドを並付するはよ、IE&3 をジリックしてください。レスハ をが ップを送付するはよ、IE&3 をジリックしてください。レスハ をが

8 登録の完了の画面が表示されます。[完 了]をクリックしてウィザードを終了 します。

登録完了後、スキャナがWindowsデバ イスとして正常に動作しているか確認 してください(■ P.53)。

| フォルダの参照                                      | ? ×      |
|----------------------------------------------|----------|
| このデバイス用のドライバ情報 (INF ファイル) があるフォルダ<br>してください。 | を選択      |
| (F:)<br>⊡ ∰ Nkscan3 (G:)                     | -        |
| - ☐ INF<br>⊕- ☐ Ls2000                       |          |
|                                              |          |
|                                              |          |
|                                              |          |
| (H)                                          | <u> </u> |
| OK ++>>1                                     | セル       |

| 新しいハードウェアの追加ウィザー | - F                                                                                                    |
|------------------|----------------------------------------------------------------------------------------------------|
|                  | IPSFはならろ/1は、ハードドライのドライバデーがペース。または たいなまたは、あるいし、場所から検索されます。 じべん をジックすると検索 と認知とします。 CD-ROMドライブ(2) CD-ROMドライブ(2) Microsoft Windows Update (4) IV 検索場所の指定(2) GWINF4L54000WWin98SE  MICROSOFE  MICROSOFE MICROSOFE  MICROSOFE  MICROSOFE  MICROSOFE  MICROSOFE  MICROSOFE |
|                  | 〈 戻る(B) (次へ 〉 キャンセル                                                                                                    |

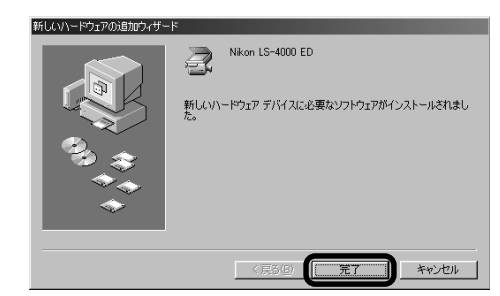

GHINFELS4000WIN98SEELS4000SEINF

次へと

キャンセル

く 戻る(旦)

#### デバイスの動作確認 (Windows 98SE)

デバイス登録が完了したら、デバイスが正常に動作していることを、次の手順で確認します。

- 1 スキャナとコンピュータが接続され、スキャナの電源が入っていることを確認します。
- 2 [スタート] メニューの [設定] から、[コントロールパネル] を選択し、[システム] ア イコンをダブルクリックします。
- 3 [システムのプロパティ] 画面が表示されますので、[デバイスマネージャ] タブをクリックします。

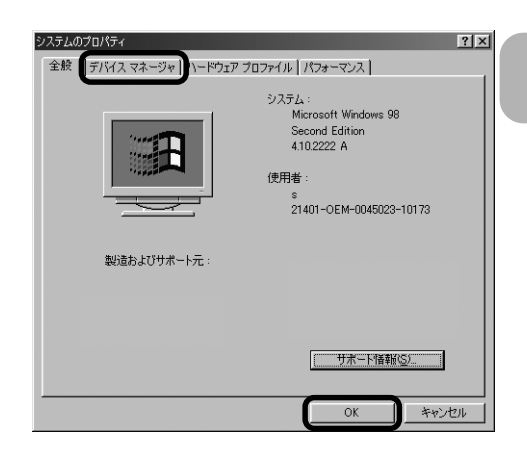

4 ご使用のスキャナ名が、イメージング デバイスとしてデバイスの一覧に表示 されているか確認します。[イメージン グデバイス] アイコンが表示されてい る場合は、アイコン左側の[+] マーク をクリックすると[-] マークに変わ り、イメージングデバイスの一覧が表 示されます。

| システムのプロパティ ?! ×!                    |
|-------------------------------------|
| 全般 デバイス マネージャ ハードウェア プロファイル パフォーマンス |
| ○ 種類別に表示(1) ○ 接続別に表示(2)             |
|                                     |
|                                     |
| _ プロパティ(B) _ 更新(E) _ 前隊(E) _ 印刷(い)  |
| OK キャンセル                            |

 5 スキャナ名が [イメージングデバイス] の 下に表示されていない場合は、「デバイス ドライバの更新 (Windows 98 SE)」 (■ P.55) へ進んでください。

ー覧から、ご使用のスキャナ名をダブル クリックします。

| システムのプロパティ ?!                                                                                                    |
|----------------------------------------------------------------------------------------------------|
| 全般 デバイス マネージャ ハードウェア プロファイル   パフォーマンス                                                                                                    |
| ● 種類肌に表示① ● 接続肌に表示②                                                                                                    |
| ■      ■      ■      ■      ■      ■      ■      ■      ■      ■      ■      ■      ■      ■      ■      ■      ■      ■      ■      ■      □      □      □      □      □      □      □      □      □      □      □      □      □      □      □      □      □      □      □      □      □      □      □      □      □      □      □      □      □      □      □      □      □      □      □      □      □      □      □      □      □      □      □      □      □      □      □      □      □      □      □      □      □      □      □      □      □      □      □      □      □      □      □      □      □      □      □      □      □      □      □      □      □      □      □      □      □      □      □      □      □      □      □      □      □      □      □      □      □      □      □      □      □      □      □      □      □      □      □      □      □      □      □      □      □      □      □      □      □      □      □      □      □      □      □      □      □      □      □      □      □      □      □      □      □      □      □      □      □      □      □      □      □      □      □      □      □      □      □      □      □      □      □      □      □      □      □      □      □      □      □      □      □      □      □      □      □      □      □      □      □      □      □      □      □      □      □      □      □      □      □      □      □      □      □      □      □      □      □      □      □      □      □      □      □      □      □      □      □      □      □      □      □      □      □      □      □      □      □      □      □      □      □      □      □      □      □      □      □      □      □      □      □      □      □      □      □      □      □      □      □      □     □     □     □     □     □     □     □     □     □     □     □     □     □     □     □     □     □     □     □     □     □     □     □     □     □     □     □     □     □    □     □     □     □    □    □    □    □    □    □    □    □    □    □    □    □    □    □    □    □    □    □    □    □    □    □    □    □    □    □    □    □    □    □ |
|                                                                                                    |
|                                                                                                    |
| OK キャンセル                                                                                                    |

6 スキャナのプロパティが表示されます。[全般] タブの [デバイスの状態] 欄に「このデバイスは正常に動作しています」と表示されていることを確認して完了です。それ以外のメッセージが表示される場合は、「デバイスドライバの更新(Windows 98SE)」(■P.55)へ進んでください。

| Nikon SUPER COOLSCAN 4000 EDのプロパティ                                                                                                    | ? × |
|----------------------------------------------------------------------------------------------------|-----|
| 全般 ドライバ                                                                                                    |     |
| Nikon SUPER COOLSCAN 4000 ED           デバイスの種類:         イメージング デバイス           製造元:         Nikon Corporation           ハードウェアのバージョン:         情報なし           デドイスの状態         このデバイスは正常に動作しています。 |     |
| - デバイスの使用<br>「このハードウェア・ブロファイルで使用イマゴにする」の)<br>「マーすべてのハードウェア プロファイルで使用する(E)                                                                                                    |     |
| 0K ++>>t                                                                                                    | 216 |

### デバイスドライバの更新(Windows 98 SE)

デバイスの動作確認で「このデバイスは正常に動作しています」と表示されなかった場合や、[イメージングデバイス]の下に表示されていない場合に、次の手順でデバイスドライバを更新します。

システムのプロパティ

全般 デバイス マネージャ ハードウェア プロファイル パフォーマンス

 「デバイスの動作確認(Windows 98 SE)」の手順1~5(回 P.53~54) と同じ操作で[デバイスマネージャ]タ ブを開きます。

ご使用のスキャナ名が [その他のデバ イス] の下に表示されていたり、スキャ ナ名左側のアイコンに「!」、「?」や 「×」マークが表示されている場合は、 スキャナ名をダブルクリックしてス キャナのプロパティを表示します。

2 スキャナプロパティ表示画面の [全般] タブにある [ドライバの再インストー ル] をクリックします。

 [デバイスドライバの更新ウィザード] 画面が表示されますので、[次へ]をク リックします。

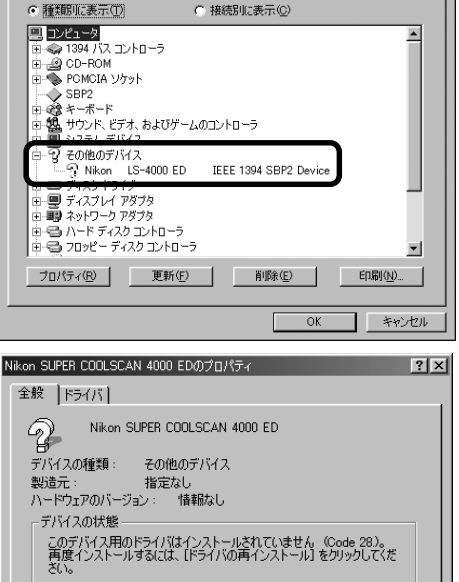

| HINKON SUPER COOLSCAN 4000 ED                                                                                                    |
|----------------------------------------------------------------------------------------------------|
| デバイスの種類: その他のデバイス                                                                                                    |
| 製造元: 指定なし                                                                                                    |
| ハードウェアのバージョン: 情報なし                                                                                                    |
| デバイスの状態                                                                                                    |
| このデバイス用のドライバはインストールされていません (Code 28.)。<br>再度インストールするには、「ドライバの再インストール] をクリックしてくだ                                                                                                    |
| 50°                                                                                                    |
|                                                                                                    |
|                                                                                                    |
| ドライバの再インストールの                                                                                                    |
| デル『/ 1 の/市田                                                                                                    |
|                                                                                                    |
| $\overline{\mathbf{P}} = \frac{1}{2} \frac{1}{2} $ |
| I ALLCONT L'ATA A DALLACINHA 9/E                                                                                                    |
|                                                                                                    |
| OK \$40,171                                                                                                    |

#### デバイス ドライバの更新ウィザード

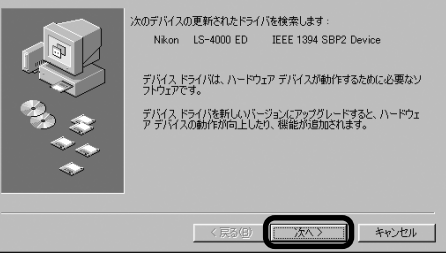

? ×

4 [現在使用しているドライバよりさら に適したドライバを検索する]を選択 して、[次へ]をクリックします。

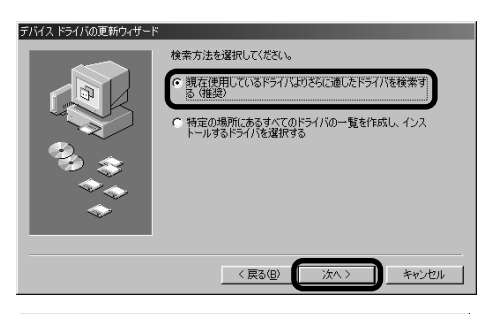

- 5 Nikon Scan 3 CDをCD-ROMドライ ブに挿入します。ソフトウェアのイン ストール画面が自動的に開いた場合 は、[Exit]をクリックしてインストー ル画面を閉じます(Shiftキーを押しな がら挿入すると、Nikon Scan 3.1 イ ンストーラを起動せずにCDを認識し ます)。[検索場所の指定]を選択して [参照]をクリックします。
- 6 [フォルダの参照]画面でCD-ROM内の 次の場所を選択します。

[¥INF¥LS4000¥Win98SE]

[OK] をクリックすると手順5の画面に 戻りますので、[次へ]をクリックします。

7 ドライバの検出を知らせる画面が表示されますので、[次へ]をクリックします。

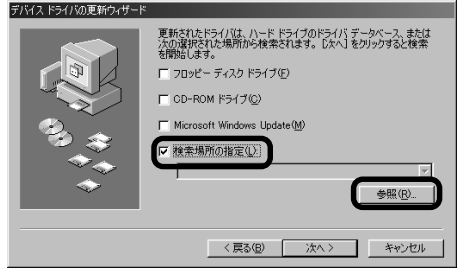

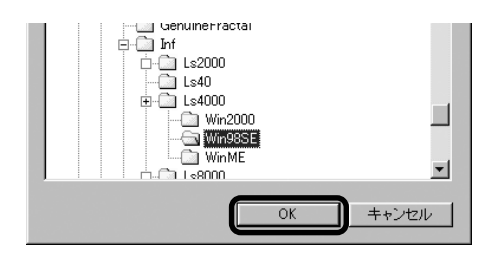

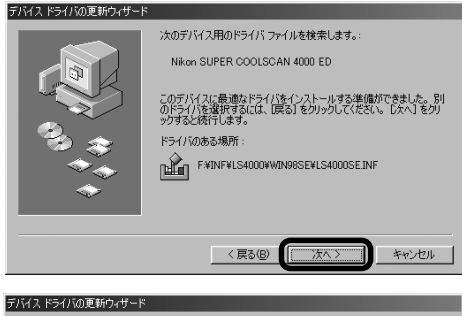

8 ドライバのインストール完了を知らせる画面が表示されますので、[完了]を クリックして終了します。

 スキャナが Windows デバイスとして 正常に動作しているかを確認してくだ さい(■ P.53~54)。

56

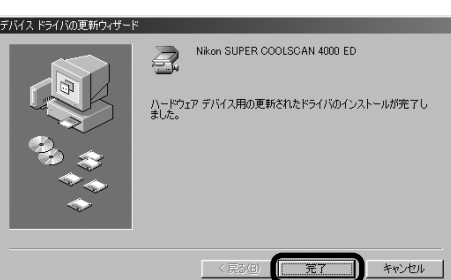

### Windows XP

### スキャナのデバイス登録 (Windows XP)

1 スキャナの電源をオンにします。

コンピュータが初めてスキャナを認識したときは、新しいハードウェアの検出を知らせるメッセージ[新しいハードウェアの検出ウィザード]が表示されます。

Nikon Scan 3 CDをCD-ROMドライ ブに挿入します。

自動的に2の画面が表示されます。

※ 自動的に 2 の画面が表示されない場合 は、[ソフトウェアを自動的にインス トールする]を選択して、[次へ]をク リックします。

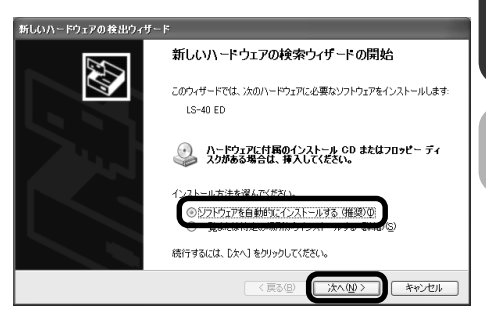

# ✔ 注意

スキャナを Windows XP に登録する場合は、「コンピュータの管理者」でログオンして ください。

# 🔍 補足

Nikon Scan 3 CDをCD-ROMドライブに 挿入したときに、ソフトウェアのインストー ル画面が自動的に開いた場合は、[Exit]を クリックしてインストール画面を閉じてくだ さい (Nikon Scan 3 CDを、Shiftキーを 押しながら CD-ROM ドライブに挿入する と、インストール画面は開きません)。

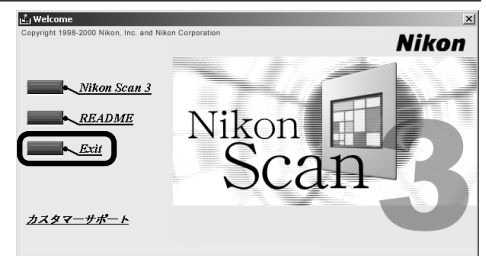

2 [続行] をクリックします。
 デバイス登録に必要なファイル(複数)
 のインストールが始まります。

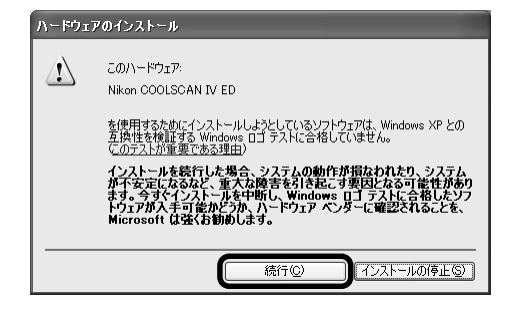

3 インストールが終了すると右の画面が表示 されます。[完了]をクリックします。 以上でデバイスの登録は終了です。

登録完了後、スキャナがWindowsデバ イスとして正常に動作しているかを確 認してください(MP.59)。

| 新しいハードウェアの検出ウィザー | 4-                            |
|------------------|-------------------------------|
|                  | 新しいハードウェアの検索ウィザードの完了          |
|                  | 次のハードウェアのソフトウェアのインストールが完了しました |
|                  | Nikon COOLSGAN IV ED          |
|                  |                               |
|                  |                               |
|                  |                               |
|                  | 「完了」をクリックするとウィザードを開します。       |
|                  | (東る(日) (元7) キャンセル             |

DOLSCAN IV FD

### デバイスの動作確認(Windows XP)

デバイス登録が完了したら、デバイスが正常に動作していることを、次の手順で確認します。

- 1 スキャナとコンピュータが接続され、スキャナの電源が入っていることを確認します。
- 2 [スタート] メニューから、[コントロールパネル] を選択し、[パフォーマンスとメンテナンス]の中の[システム]を開きます。
- 3 [システムのプロパティ] 画面が表示されます。[ハードウェア] タブの [デバイスマネージャ] をクリックします。

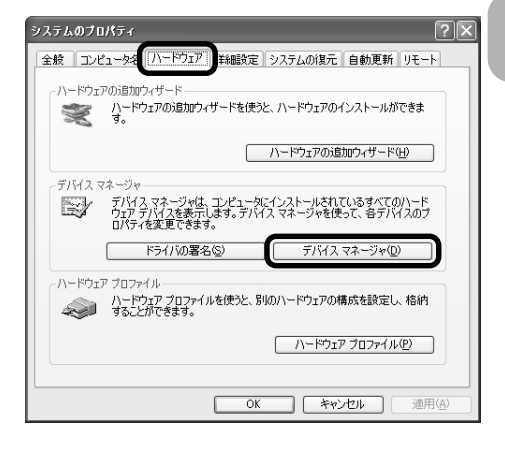

4 ご使用のスキャナ名が、イメージング デバイスとしてデバイスの一覧に表示 されているか確認します。[イメージン グデバイス]アイコンが表示されてい る場合は、アイコン左側の[+]マーク をクリックすると[-]マークに変わ り、イメージングデバイスの一覧が表 示されます。

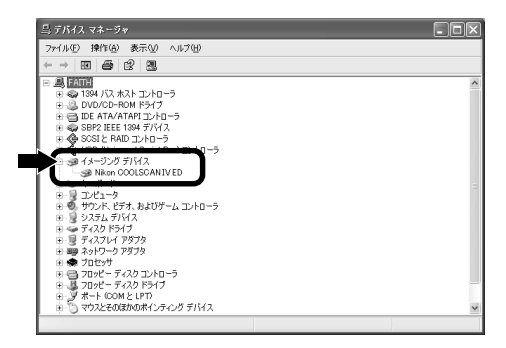

 5 スキャナ名が [イメージングデバイス] の下に表示されていない場合は、「デバ イスドライバの更新(Windows XP)」 (配 P.61)へ進んでください。

一覧から、ご使用のスキャナ名をダブ ルクリックします。

6 スキャナのプロパティが表示されます。[全般] タブの [デバイスの状態] 欄に「このデバイスは正常に動作しています」と表示されていることを確認して完了です。それ以外のメッセージが表示される場合は、「デバイスドライバの更新 (Windows XP)」(■ P.61)へ進んでください。

| ファイルの 操作的 表示公 ヘルプロ<br>← → 田 ● 昆 300                                                                                                    |    |
|----------------------------------------------------------------------------------------------------|----|
|                                                                                                    |    |
|                                                                                                    |    |
| ■         ■         ■         ■         ■         ■         ■         ■         ■         ■         ■         ■         ■         ■         ■         ■         ■         ■         ■         ■         ■         ■         ■         ■         ■         ■         ■         ■         ■         ■         ■         ■         ■         ■         ■         ■         ■         ■         ■         ■         ■         ■         ■         ■         ■         ■         ■         ■         ■         ■         ■         ■         ■         ■         ■         ■         ■         ■         ■         ■         ■         ■         ■         ■         ■         ■         ■         ■         ■         ■         ■         ■         ■         ■         ■         ■         ■         ■         ■         ■         ■         ■         ■         ■         ■         ■         ■         ■         ■         ■         ■         ■         ■         ■         ■         ■         ■         ■         ■         ■         ■         ■         ■         ■         ■         ■         ■ | <  |
| ■         ∃ ∪ X → 0           ■         ⊕ UPV, EFF, b2UP → L ∪ +0 → 5           ⊕         ⊕ UPV, EFF, b2UP → L ∪ +0 → 5           ■         ⊕ IPV, EFF, b2UP → L ∪ +0 → 5           ■         ⊕ IPV → JP70           ■         ⊕ IPV → JP70           ■         ⊕ IPV → JP70           ■         ⊕ IPV → JP70           ■         ⊕ IPV → JP70           ■         ⊕ IPV → JP70           ■         ⊕ IPV → FA0 = 5           ■         ⊕ IPV → FA0 = 5                                                                                                    | 11 |
|                                                                                                    | ~  |

| Nikon GO         | OLSCAN IV EDØ              | プロパティ                                   | ?×  |
|------------------|----------------------------|-----------------------------------------|-----|
| 全般ド              | ライバ                        |                                         |     |
| <b>S</b>         | Nikon COOLSCAN             | IV 4000 ED                              |     |
|                  | デバイスの種類                    | イメージング デバイス                             |     |
|                  | 製造元:                       | Nikon Corporation                       |     |
|                  | 場所:                        | LUN 0                                   |     |
| -รีทัสว<br>อิตรี | えの状態<br>バイスは正常に動作し         | ています。                                   |     |
| このテ<br>シュー       | バイスに問題がある場<br>ティングを開始してくださ | 合(は、「トラフルシューティング] をクリックしてトラブル<br>ざい。    |     |
|                  |                            | 000000000000000000000000000000000000000 | ~   |
|                  |                            | トラブルシューティング①。                           |     |
| デバイスの            | の使用状況(型):                  |                                         |     |
| このデバ             | イスを使う(有効)                  |                                         | ~   |
|                  |                            | OK \$+                                  | ンセル |

COOLSCAN IV ED

## デバイスドライバの更新 (Windows XP)

デバイスの動作確認で「このデバイスは正常に動作しています」と表示されなかった場合や、[イメージングデバイス]の下に表示されていない場合に、次の手順でデバイスドライバを更新します。

 「デバイスの動作確認 (Windows XP)」の手順1~3 (■ P.59) と同じ操作で [デ バイスマネージャ] タブを開きます。

ご使用のスキャナ名が [その他のデバイス] の下に表示されていたり、スキャナ名左側 のアイコンに「!」、「?」や「×」マークが表示されている場合は、スキャナ名をダブ ルクリックしてスキャナのプロパティを表示します。

2 スキャナプロパティ表示画面の [全般] タブにある [ドライバの再インストー ル] をクリックします。

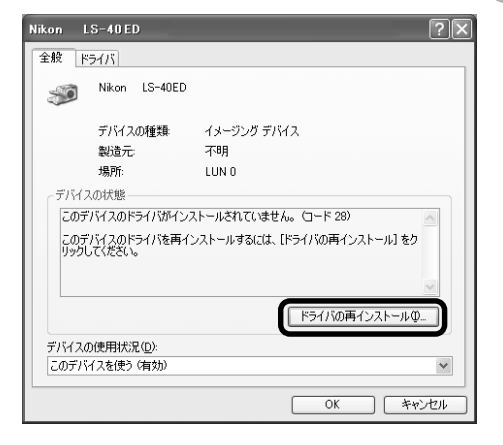

3 [ハードウェアの更新ウィザード]画面が 表示されます。Nikon Scan 3 CDを CD-ROMドライブに挿入してから[ソフ トウェアを自動的にインストールする] を選択して[次へ]をクリックします。

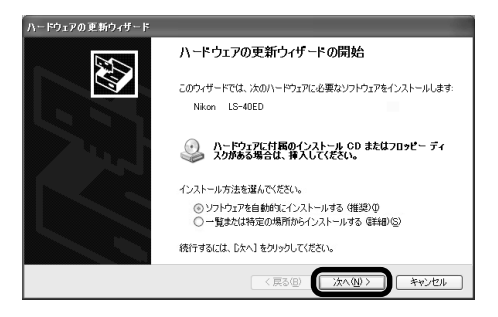

**4** 自動検出されたドライバの一覧が表示 されます。

[場所] 欄が [Ls40.inf] のドライバを 選択し、[次へ] をクリックします。

- ※ 上記のファイル (Ls40.inf) は、スクロー ルバーで移動させてご確認ください。
- \_\_\_\_\_\_ 下の一覧からハードウェアに最適なソフトウェアを選んでください。 Nikon COOLSCAN IV ED -バージョン 製造元 DOLSCANIVED 不明 Nikon Co 場所 ration e¥inf¥ls40¥winxp¥ls40 जन्म Nikon Corporation e-WinfWIs40Vwin98seWIs40se.inf Nikon Corporation e-WinfWIs40Vwin9000WIs402k.inf ODESCAN BY FD ODISCAN IV ED 不明 ∴ このドライバはデジタル署名されています ドライバの署名が重要な理由 〈 戻る(<u>B</u>) / 次へ(<u>N</u>) > キャンセル スクロールバー
- 5 右の画面が表示されたら、[続行] をク リックします。

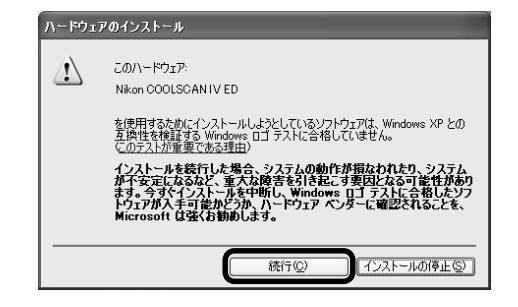

6 右の画面が表示されます。[完了]をク リックして、デバイスの登録を終了し ます。

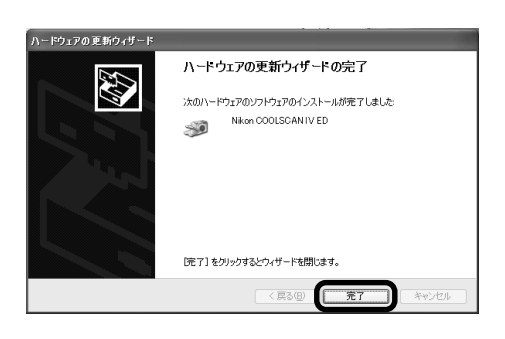

7 スキャナが Windows デバイスとして 正常に動作しているかを確認してくだ さい(■ P.59~60)。
### Windows 2000 Professional

## スキャナのデバイス登録 (Windows 2000 Professional)

1 スキャナの電源をオンにします。

コンピュータが初めてスキャナを認識したときは、新しいハードウェアの検出を知らせるメッセージ[新しいハードウェアの検出ウィザード]が表示されます。

[次へ] をクリックします。

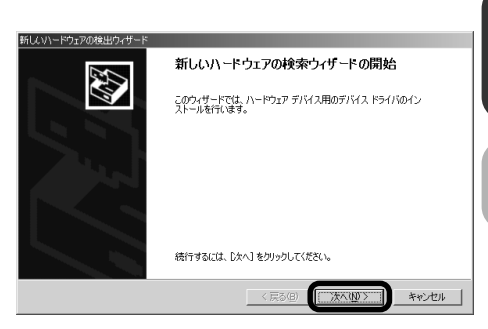

2 右の画面が表示されます。Nikon Scan 3 CDをCD-ROMドライブに挿 入します。

[デバイスに最適なドライバを検索する]を選択して、[次へ]をクリックします。

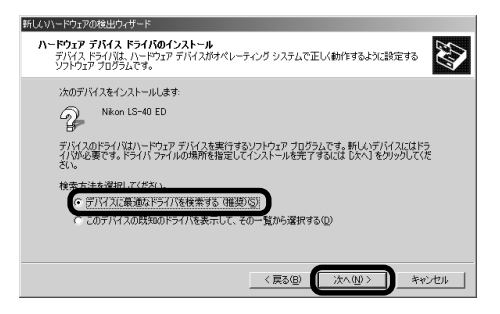

# ✔ 注意

スキャナを Windows 2000 Professional に登録する場合は、「Administrator」でロ グインしてください。

# 🔍 補足

Nikon Scan 3 CDをCD-ROM ドライブに 挿入したときに、ソフトウェアのインストー ル画面が自動的に開いた場合は、[Exit]を クリックしてインストール画面を閉じてくだ さい (Nikon Scan 3 CDを、Shift キーを 押しながら CD-ROM ドライブに挿入する と、インストール画面は開きません)。

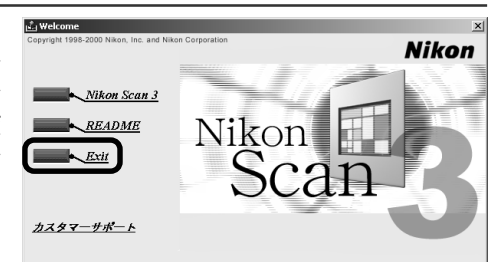

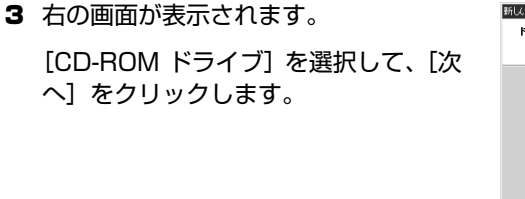

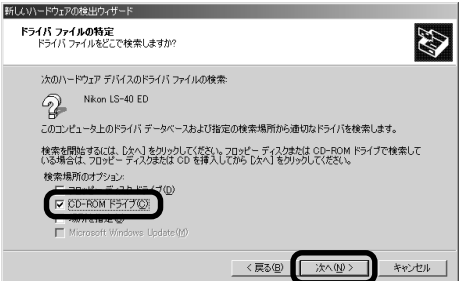

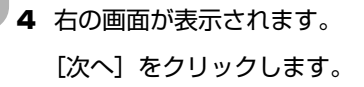

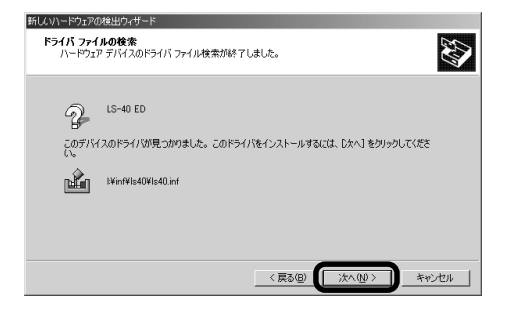

右の画面が表示されます。
 [はい]をクリックします。

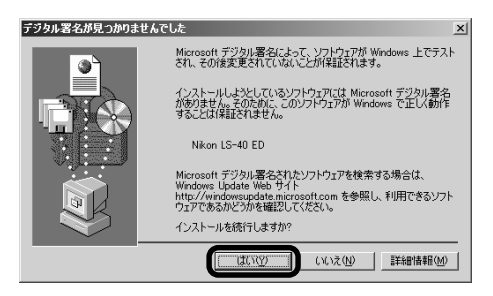

6 スキャナの登録処理中は右の画面が表示 されます。

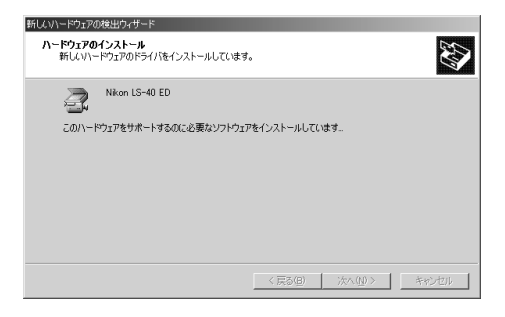

7 登録が完了すると右の画面が表示されま す。

[完了] をクリックします。

| 新しいり、ドウェアの検索さんは、ドルウス            |      |
|---------------------------------|------|
| 新しいハード・ウェアの検索ウイザードの元」           |      |
| Nikon LS~40 ED                  |      |
| このデバイスに対するソフトウェアのインストールが終了しました。 |      |
|                                 | 0    |
|                                 | 20   |
| このウィザードを閉じるには「死了」をクリックしてください。   | -SCA |
| < 戻る(B) (二元7 (二) キャンセル          | Ż    |

#### 8 右の画面が表示された場合は、[はい] をクリックしてコンピュータを再起動し ます。

以上でスキャナのデバイス登録は終了 です。

登録完了後、スキャナがWindowsデバ イスとして正常に動作しているかを確 認してください(IP P.66)。

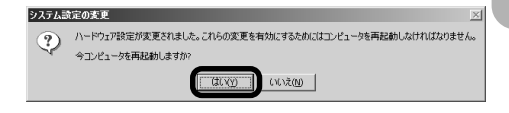

#### デバイスの動作確認 (Windows 2000 Professional)

デバイス登録が完了したら、デバイスが正常に動作していることを、次の手順で確認します。

1 スキャナとコンピュータが接続され、スキャナの電源が入っていることを確認します。

**2** [スタート] メニューの [設定] から、[コントロールパネル] を選択し、[システム] ア イコンをダブルクリックします。

3 [システムのプロパティ] 画面が表示されます。[ハードウェア] タブの [デバイスマネージャ] をクリックします。

| システムのフロパティ ?!≍                                                                               |
|----------------------------------------------------------------------------------------------|
| 全般   ネットワーク II ハードウェア ユーザー プロファイル   詳細                                                       |
| _ ハードウェア ウィザード                                                                               |
| ハードウェア ウィザードを使って、ハードウェアのインストール、アンインストー<br>ル、削除、修復、取り外し、および設定ができます。                           |
| <u>/\-ドウェア ウィザード(<u>H</u>)</u>                                                               |
| デバイス マネージャー                                                                                  |
| デバイスマネージャは、コンピュータにインストールされているすべてのハード<br>ウェア・アバイスを表示します。デバイスマネージャを使って、各デバイスのプ<br>ロバティを変更できます。 |
| ドライバの署名(5) デバイスマネージャ(0)                                                                      |
| ハードウェア プロファイル                                                                                |
| ハードウェア プロファイルを使うと、別のハードウェアの構成を設定し、格納<br>することができます。                                           |
|                                                                                              |
|                                                                                              |
| OK         キャンセル         適用(点)                                                               |

4 ご使用のスキャナ名が、イメージング デバイスとしてデバイスの一覧に表示 されているか確認します。[イメージン グデバイス] アイコンが表示されてい る場合は、アイコン左側の[+] マーク をクリックすると[-] マークに変わ り、イメージングデバイスの一覧が表 示されます。

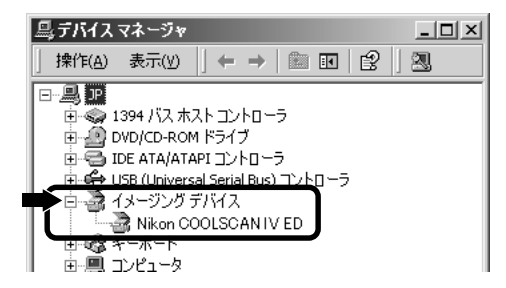

5 スキャナ名が [イメージングデバイス] の下に表示されていない場合は、「デバ イスドライバの更新 (Windows 2000 の場合)」(1 P.68)へ進んでください。

一覧から、ご使用のスキャナ名をダブ ルクリックします。

6 スキャナのプロパティが表示されます。[全般] タブの [デバイスの状態] 欄に「このデバイスは正常に動作しています」と表示されていることを確認して完了です。それ以外のメッセージが表示される場合は、「デバイスドライバの更新 (Windows 2000の場合)」(■ P.68) へ進んでください。

| 鼻デバイ            | (スマネージャ                                                                                                    |                                                                                   | _ 🗆 🗙          | 1     |
|-----------------|----------------------------------------------------------------------------------------------------|-----------------------------------------------------------------------------------|----------------|-------|
| 操作(             | A) 表示(⊻)                                                                                                    |                                                                                   | 2 3            |       |
|                 | <ul> <li>394 バス ホル</li> <li>394 バス ホル</li> <li>DVD/CD-ROM</li> <li>IDE ATA/ATA</li> <li>UBB (Universe)</li> <li>イメージング 5</li> <li>イメージング 5</li> <li>ネーホート</li> <li>コンピュータ</li> </ul> | ストコントローラ<br>I ドライブ<br>PI コントローラ<br>al Serial Bus) コントローラ<br>デバイス<br>DOLSCAN IV ED |                | IV ED |
| Nikon COO<br>全般 | ISCAN IV EDのプロ<br>ライバー                                                                                                    | 1%74                                                                              | <u>? x ? x</u> |       |
| 2               | Nikon COOLSCAN                                                                                                    | 1IV ED                                                                            |                |       |
|                 | デバイスの種類                                                                                                    | イメージング デバイス                                                                       |                |       |
|                 | 製造元:                                                                                                    | Nikon                                                                             |                |       |
|                 | 場所:                                                                                                    | LUN 0                                                                             |                |       |
| =デバイ.           | スの状態                                                                                                    |                                                                                   |                |       |
| 205             | バイスは正常に動作し                                                                                                    | しています。                                                                            |                |       |
| 2007<br>シュー     | ・ハイスに同題がある場<br>・ティングを開始してくだ                                                                                                    | 合は、 Lトラフルシューティンク」 をク<br>さい。                                                       | リックしてトラフル      |       |
|                 |                                                                                                    |                                                                                   | _              |       |
| I I             |                                                                                                    |                                                                                   |                |       |
|                 |                                                                                                    | トラブル                                                                              | シューティング①       |       |
| デバイス            | D使用状況(D):                                                                                                    |                                                                                   |                |       |
| このデバ            | イスを使う(有効)                                                                                                    |                                                                                   |                |       |

OK

キャンセル

## デバイスドライバの更新 (Windows 2000 Professional)

デバイスの動作確認で「このデバイスは正常に動作しています」と表示されなかった場合や、 [イメージングデバイス]の下に表示されていない場合に、次の手順でデバイスドライバを更新 します。

 「デバイスの動作確認 (Windows 2000 Professional)」の手順1~3 (■ P.66) と同じ操作で [デバイスマネージャ] タブを開きます。

ご使用のスキャナ名が [その他のデバイス] の下に表示されていたり、スキャナ名左側 のアイコンに「!」、「?」や「×」マークが表示されている場合は、スキャナ名をダブ ルクリックしてスキャナのプロパティを表示します。

2 スキャナプロパティ表示画面の[ドライバ] タブにある[ドライバの更新]をクリックし ます。

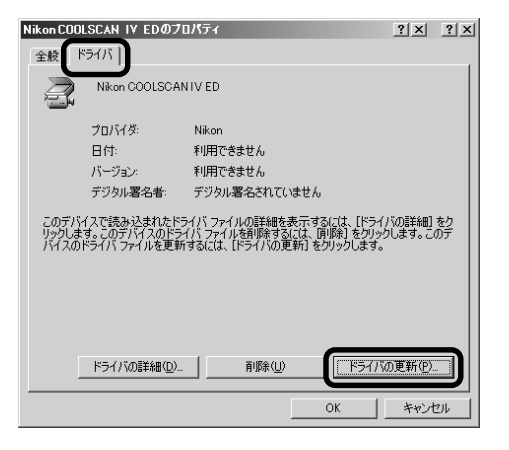

 3 [デバイスドライバのアップグレード ウィザード] 画面が表示されますので、 [次へ] をクリックします。

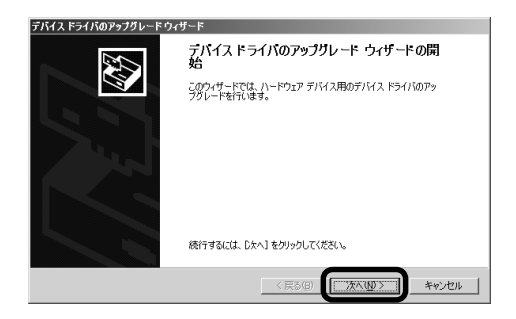

4 [デバイスに最適なドライバを検索する]を選択して、[次へ]をクリックします。

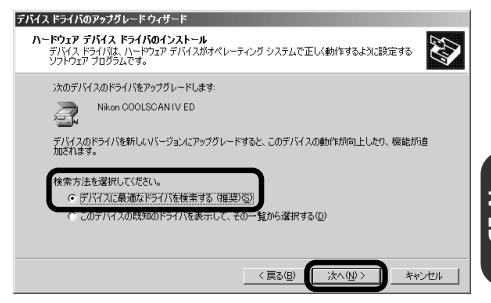

5 Nikon Scan 3 CDをCD-ROMドライブ に挿入します。ソフトウェアのインス トール画面が自動的に開いた場合は、 [Exit]をクリックしてインストール画面 を閉じてください(Shiftキーを押しな がら挿入すると、Nikon Scan 3.1 イ ンストーラを起動せずにCDを認識し ます)。

[CD-ROM ドライブ] を選択して、[次へ] をクリックします。

| 新しいハードウェアの検出ウィザード                                           |                                                         |
|-------------------------------------------------------------|---------------------------------------------------------|
| <b>ドライバ ファイルの特定</b><br>ドライバ ファイルをどこで検索しますか?                 |                                                         |
| 次のハードウェア デバイスのドライバ ファイルの検索:                                 |                                                         |
| Nikon LS-40                                                 |                                                         |
| このコンピュータ上のドライバ データベースおよび指定                                  | の検索場所から適切なドライバを検索します。                                   |
| 検索を開始するには、「次へ」をクリックしてください。こ<br>いる場合は、フロッピー ディスクまたは CD を挿入しる | 2Dッピー ディスクまたは CD-ROM ドライブで検索して<br>こから D次へ] をクリックしてください。 |
| 検索場所のオブション:                                                 |                                                         |
| CD-ROM P547(C)                                              |                                                         |
| □ 場所を指定(S)                                                  |                                                         |
| Microsoft Windows Update (10)                               |                                                         |
|                                                             | 〈戻る個) (次へ心) キャンセル                                       |
|                                                             |                                                         |

6 ドライバのインストール完了を知らせる画面が表示されます。[完了]をクリックして終了します。

再起動を促す画面が表示された場合 は、[はい]をクリックしてコンピュー 夕を再起動します。

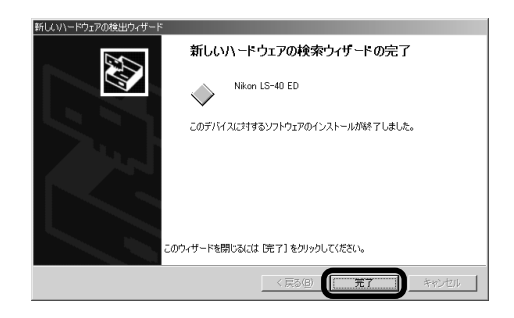

 スキャナが Windows デバイスとして 正常に動作しているかを確認してくだ さい(国 P.66~67)。

### スキャナのデバイス登録 (Windows Me)

COOLSCAN IV ED

1

スキャナの電源をオンにします。 コンピュータが初めてスキャナを認識し たときは、新しいハードウェアの検出を 知らせるメッセージ[新しいハードウェ アの追加ウィザード]が表示されます。

Nikon Scan 3 CDをCD-ROMドライ ブに挿入します。

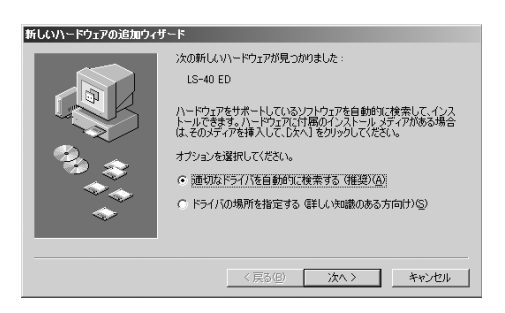

2 [適切なドライバを自動的に検索する]を 選択して、[次へ]をクリックします。 デバイス登録に必要なファイル(複数) のインストールが始まります。

| 新しいハードウェアの追加ウィナ | f-F                                                                                                    |  |
|-----------------|----------------------------------------------------------------------------------------------------|--|
|                 | 次の新しいいードウェアが見つかりました:<br>LS-40 ED<br>ハードウッアをサキートしているシフトウィアを自動的文は表示してインス<br>トールできます、ハードウンガン付用のインストール、メディアがある場合<br>は、そのメディアを挿入してしたべう をクリックしてした。マ<br>オフションを選択して代きな。<br>・ 適切なドライバを自動的に検索する (確認)(④)<br>・ ドライバの場所を指定する (挙し、物識のある方向け)(⑤) |  |
| (展3日) 次へ) キャンセル |                                                                                                    |  |

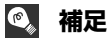

Nikon Scan 3 CDを CD-ROM ドライブ に挿入したときに、ソフトウェアのインス トール画面が自動的に開いた場合は、 [Exit]をクリックしてインストール画面を 閉じてください(Nikon Scan 3 CDを、 左Shiftキーを押しながらCD-ROMドライ ブに挿入すると、インストール画面は開き ません)。

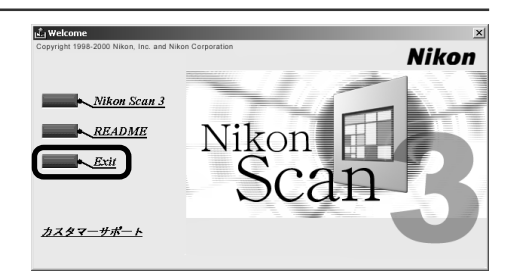

3 インストールが終了すると、右の画面が 表示されます。[完了]をクリックしま す。

| 所しいハードウェアの追加ウィナ | f-k                      |   |
|-----------------|--------------------------|---|
|                 | Nikon LS-40 ED           |   |
|                 | 新しいハードウェアのインストールが完了しました。 |   |
| 93 <del>3</del> |                          | 8 |
| <b>~</b>        |                          |   |
|                 | 〈戻る(四) (二元7) キャンセル       | A |

4 右の画面が表示されます。[はい]をク リックしてコンピュータを再起動します。 以上でスキャナのデバイス登録は終了 です。

登録完了後、スキャナがWindowsデバ イスとして正常に動作しているかを確 認してください(■ P.72)。

| システム診 | 定の変更                                                 |
|-------|------------------------------------------------------|
| ?     | 新しいハードウェアの設定を完了するには、コンピュータを再起動してください。<br>今すぐ再起動しますか? |
|       |                                                      |

#### デバイスの動作確認(Windows Me)

デバイス登録が完了したら、デバイスが正常に動作していることを、次の手順で確認します。

1 スキャナとコンピュータが接続され、スキャナの電源が入っていることを確認します。

**2** [スタート] メニューの [設定] から、[コントロールパネル] を選択し、[システム] ア イコンをダブルクリックします。

3 [システムのプロパティ] 画面が表示されますので、[デバイスマネージャ] タブをクリックします。

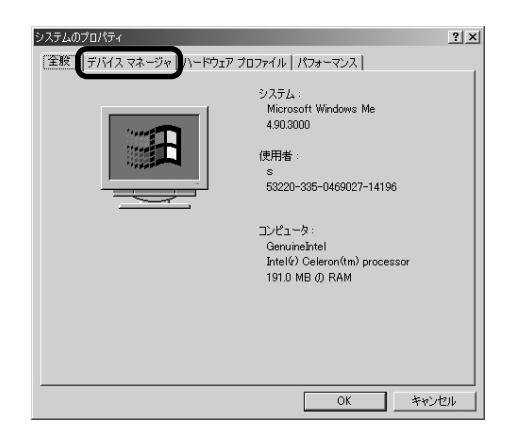

4 ご使用のスキャナ名が、イメージング デバイスとしてデバイスの一覧に表示 されているか確認します。[イメージン グデバイス] アイコンが表示されてい る場合は、アイコン左側の[+] マーク をクリックすると[-] マークに変わ り、イメージングデバイスの一覧が表 示されます。

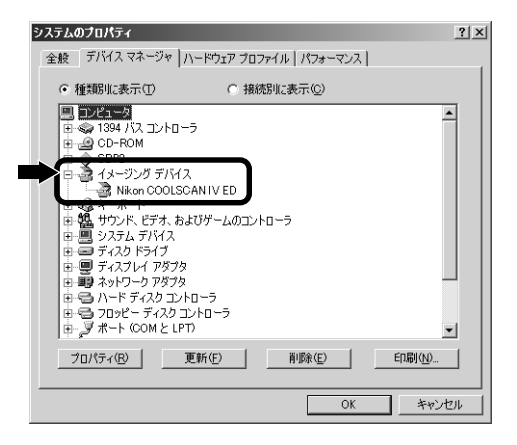

5 スキャナ名が [イメージングデバイス] の下に表示されていない場合は、「デバ イスドライバの更新 (Windows Meの 場合)」(■ P.74) へ進んでください。

ー覧から、ご使用のスキャナ名をダブ ルクリックします。

| システムのプロパティ                                       | ? ×   |
|--------------------------------------------------|-------|
| 全般 デバイス マネージャ ハードウェア プロファイル パフォーマンス              |       |
| <ul> <li>● 種類別に表示①</li> <li>○ 接続別に表示②</li> </ul> |       |
|                                                  | ▲<br> |
| プロパティ(R) 更新(E) 削除(E) 印刷(4).                      |       |
| ОК¥ю                                             | ンセル   |

6 スキャナのプロパティが表示されます。[全般] タブの [デバイスの状態] 欄に「このデバイスは正常に動作しています」と表示されていることを確認して完了です。それ以外のメッセージが表示される場合は、「デバイスドライバの更新(Windows Meの場合)」(■ P.74) へ進んでください。

| NikonCOOLSCAN IY EDのプロパティ   | <u>? ×</u> |
|-----------------------------|------------|
| 全般 ドライバ                     |            |
| Nikon COOLSCAN IV ED        |            |
| デバイスの種類: イメージング デバイス        |            |
| 製造元: Nikon Corporation      |            |
| ハードウェアのバージョン: 情報なし          |            |
| -デバイスの状態                    |            |
| このデバイスは正常に動作しています。          |            |
|                             |            |
|                             |            |
|                             |            |
|                             |            |
|                             |            |
| デバイスの使用                     |            |
| このハードウェア プロファイルで使用不可にする(D)  |            |
| ▼ すべてのハードウェア プロファイルで使用する(E) |            |
|                             |            |
| OK                          | キャンセル      |

## デバイスドライバの更新 (Windows Me)

デバイスの動作確認で「このデバイスは正常に動作しています」と表示されなかった場合や、[イメージングデバイス]の下に表示されていない場合に、次の手順でデバイスドライバを更新します。

「デバイスの動作確認(Windows Me)」の手順1~3(■ P.72)と同じ操作で[デバイスマネージャ]タブを開きます。

ご使用のスキャナ名が [その他のデバイス] の下に表示されていたり、スキャナ名左側 のアイコンに「!」、「?」や「×」マークが表示されている場合は、スキャナ名をダブ ルクリックしてスキャナのプロパティを表示します。

2 スキャナプロパティ表示画面の[ドライバ] タブにある[ドライバの更新]をクリックし ます。

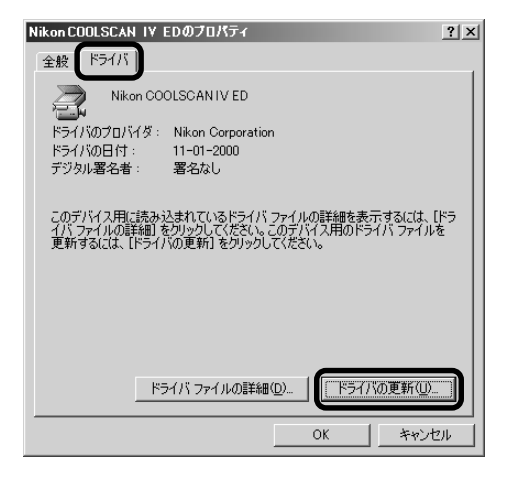

3 [デバイスドライバの更新ウィザード] 画面が表示されます。Nikon Scan 3 CDをCD-ROMドライブに挿入します。 ソフトウェアのインストール画面が自 動的に開いた場合は、[Exit] をクリッ クしてインストール画面を閉じます (Shift キーを押しながら挿入すると、 Nikon Scan 3インストーラを起動せ ずに CD を認識します)。

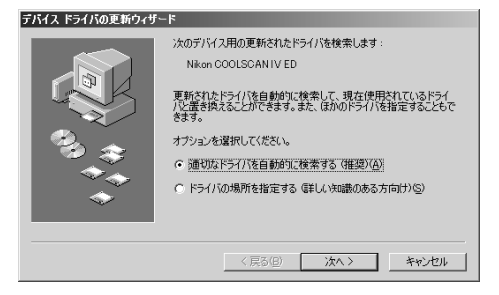

4 [最適なドライバを自動的に検索する] を選択して、[次へ]をクリックします。

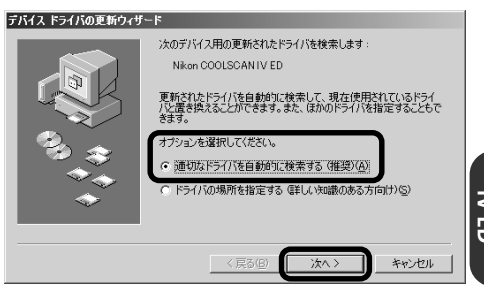

※ 検出されたドライバの一覧が表示され た場合は、[場所] 欄に [LS40ME.INF] が含まれるドライバを選択し、[OK] を クリックします。

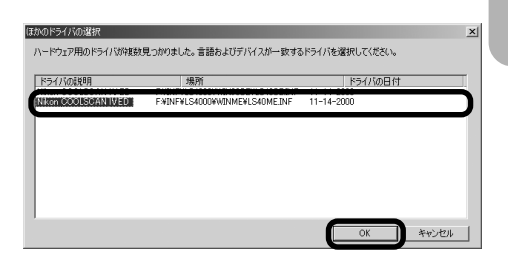

5 ドライバの検出を知らせる画面が表示 されます。[完了]をクリックして終了 します。

再起動を促す画面が表示された場合 は、[はい]をクリックしてコンピュー タを再起動します。

スキャナが Windows デバイスとして
 正常に動作しているかを確認してください(
 P.72~73)。

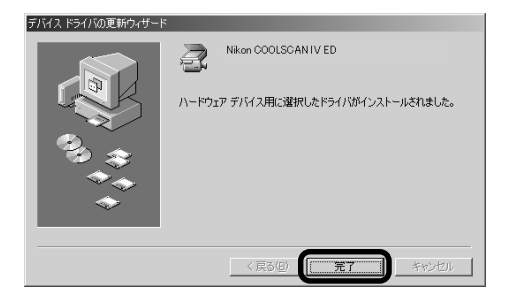

## Windows 98 Second Edition (SE)

#### スキャナのデバイス登録 (Windows 98SE)

1 スキャナの電源をオンにします。

コンピュータが初めてスキャナを認識したときは、新しいハードウェアの検出を知らせるメッセージ[新しいハードウェアの追加ウィザード]が表示されます。

[次へ] をクリックします。

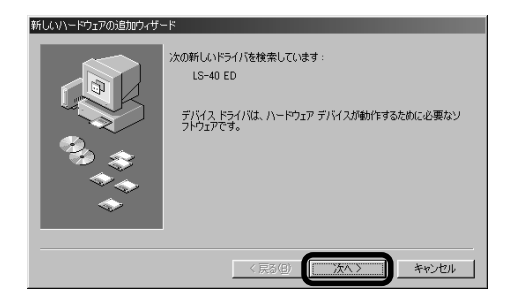

2 [使用中のデバイスに最適なドライバを 検索する]を選択して、[次へ]をクリッ クします。

| 新しいハードウェアの追加ウィザード |                  |  |  |
|-------------------|------------------|--|--|
|                   | 検索方法を選択してださい。    |  |  |
|                   | 〈戻る(四) 次へ〉 キャンセル |  |  |

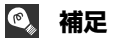

Nikon Scan 3 CDをCD-ROM ドライブ に挿入したときに、ソフトウェアのインス トール画面が自動的に開いた場合は、 [Exit]をクリックしてインストール画面を 閉じてください(Nikon Scan 3 CDを CD-ROM ドライブに挿入するときに、左 Shiftキーを押しながら挿入すると、インス トール画面は開きません)。

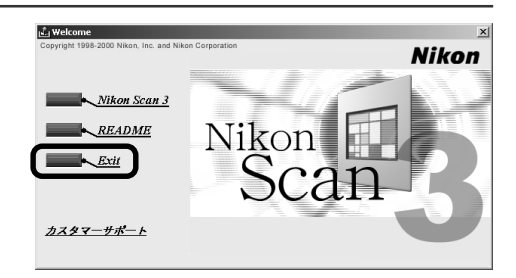

3 右の画面が表示されます。

[検索場所の指定]を選択して、[参照] をクリックします。

| はしいハードウェアの追加ウィザード                                                                                                    |
|----------------------------------------------------------------------------------------------------|
| ドレルライリな、ハードドライブのドライバテーか、こえた、法の選択<br>いただい。         ・フロッピーティング、ドライブのドライバ・デーか、こえた、法の選択<br>いただい。         ・フロッピーティング、ドライブのドライバ・デーか、こえた、法の選択<br>いただい。         ・フロッピーティング、ドライブのドライボー・         ・フロッピーティング、ドライブのドライボー・         ・ローアのドライブの         ・ローアのドライブの         ・ローアのドライブの         ・ローアのドライブの         ・ローアのドライブの         ・ローアのドライブの         ・ローアのドライブの         ・レーア         使用用の指定()         ・ローアのドライブの         ・ローアのドライブの         ・ローアの         ・ローアの         ・ローアの         ・ローアの         ・ローアの         ・ローアの         ・ローアの         ・ローアの         ・ローアの         ・ローアの         ・ローアの      < |
| 〈 戻る(8) 次へ 〉 キャンセル                                                                                                    |

- 【フォルダの参照]画面が表示されます。
   CD-ROM (Nkscan3)内の [INF] フォ ルダを開き、[INF] フォルダ内の [Ls40] フォルダを選択して、[OK] を クリックします。
- ※フォルダを開くには、アイコン左側の [+]マークをクリックし、[-]マーク にします。

| フォルダの参照                                   | ?×       |
|-------------------------------------------|----------|
| このデバイス用のドライバ情報 (INF ファイル) があるこ<br>してください。 | フォルダを選択  |
| (D.)<br>                                  | -        |
| (F:)<br>⊡ ∰ Nkscan3 (G:)                  |          |
|                                           |          |
|                                           |          |
| ⊕NkScan<br>⊕N(H:)                         |          |
|                                           | <b>_</b> |
| ОК                                        | キャンセル    |

- 5 [検索場所の指定] の欄に、[(CD-ROM ドライブ):¥INF¥LS40] フォルダが 指定されていることを確認します。
- ※ [(CD-ROM ドライブ):¥INF¥LS40] が指定されていない場合は、[参照]をク リックして、もう一度 4 の手順を行っ てください。

[次へ] をクリックします。

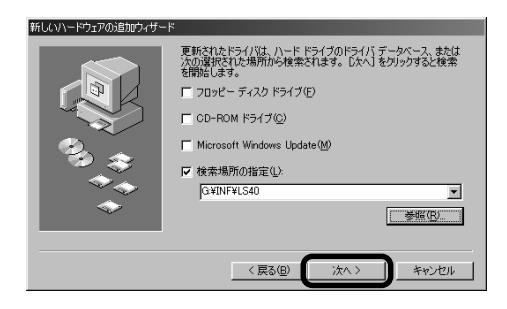

6 右の画面が表示されます。[次へ]をクリックします。

| 、ソヽードウェアの追加ウィザ・ | -                                                                                                    |
|-----------------|----------------------------------------------------------------------------------------------------|
|                 | -ド<br>次のデバイス用のドライバ ファイルを検索します。:<br>Nikon LS-40 ED<br>このデバイスに登録なドライバをインストールする準備ができまし、<br>のドラインを強好するには、使える をクリックしてくたさい。じたへ<br>シブラなど成行します。<br>ドライバのある場所:<br>Q VINFVL540VL540.DIF |
|                 | GWINFWLS40WLS40INF                                                                                                    |
|                 |                                                                                                    |

< 戻る(B) 次へ >

た。別

キャンセル

新し

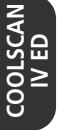

## 7 右の画面が表示されます。

[完了] をクリックします。 以上でスキャナのデバイス登録は終了 です。

※ 再起動を促す画面が表示された場合は、 コンピュータを再起動してください。

登録完了後、スキャナがWindowsデバ イスとして正常に動作しているか確認 してください(■ P.79)。

| 新しいハードウェアの追加ウィザード |                                                             |
|-------------------|-------------------------------------------------------------|
|                   | Nkon LS-40 ED<br>新し(い)ードウェア デバイスに企業なソフトウェアがインストールされまし<br>た。 |
| *                 | (月20日) (元元7) キャンセル                                          |

#### デバイスの動作確認 (Windows 98SE)

デバイス登録が完了したら、デバイスが正常に動作していることを、次の手順で確認します。

- 1 スキャナとコンピュータが接続され、スキャナの電源が入っていることを確認します。
- 2 [スタート] メニューの [設定] から、[コントロールパネル] を選択し、[システム] ア イコンをダブルクリックします。
- 3 [システムのプロパティ] 画面が表示されますので、[デバイスマネージャ] タブをクリックします。

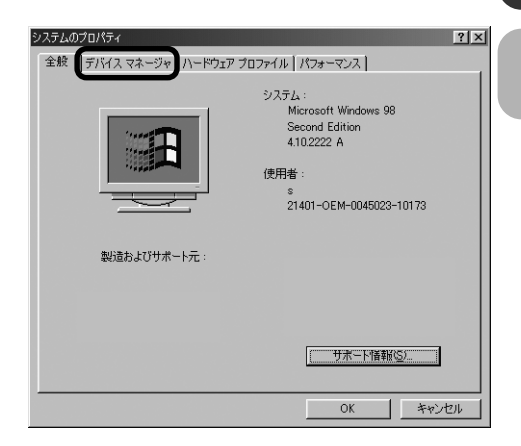

4 ご使用のスキャナ名が、イメージング デバイスとしてデバイスの一覧に表示 されているか確認します。[イメージン グデバイス] アイコンが表示されてい る場合は、アイコン左側の[+] マーク をクリックすると[-] マークに変わ り、イメージングデバイスの一覧が表 示されます。

| システムのプロパティ ?! ×                                                                                                    |
|----------------------------------------------------------------------------------------------------|
| 全般 デバイス マネージャ ハードウェア プロファイル パフォーマンス                                                                                                    |
| ○ 種類別に表示(1) ○ 接続別に表示(2)                                                                                                    |
| ■         ■         ▲           ■         134 /13 ± /-10 = 5         ▲           ■         00-ROM         ■           ■         00-ROM         ■ |
| _ プロパティ(型) _ 更新(型) _ 首時(型)                                                                                                    |
| OK キャンセル                                                                                                    |

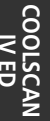

5 スキャナ名が [イメージングデバイス]の下に表示されていない場合は、「デバイスドライバの更新(Windows 98 SE)」(■P.81)へ進んでください。

一覧から、ご使用のスキャナ名をダブル クリックします。

| システムのプロパティ                                           | ? × |
|------------------------------------------------------|-----|
| 全般 デバイスマネージャ  ハードウェア プロファイル   パフォーマンス                | - 1 |
| <ul> <li>● 種類Nに表示(I)</li> <li>● 接続Nに表示(I)</li> </ul> |     |
|                                                      |     |
| プロパティ(E) 更新(E) 前條(E) ED刷(い)                          |     |
| OK ++>>t                                             | μ   |

6 スキャナのプロパティが表示されます。[全般] タブの [デバイスの状態] 欄に「このデバイスは正常に動作しています」と表示されていることを確認して完了です。それ以外のメッセージが表示される場合は、「デバイスドライバの更新(Windows 98SE)」(■ P.81)へ進んでください。

| Nikon COOLSCAN IV ED のプロパティ 🥂                                                         | × |
|---------------------------------------------------------------------------------------|---|
| 全般 ドライバ                                                                               | _ |
| Nikon COOLSCAN IV ED                                                                  |   |
| デバイスの種類: その他のデバイス<br>製造元: 指定なし<br>い、ビサマのリーデジン・・ 体験なり                                  |   |
| デバイスの状態                                                                               |   |
| このデバイス用のドライバはインストールされていません (Code 28)。<br>再度インストールするには、[ドライバの再インストール] をクリックしてくだ<br>さい。 |   |
| ドライバの再インストール型                                                                         |   |
| デバイスの使用                                                                               |   |
| マ すべてのハードウェア ブロファイルで使用する(E)                                                           |   |
| <br><br>OK<br>キャンセル                                                                   |   |

## デバイスドライバの更新(Windows 98 SE)

デバイスの動作確認で「このデバイスは正常に動作しています」と表示されなかった場合や、[イ メージングデバイス]の下に表示されていない場合に、次の手順でデバイスドライバを更新します。

 「デバイスの動作確認(Windows 98 SE)」の手順1~3(国 P.79)と同じ 操作で[デバイスマネージャ]タブを開 きます。

ご使用のスキャナ名が [その他のデバ イス] の下に表示されていたり、スキャ ナ名左側のアイコンに「!」、「?」や 「×」マークが表示されている場合は、 スキャナ名をダブルクリックしてス キャナのプロパティを表示します。

2 スキャナプロパティ表示画面の [全般] タブにある [ドライバの再インストー ル] をクリックします。

 [デバイスドライバの更新ウィザード] 画面が表示されますので、[次へ]をク リックします。

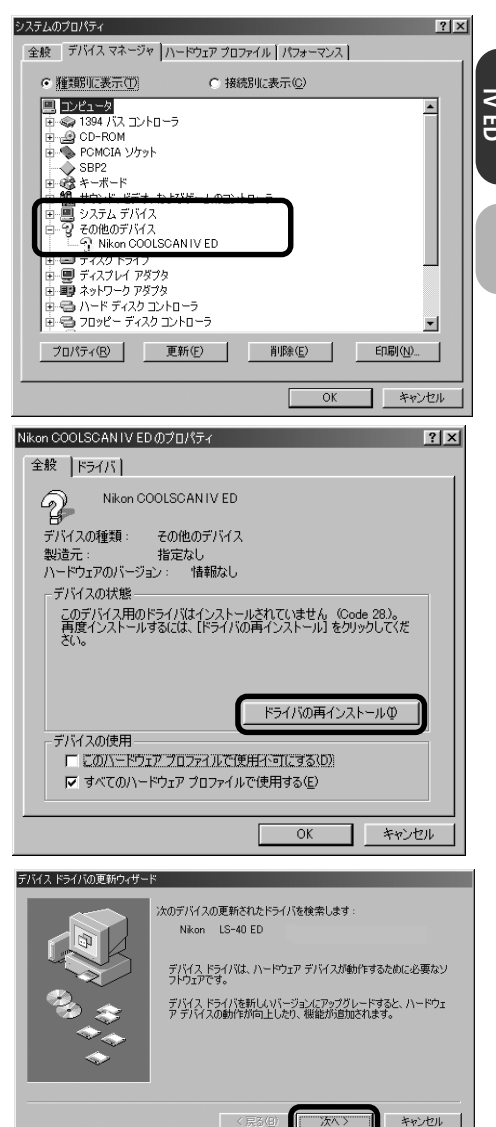

4 [現在使用しているドライバよりさら に適したドライバを検索する]を選択 して、[次へ]をクリックします。

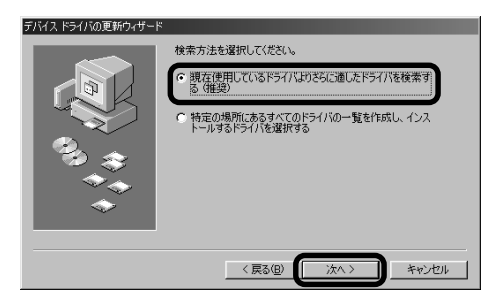

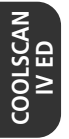

- 5 Nikon Scan 3 CDをCD-ROMドライ ブに挿入します。ソフトウェアのイン ストール画面が自動的に開いた場合 は、[Exit]をクリックしてインストー ル画面を閉じます(Shiftキーを押しな がら挿入すると、Nikon Scan 3.1 イ ンストーラを起動せずにCDを認識し ます)。[検索場所の指定]を選択して [参照]をクリックします。
- 6 [フォルダの参照]画面でCD-ROM内の 次の場所を選択します。

[¥INF¥LS40]

[OK] をクリックすると手順6の画面に 戻りますので、[次へ]をクリックします。

7 ドライバの検出を知らせる画面が表示されますので、[次へ]をクリックします。

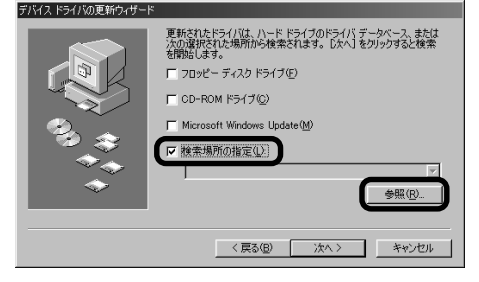

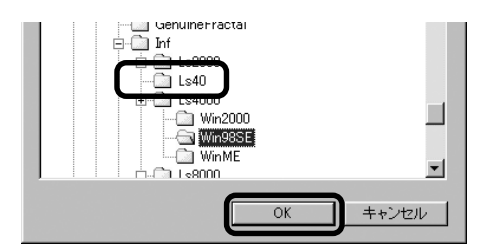

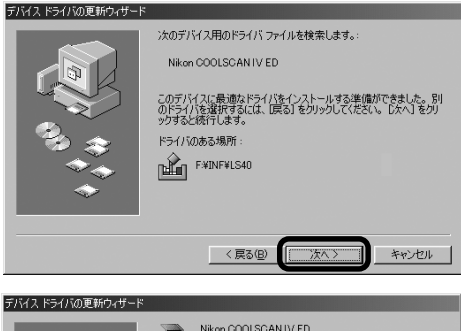

8 ドライバのインストール完了を知らせる画面が表示されますので、[完了]を クリックして終了します。

 スキャナが Windows デバイスとして 正常に動作しているかを確認してくだ さい(■ P.79~80)。

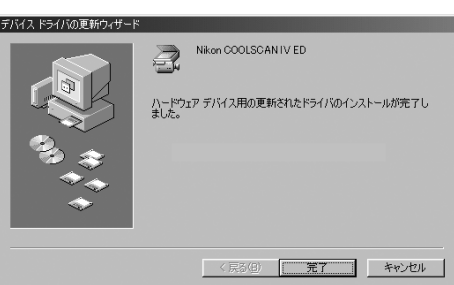

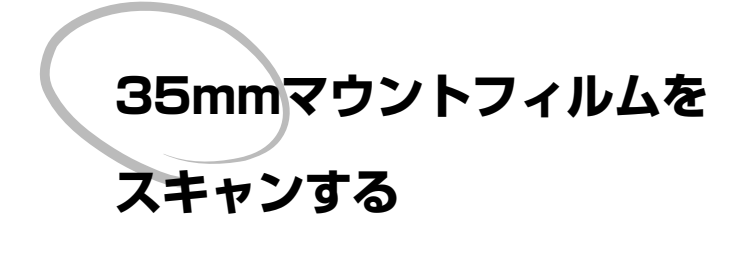

付属のスライドマウントアダプタMA-20(S) を使用して、35mmマウントフィルムをス キャンする手順について説明します。

| フィルム原稿を用意する ・・・・・     | • | • | • | • | 84 |
|-----------------------|---|---|---|---|----|
| アダプタをスキャナにセットする ・・・   | • | • | • | • | 84 |
| フィルムを挿入する ・・・・・・・     | • | • | • | • | 85 |
| Nikon Scanを起動してスキャンする | • | • | • | • | 86 |

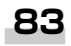

# Step 1: フィルム原稿を用意する

スライドマウントアダプタMA-20(S)を使用すると、35mm マウントフィルムのスキャンをすることができます。

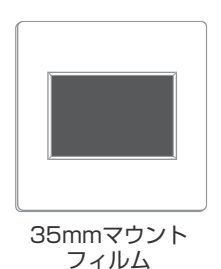

# Step 2: アダプタをスキャナにセットする

スキャナ本体が動作中でない(表示LEDがゆっくりと点滅をしていない)ことを確認し、 スライドマウントアダプタ MA-20(S)を装着します。

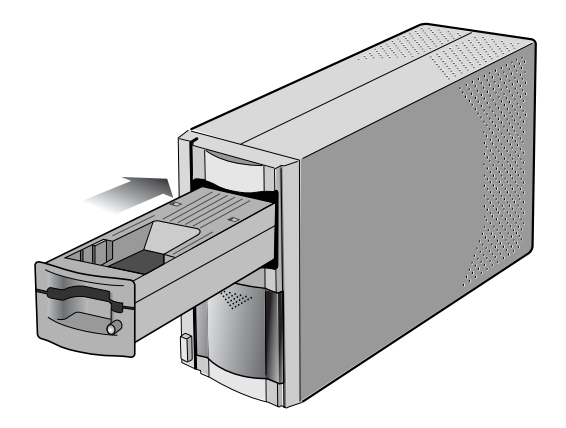

● MA-20(S)を装着するときは、アダプタスロットカバーを開き、MA-20(S)が アダプタスロットの奥に突き当たるまでゆっくりと差し込んでください。

● MA-20(S)が正常に装着されると表示LEDが数回点滅し、点灯に変わります。

マウントフィルムを1枚づつ挿入します。フィルム光沢面を上(乳剤面を下)にして、図のように縦長の方向でスライドマウントアダプタMA-20(S)のフィルムスロットに差し込みます。軽く奥に突き当たるまで差し込んでください。

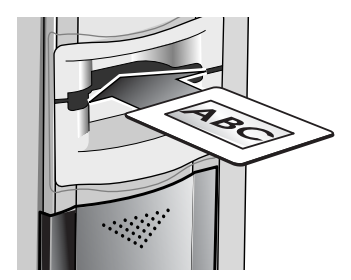

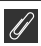

対応しているマウントフィルムは厚さ1.0~3.2mm / 幅49~50.8mm です。それ以外のマウントフィルムは使用できません。

# Step 4: Nikon Scan を起動してスキャンする

Nikon Scanを使用してスキャンします(Nikon Scanを操作する各手順の詳細は「Nikon Scan 3 ソフトウェアマニュアル」をご覧ください)。

# スキャンの手順

1 Nikon Scan を起動します

## Windows の場合

[スタート]をクリックして[プログラム]メニューの中の[Nikon Scan 3.1]から[Nikon Scan 3.1] を選択します。

デスクトップ上に作成したアイコンをダブルクリックしてもNikon Scanを起動できます。

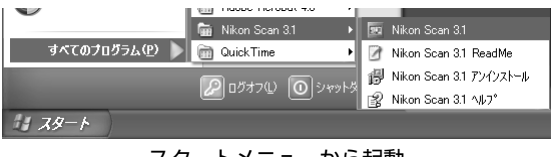

スタートメニューから起動

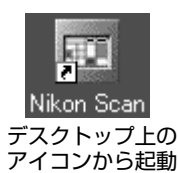

## Macintosh の場合

インストール時に選択した場所にある [Nikon Software] フォルダ内の [Nikon Scan 3.1] フォ ルダを開き、 [Nikon Scan 3.1] アイコンをダブ ルクリックします。

## ● Mac OS X の場合

[Macintosh HD] の [Applications] フォルダ 内に [Nikon Software] フォルダがあります。そ の中の [Nikon Scan 3] フォルダを開き、 [Nikon Scan 3] アイコンをダブルクリックします。

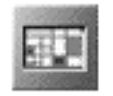

Nikon Scan 3.1

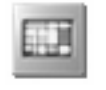

Nikon Scan 3

# 🔍 補足

画像の取り込みは、TWAIN(Windows)または Adobe Photoshop 5.0 形式のプラグイン (Macintosh)をサポートしているアプリケーションからでも可能です(Mac OS Xを除く)。

#### Windows の場合:

アプリケーションの [読み込み] などの画像取り込みメニューから [Nikon Scan] を選択してください (詳しくはアプリケーションの説明書を参照してください)。

## Macintosh の場合:

Nikon Scan Plugin 3.1がアプリケーションのプラグインフォルダにインストールされている必要があります(詳しくはアプリケーションの説明書を参照してください)。

2 Nikon Scan のスキャンウィンドウが開きます。

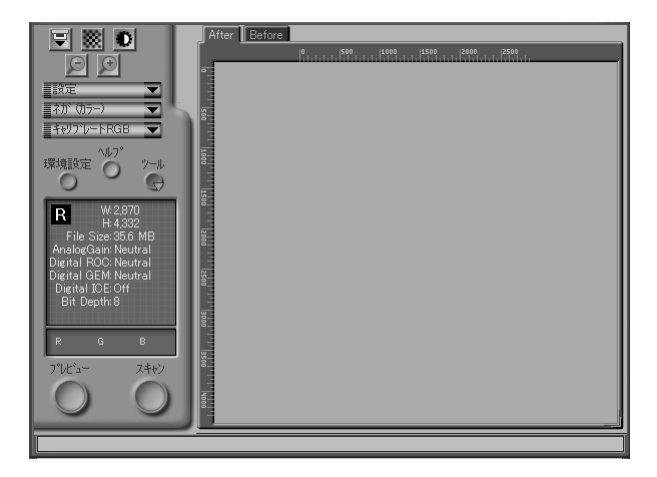

スキャンウィンドウ

**3** Nikon Scanのフィルムタイプメニューから、使用するフィルム原稿の種類を選択します。

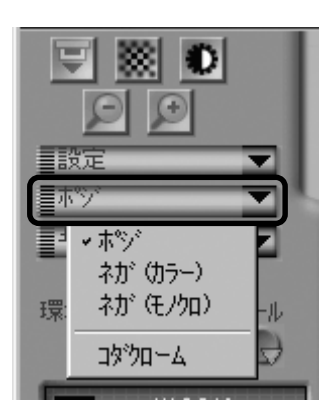

4 Nikon Scanのスキャンモードメニューから、使用するカラーモデルを選択します。

通常は [キャリブレートRGB] を選択します。モノク ロフィルム使用時は [グレースケール] を、業務用印 刷などの場合は [CMYK] を選択します。

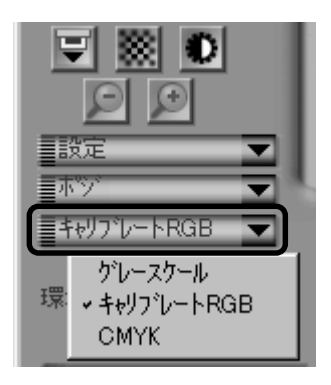

5 プレビューを行います。プレビュー画像は最終的なスキャンの前にスキャン範囲を決め たり、色合いなどを確認、調整するために用います。

[プレビュー]ボタンをクリックし、スキャンする画像のプレビュー画像を読み込みます。

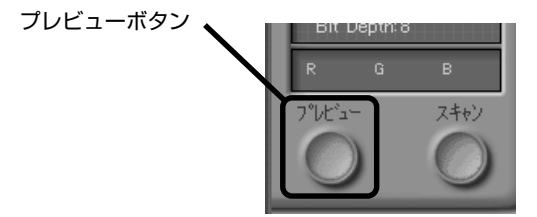

プレビュー画像が読み込まれるとプレビューエリアに表示されます。

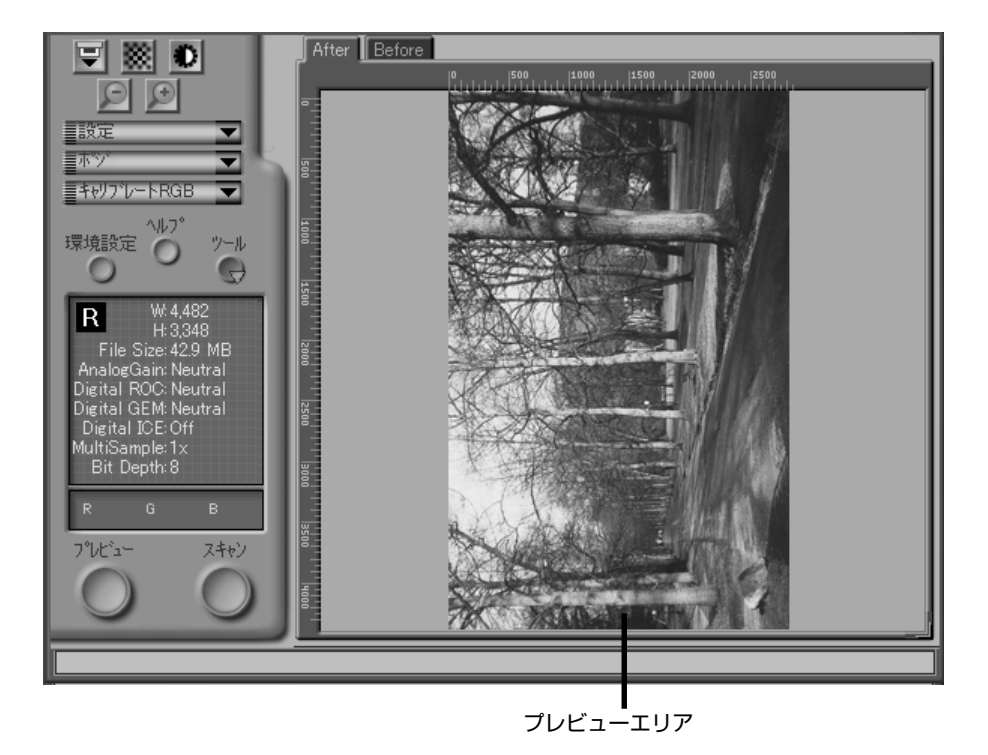

P.40

#### ソフトウェアマニュアル:ツールパレット

● 参照ページ 参照項目

ツールパレット 1

| ፇ∽⊮л*ሁፇト 1        | - | × |
|-------------------|---|---|
| ▶ レイアウトツール        |   | ^ |
| ▶情報               |   |   |
| ▶ スキャンサイズ         | ₹ |   |
| 🕨 🖌 ኑ−ンカ−ブ        | ⊻ |   |
| ▶ ቃ カラーパランス       | ₹ |   |
| ▶ ቃ LCH Iディタ      | ₹ |   |
| ▶ ৶ アンシャーフ*マスウ    | ⊻ |   |
| Digital ICE cubed | ⊻ |   |
| ▶ アナログゲイン         |   | 1 |
| ▶ スキャナ設定          |   | V |

| 設定<br>ホッ・<br>キャッ・<br>早時フェレートRGB ▼<br>環境設定 ^U/J <sup>2</sup><br>ッール                  | ツールボタン                                       |
|-------------------------------------------------------------------------------------|----------------------------------------------|
| W/ A A92                                                                            | Nikon SUPER COOLSCAN 4000 ED 1.00 @ IEEE1394 |
| R H: 3,348<br>File Size: 42.9 MB                                                    | 'ሃ <del>-</del> ルΛ <sup>®</sup> レット 1        |
| AnalogGain: Neutral                                                                 | 進行表示                                         |
| Digital GEM: Neutral<br>Digital GEM: Neutral<br>Digital ICE: Off<br>MultiSample: 1x | ツールメニュー                                      |

| 6 | ツールパレットを使用すると、 | 画像のスキャン範囲、  | 出力サイズや解像度などの設定 |
|---|----------------|-------------|----------------|
|   | や、フィルムの傷や粒子のあら | らさ、退色などを補正で | きます。           |

スキャン前に、画像のコントラスト、色、シャープネスを編集することができます。ツー ルパレットを開くにはスキャンウィンドウのコントロールエリアにある[ツール]ボタ ンをクリックして、表示されたメニューから[ツールパレット1]を選択します。 7 必要に応じて画像を回転・反転させます。ツールパレットウィンドウにある [レイアウトツール] パレットタイトル左端の ▶ アイコンをクリックすると [レイアウトツール] パレットが開きます。

ここでは、
、 
一を使用して、右に90°回転させます。

クリックするとレイアウトツールパレットが開閉します

| <u> ም-</u> ルパレット 1                                                                                                    | ×        |
|----------------------------------------------------------------------------------------------------|----------|
| ↓ レイアウトツール                                                                                                    | <u>^</u> |
| R     ?     C     .     .     .     .     .     .     .     .     .     .     .     .     .     .     .     .     .     .     .     .     .     .     .     .     .     .     .     .     .     .     .     .     .     .     .     .     .     .     .     .     .     .     .     .     .     .     .     .     .     .     .     .     .     .     .     .     .     .     .     .     .     .     .     .     .     .     .     .     .     .     .     .     .     .     .     .     .     .     .     .     .     .     .     .     .     .     .     .     .     .     .     .     .     .     .     .     .     .     .     .     .     .     .     .     .     .     .     .     .     .     .     .     .     .     .     .     .     .     .     .     .     .     .     .     .     .     .     .     .     .     .     .     . </th <th></th> |          |
| ▶ 情報                                                                                                    |          |
| ▶ スキャンサイズ <u></u>                                                                                                    |          |

次の4つのボタンで操作します。

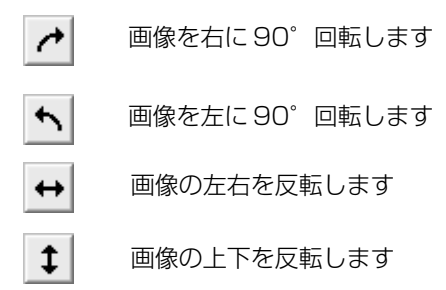

プレビュー画像の回転・反転は画像のスキャンにも反映されます。レイアウトパレット 左側に表示される [R]の文字の方向は、画像の回転・反転の状態を示しています。

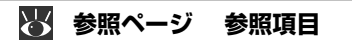

90

P.43 ソフトウェアマニュアル:[レイアウトツール] パレット

8 必要に応じてフィルムの傷、ゴミ、退色や粒状の影響を軽減させる機能を使用します。

[Digital ICE cubed] (Digital ICE<sup>3</sup>) パレットタイトル左端の ▶ アイコンをクリッ クして [Digital ICE cubed] (Digital ICE<sup>3</sup>) パレットを開きます (詳しくはソフト ウェアマニュアルの P.51 をご覧ください)。

クリックするとパレットが開閉します

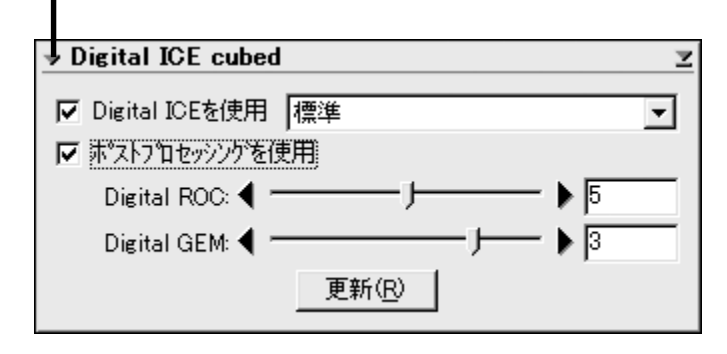

#### [Digital ICE]

傷やゴミの影響を軽減する機能です。使用するには、[Digital ICEを使用]のチェックボックスをオンにします。オンにすると、右のプルダウンメニューから [標準] または [強] モードが選択できます。

[強] モードでは、こまかい傷や微量の汚れなどを修正しますが、画像のシャープさが 失われることがあります。効果はプレビュー画像で確認します。[プレビュー] ボタン をクリックしてプレビュー画像を更新してください。

#### [Digital ROC、Digital GEM]

[ポストプロセッシングを使用]のチェックボックスをオンにすると、[Digital ROC]、 [Digital GEM]の各機能が使用できます。

[Digital ROC] ではフィルムの色の復元を行い、[Digital GEM] ではフィルムの粒子のざらつきの影響を軽減します。使用するときは、スライダで補正量を調整します。補正量が0のとき、各機能はオフになり、数値が大きいほど補正量は大きくなります。初期値は [Digital ROC] は5、[Digital GEM] は3です。

効果はプレビュー画像で確認します。[更新] ボタンをクリックしてプレビュー画像を 更新してください。

## ∅ 重要

Digital ICE<sup>3</sup> 機能は複雑な処理を必要とするため、スキャン処理にかかる時間が長くなります。処理の時間はコンピュータの処理速度や画像の大きさなどによっても変わります。

#### 🐻 参照ページ 参照項目

#### P.51

ソフトウェアマニュアル:画像補正

9 画像をスキャンする範囲(クロッピング範囲)を選択します。クロップツール(■)を 選択し、プレビュー画像上でスキャンする範囲の対角線をマウスでドラッグすると、選 択された範囲が点線で囲まれて表示されます。

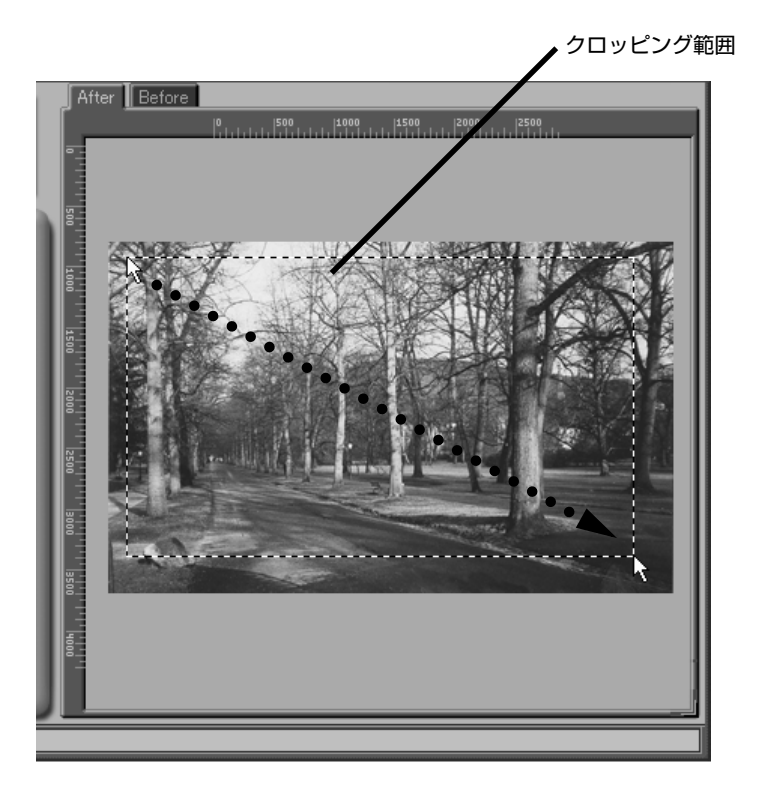

クロッピング範囲の枠 (点線) をドラッグすると、範囲の大きさを変えることができます。 クロッピング範囲内 (点線の内側) でドラッグすると、範囲の大きさを変えずに移動することができます。

## 🖉 クロッピング範囲について

プレビューエリアの範囲内でダブルクリックすると最大読みとり範囲になります。この場合はクロッピング範囲を示す点線は表示されません。

10 必要に応じて、読み込む画像の大きさ(サイズ)や印刷時の出力解像度設定などを行います。数値を入力してクロッピング範囲の大きさを指定することもできます。

ツールパレットウィンドウにある [スキャンサイズ] パレットタイトル左端の ▶ アイ コンをクリックすると、[スキャンサイズ] パレットが開きます。

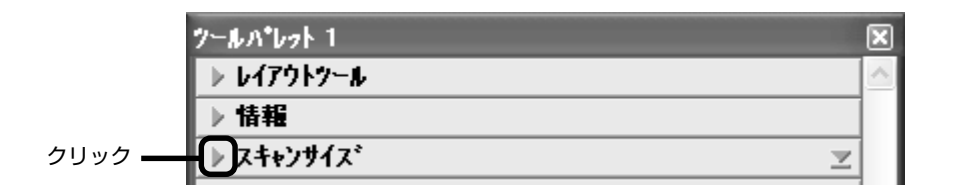

[スキャンサイズ]パレットで出力サイズを指定するには、次の3つの方法があります。

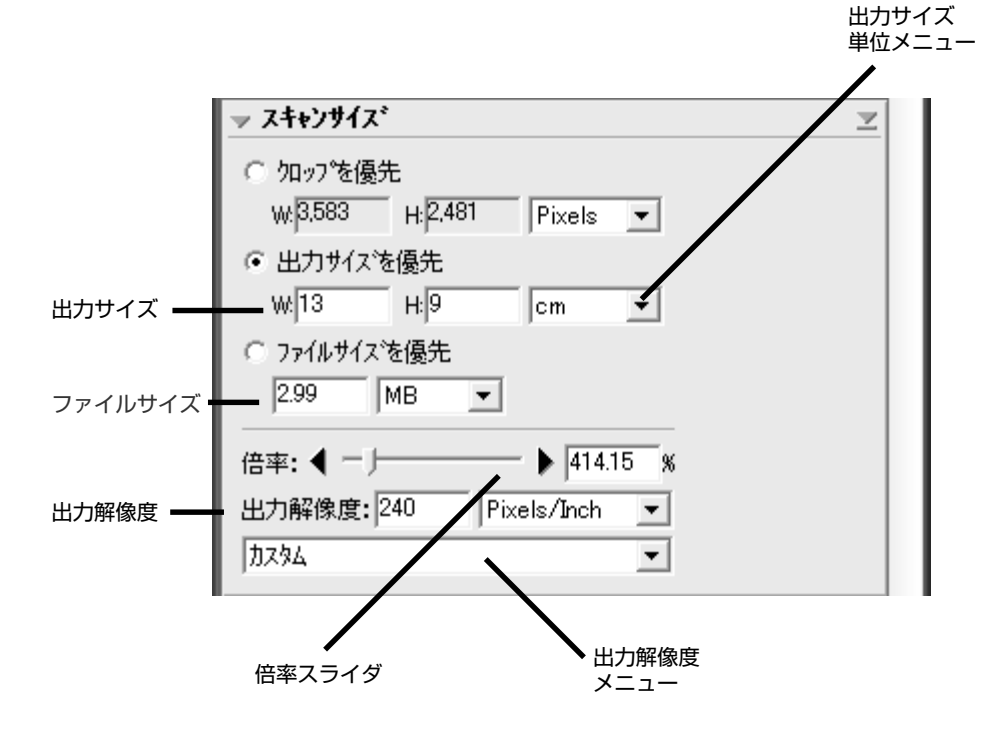

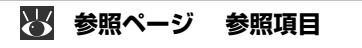

#### [クロップを優先]

画像上で選択したスキャン範囲 (クロッピング)を固定して、画像の寸法、解像度、ファ イルサイズを調整する場合に選択します。

スキャン範囲はプレビュー画像上でマウスをドラッグして指定します。[出力サイズを 優先]項目の下にある [W](幅)または [H](高さ)の一方に数値を入力すると、ス キャン範囲の縦横の比率に合わせて、もう一方の数値が調整されます。

#### [出力サイズを優先]

出版やホームページ作成など、画像の寸法が決定している場合に、出力寸法を固定して 他の数値を調整するとき選択します。

プレビュー画像上でマウスをドラッグして、およそのスキャン範囲を指定します。出力 サイズの指定に使用する単位を選択し、出力する画像の[W](幅)と[H](高さ)の 数値を入力すると、[H]と[W]の比率に合わせて、スキャン範囲の縦横の比率が調 整されます。

#### [ファイルサイズを優先]

保存する画像のファイルサイズを固定し、他の数値を調整する場合に使用します。保存 場所に制限がある場合、通信する場合、あらかじめファイルサイズが指定されている場 合などに便利です。プレビュー画像上でマウスをドラッグして、およそのスキャン範囲 を指定します。ファイルサイズの指定に使用する単位を選択し、ファイルサイズを入力 すると、その他の数値が自動で調整されます。  ツールパレット内の以下のパレットの機能を使用することで、画像の明るさや色あいの 編集などができます。必要に応じて編集を行ってください。詳しくは Nikon Scan 3 ソフトウェアマニュアル CD-ROM をご覧ください。

[トーンカーブ]

画像の明るさ、色のバランスやコントラストを、より細かく調整することができます。 例えば、シャドウ部、ハイライト部、中間調部ごとに階調域のコントラストを高めるこ とができます。また、色チャンネルごとの調整も可能です。

[カラーバランス]

画像の明るさ、コントラスト、各色(赤、緑、青)のバランスを調整します。

[LCHエディタ]

画像の明度(Luminosity)、彩度(Chroma)、色相(Hue)を調整します。明度は階 調域ごとの明るさを、彩度は色の鮮やかさをそれぞれ設定します。色相は特定の色を別 の色に変換します。

[アンシャープマスク]

画像の鮮鋭度を高めるためのフィルタで、シャープネス処理のひとつです。アンシャー プマスクをかけると、輪郭部分の色や明るさの差が強調されます。

これらのパレットを開くには、各パレットのタイトル左端の ► アイコンをクリックします。

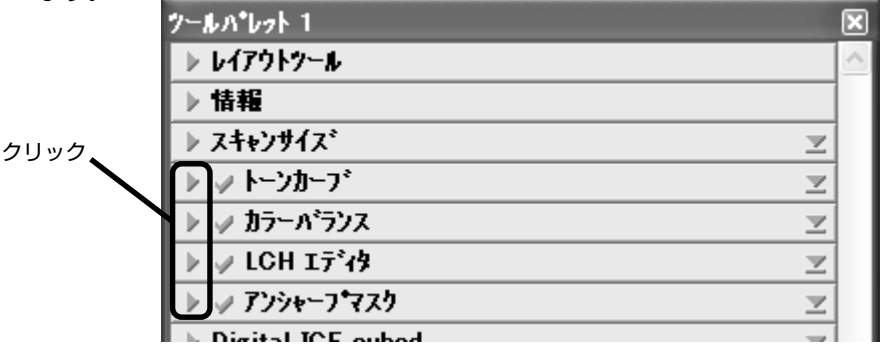

| $\mathbf{Q}$ | 参照ページ | 参照項目                         |
|--------------|-------|------------------------------|
| 0            | P.63  | ソフトウェアマニュアル:[トーンカーブ]パレット     |
| Q            | P.76  | ソフトウェアマニュアル:カラーバランス          |
| 0            | P.78  | ソフトウェアマニュアル:LCH エディタ         |
| 0            | P.85  | ソフトウェアマニュアル:[アンシャープマスク] パレット |

これらの色調整はプレビュー画像やスキャン画像に反映されます。プレビューエリアの [After] タブをクリックすると、色調整が反映されたプレビュー画像が表示されます。 変更前の画像を確認するときは [Before] タブをクリックし、効果を確認しながら調 整できます。

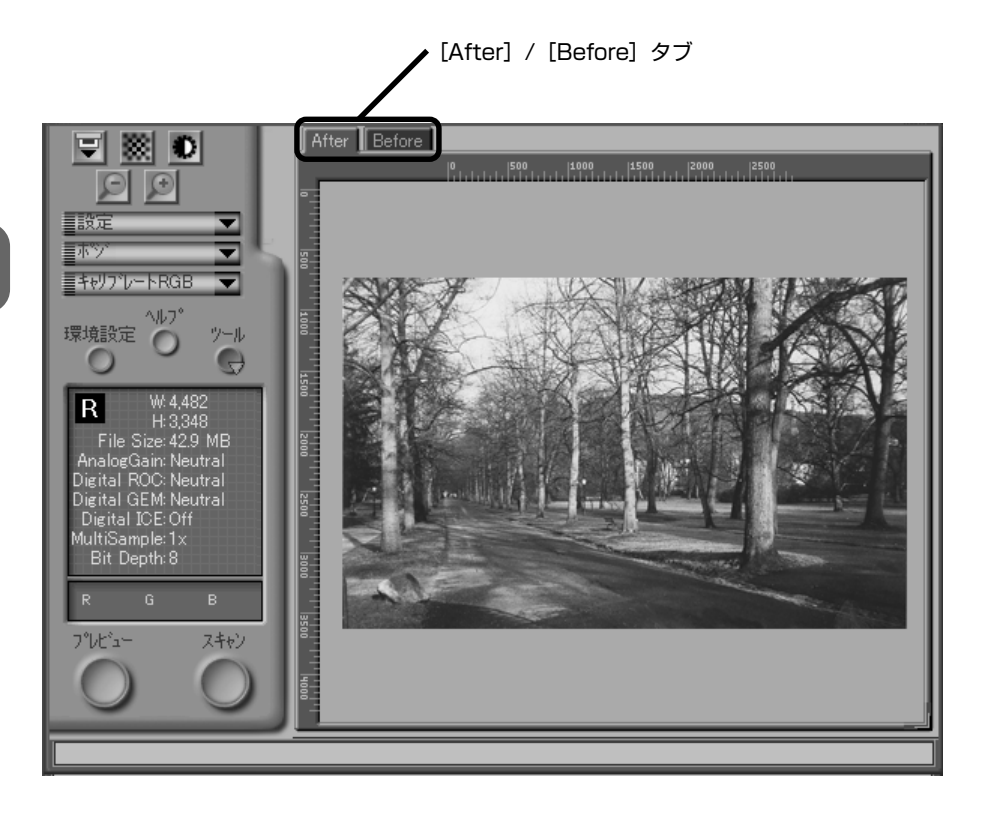

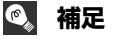

Nikon Scan アプリケーションで使用している場合は、Ctrl-「T」(Windows)または**発**-「T」 (Macintosh)のショートカットで [After] タブと [Before] タブを交互に切り替えられます。 12 [スキャン] ボタンをクリックします。読み込み動作が始まります。

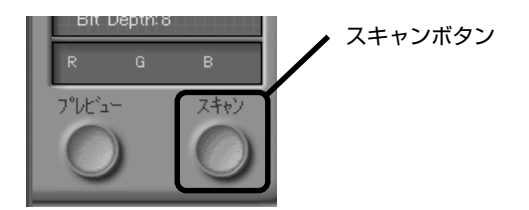

スキャンが完了すると、読み込んだ画像が表示されます。

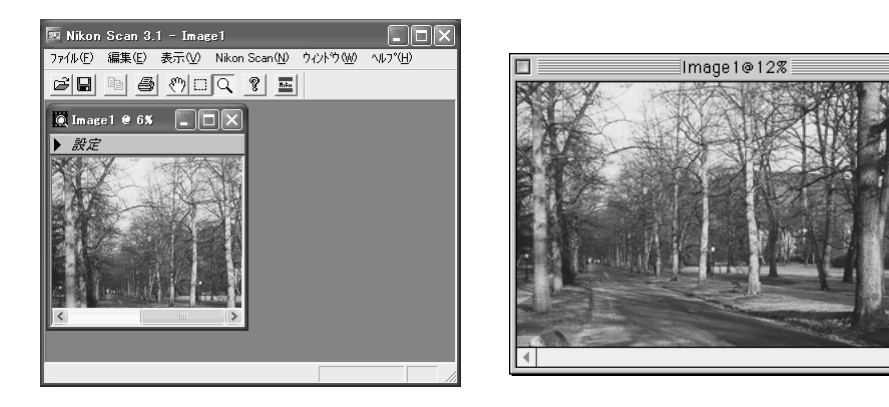

Windows

Macintosh

スキャンされた画像は、保存して再度開いたり、Photoshopなどのアプリケーション で編集することができます。

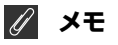

スキャンウィンドウの後ろに読み込んだ画像が隠れている場合があります。このような場合はスキャンウィンドウを閉じてください。

日日

- 13 スキャン後、スキャンウィンドウを閉じてから、別の画像をスキャンする場合には [ファイル] メニューから [スキャンウィンドウを開く] (Windows版) または [Nikon Scan] メニューから [ツール] (Windows版/Macintosh版) のサブメニューから スキャンウィンドウを開くスキャナを選択します。スキャンウィンドウが開いたら再 度、手順3から12 (■ P.87~97) を繰り返します。Nikon ScanをTWAIN ソー スまたは読み込みプラグインとして使用する場合はメインアプリケーションの [イン ポート] または [読み込み] などのコマンドで、Nikon Scanを指定してください。
- 14 次の順序で、Nikon Scan を終了し、スキャナの電源をオフにします。
  - 14-1 スライドマウントアダプタMA-20(S)前面のイジェクトボタンを押して、スラ イドマウントを取り出します。

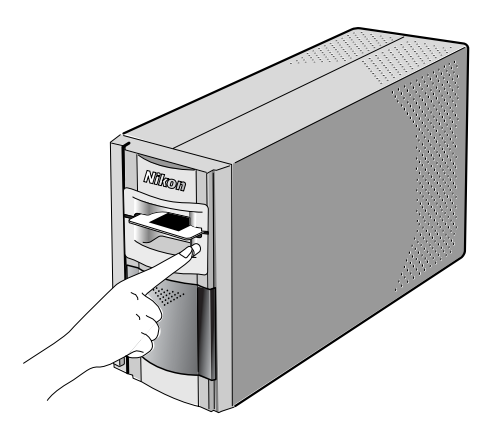
14-2 フィルムアダプタを引き出して取り外します。

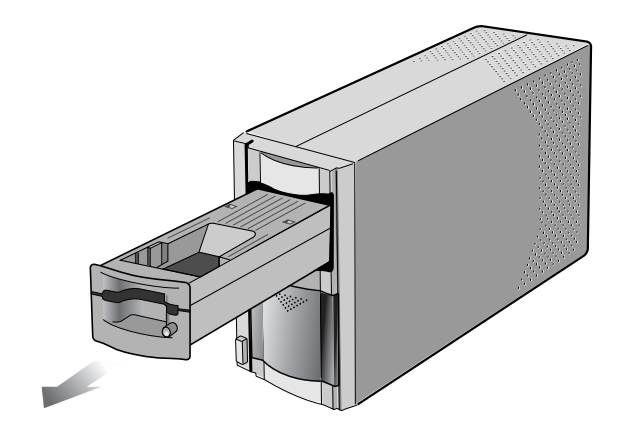

14-3 アダプタスロットカバーを閉じます。

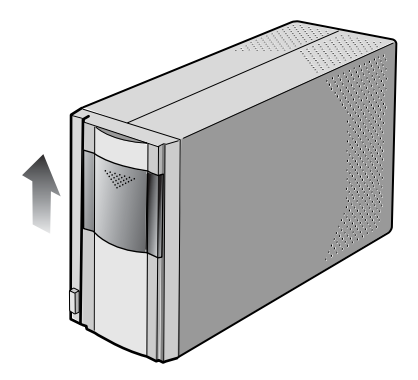

14-4 Nikon Scanの [ファイル] メニューから [終了] コマンドを選択します。

メインアプリケーションで Nikon Scan を TWAIN ソースとして使用している場合は、 クローズボタンをクリックしてスキャンウィンドウを閉じてください (Windows)。

メインアプリケーションでNikon Scanをプラグインとして使用している場合は、 Nikon Scan の[ファイル]メニューから [終了] コマンドを選択してください (Macintosh)。

# 14-5 COOLSCAN IV EDをご使用の場合は、電源スイッチを押して、スキャナの電源をオフにします。

4000 ED をご使用の場合は、スキャナの電源をオフにする手順がご使用のOS によって異なります。下記の手順どおりにスキャナの電源をオフにしてください。

#### [Mac OS の場合]

表示LEDが点滅していないことを確認して、電源ボタンを押してスキャナの電源をオフにします。

#### [Windows XP の場合]

表示LEDが点滅していないことを確認して、電源ボタンを押してスキャナの電源をオフにします。

### [Windows 2000 Professional の場合]

表示LEDが点滅していないことを確認して、電源ボタンを押してスキャナの電源をオフにします。

#### [Windows Me の場合]

Windows Meを終了 (パソコンの電源を切る) してから、電源ボタンを押して スキャナの電源をオフにします。

#### [Windows 98 SE の場合]

タスクバーからハードウェア接続・ 解除ボタンを左クリックし、接続されている機器のリスト中のNikon SUPER COOLSCAN 4000 ED IEEE 1394 SBP2 Deviceを選択します。[安全な ハードウェア取り外しダイアログ] が表示されますので、[OK] ボタンをクリックし、画 面の指示にそってスキャナとの交信を中断させます。電源ボタンを押してスキャナの電 源をオフにします。

「ハードウェアの取り外し」を実行せず に電源オフや取り外しをすると次のよ うなメッセージが現れますのでご注意 ください。

| デバイスの取り | 外しの警告                                                                  |
|---------|------------------------------------------------------------------------|
| À       | デバイスを停止する前に、デバイスを取り外しました。この操作を行うと、コンピュータ<br>かりラッシュしたり、データが失われることがあります。 |
|         | デバイスを安全に取り外すには、取り外す前にステータス バーのホットプラグ アイコン<br>を使用します。                   |
|         | OK                                                                     |
|         |                                                                        |

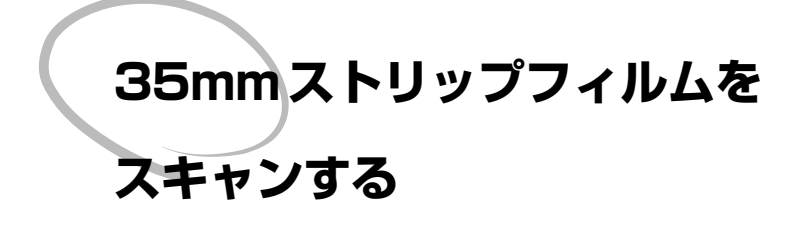

35mm ストリップフィルムをスキャンす る方法について説明します。35mm スト リップフィルムのスキャンには、ストリッ プフィルムホルダ SA-21 またはフィルム ホルダ FH-3 とスライドマウントアダプタ MA-20(S)を併せて使用します。

| SA-21でスキャンできないフィルムについて | 102 |
|------------------------|-----|
| FH-3を使用する場合 ・・・・・・・・・・ | 105 |
| SA-21を使用する場合 ・・・・・・・・・ | 111 |

# SA-21 でスキャンできないフィルムについて

# SA-21 で使用できないフィルム

フィルムアダプタ SA-21 では次のようなフィルムはご使用になれません。

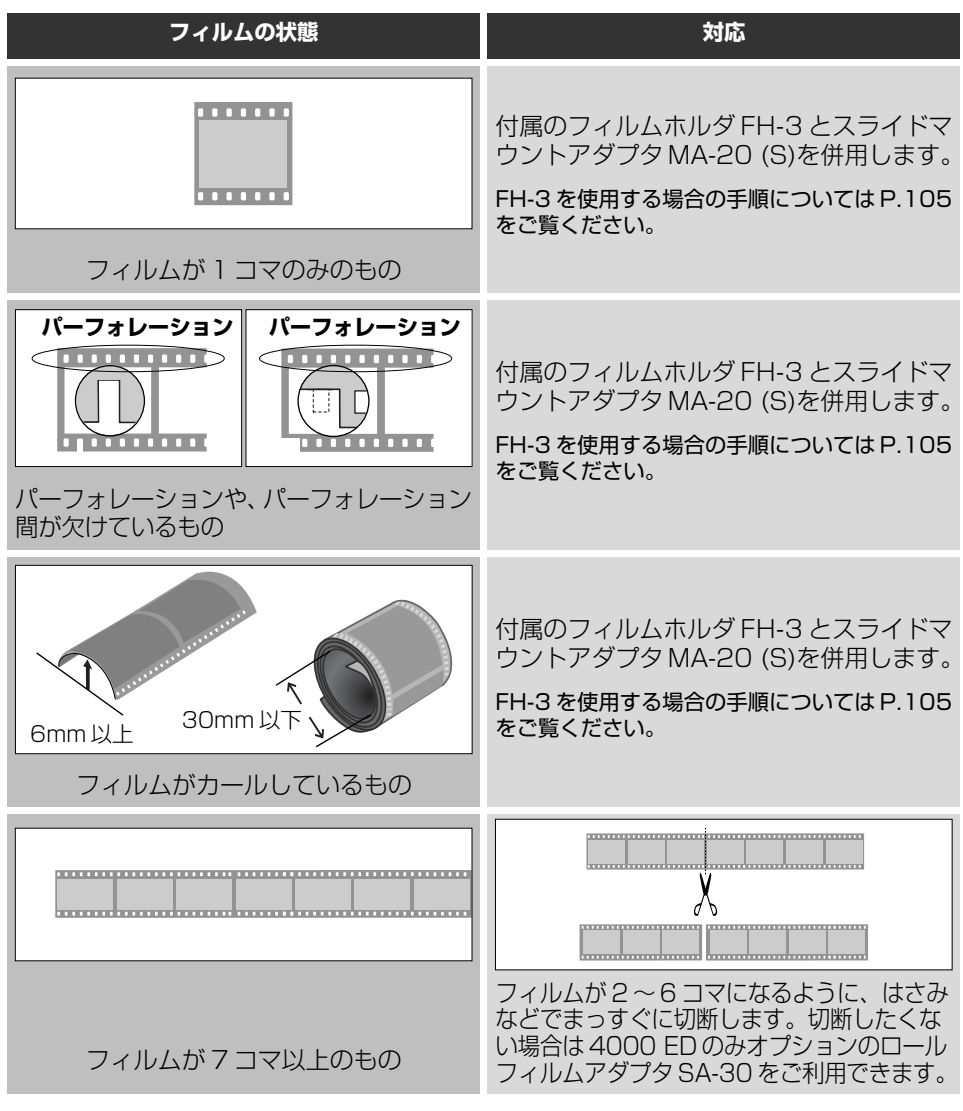

参照ページ 参照項目

P.105
 FH-3 を使用する場合
 P.143
 オプション製品について

102

 $\mathbf{\Theta}$ 

# SA-21 で使用するために処置の必要なフィルム

次のようなフィルムは、ストリップフィルムアダプタ SA-21 で使用するために処置が必要です。FH-3 と MA-20 (S)を併用すると、そのままご使用になれます。 FH-3 を使用する場合の手順については P.105 をご覧ください。

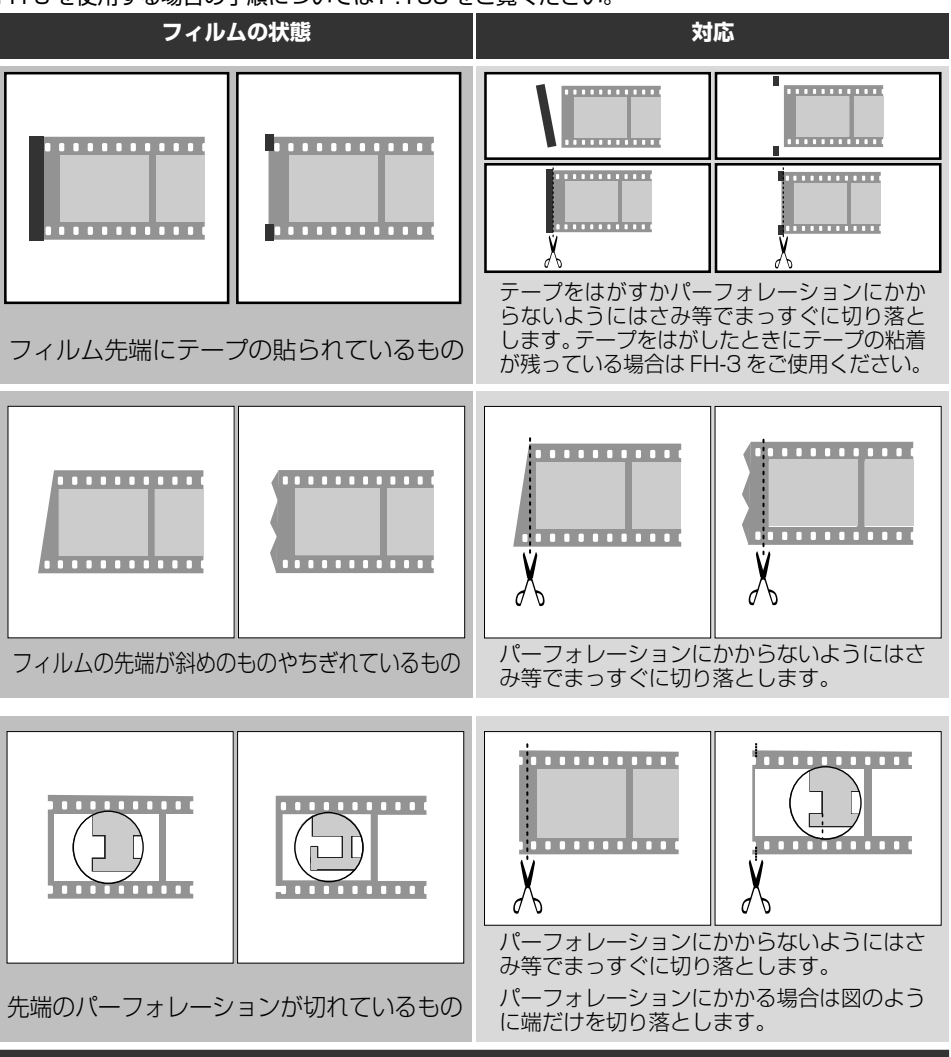

✔ 注意

- パーフォレーションや、フィルム表面に、ほこりのついたフィルムは、ブロア等でゴミを吹き飛ばしてください。パーフォレーション上にゴミやほこりなどが付着していると誤検出する場合があります。
- 指紋が付着したフィルムは、乾いた布などでフィルム表面を傷つけないように拭き 取ってください。

FH-3を使用する場合の手順については P.105 をご覧ください。

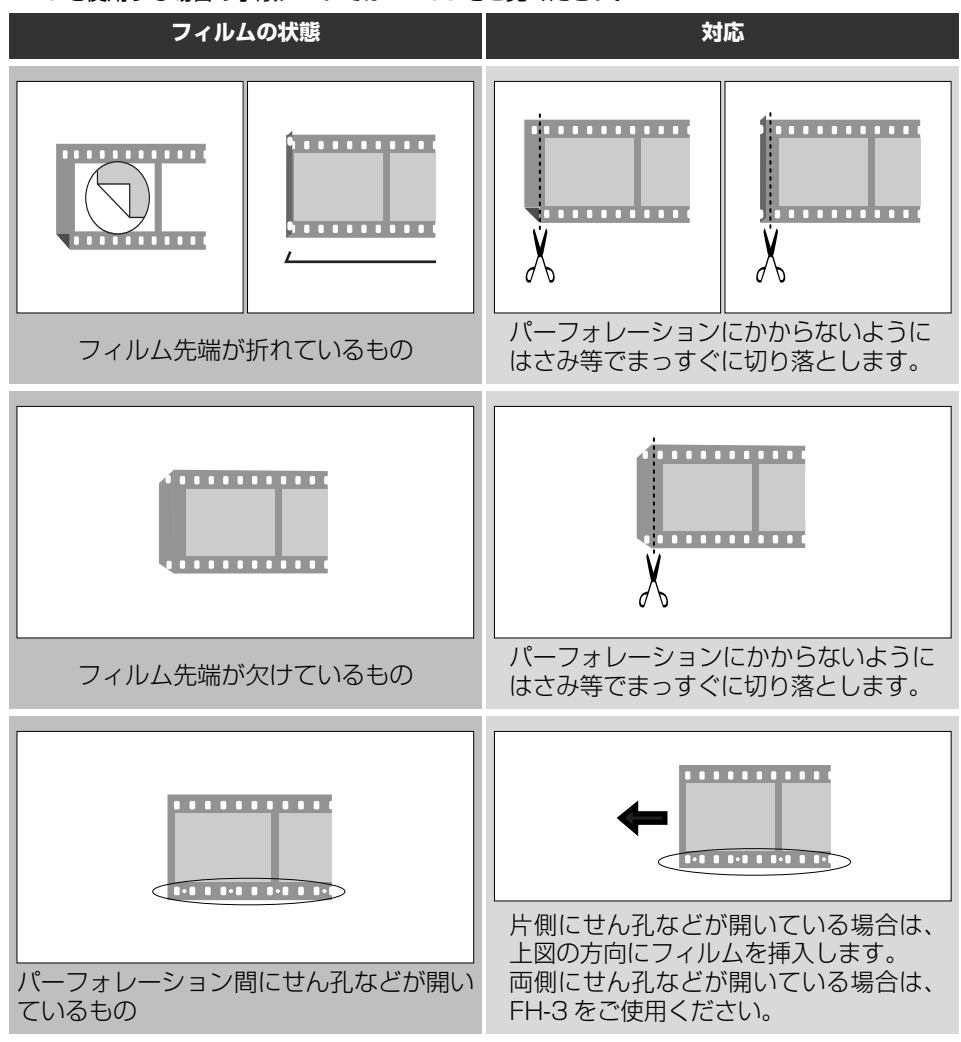

# ✔ 注意

- フィルム端をはさみ等を使用して切り落とす場合は手を切る等のケガをしないよう 十分に気をつけてください。
- 処置をしたフィルムや読み取り可能なフィルムでも、現像の直後に初めてご使用になる場合など、フィルムがつまる場合があります。このような場合にはフィルムホルダ FH-3 とスライドマウントアダプタ MA-20 (S)をご使用ください。

104

# FH-3 を使用する場合

スライドマウントアダプタ MA-20(S)と合わせてフィルムホルダ FH-3 を使用すると、 フィルムアダプタ SA-21 で使用できないフィルムや、1 ~6 コマまでのストリップフィ ルムをスキャンすることができます。

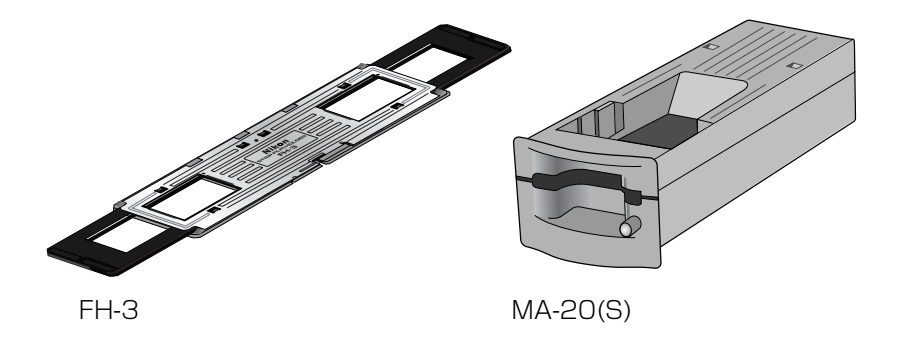

### 使用手順

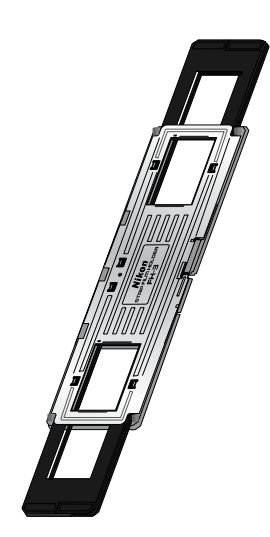

 フィルムホルダのアダプタ上ホルダ面に 印字された Nikon ロゴ等の文字面が上 になるようにします。

# ● 参照ページ 参照項目

P.102 SA-21 で使用できないフィルムについて

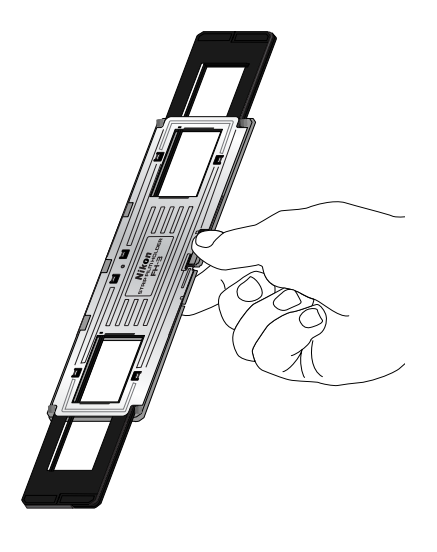

2 アダプタのクリックをはずし、上ホルダ を開きます。

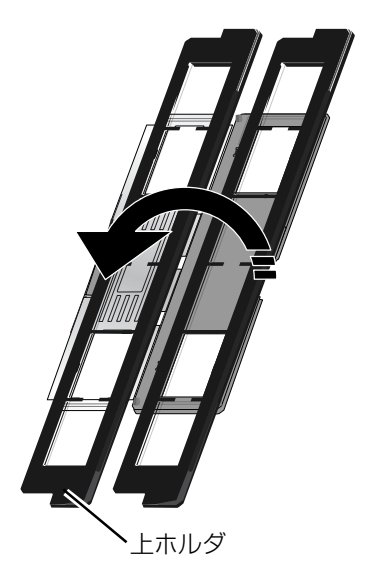

3 アダプタに固定されている下ホルダの部 分にストリップフィルムをのせ、各コマ を下ホルダのアパーチャ部分にあわせま す。

このときストリップフィルムは、光沢面 を上(乳剤面を下)にしてのせます (フィルムのコマ番号が読める面が表に きます)。

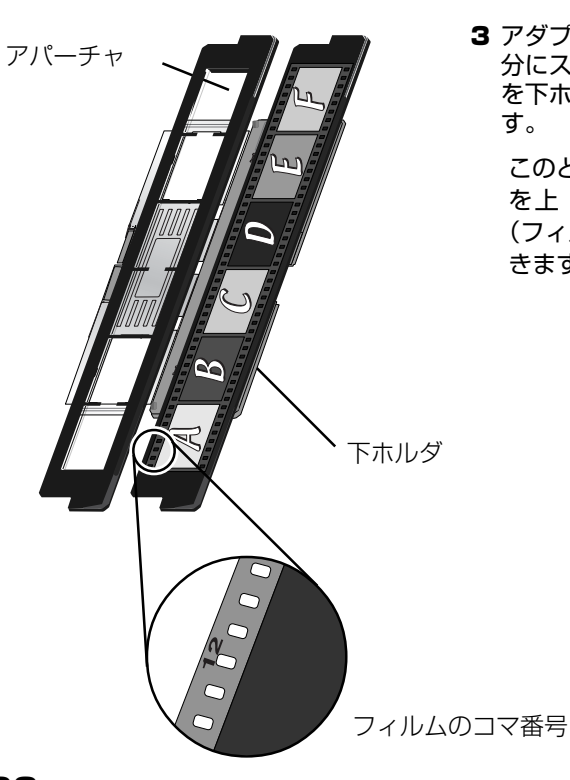

106

4 上ホルダを閉じます。

このとき上下のホルダの両端をあわせて から閉じてください。

5 アダプタ蓋とアダプタのクリックをとめ てから、ホルダの両端のクリックをとめ ます。

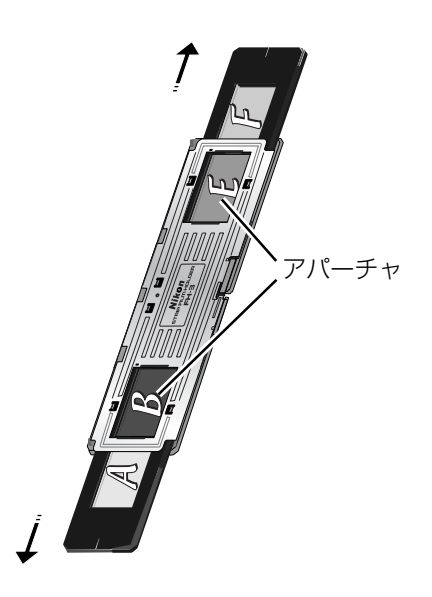

6 読み取りたいコマをアダプタの2カ所い ずれかのアパーチャ部にあわせます。

1 コマめから順番に読み込む場合は、 ☑ P.110の補足をご覧ください。

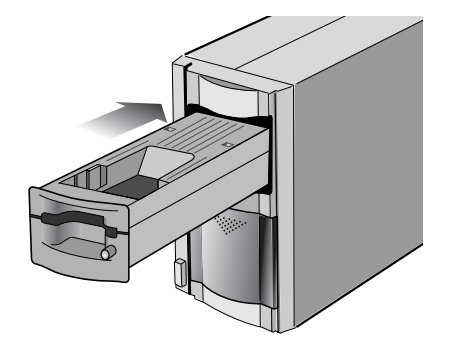

7 スキャナ本体が動作中でない(表示 LED がゆっくりと点滅をしていない) ことを確認し、スライドマウントアダプ タ MA-20(S)を装着します。

▶ 注意

- MA-20(S)を装着するときは、アダプタスロットカバーを開き、MA-20(S)がア ダプタスロットの奥に突き当たるまでゆっくりと差し込んでください。
- 正常に装着されると表示 LED が数回点滅し、点灯に変わります。

108

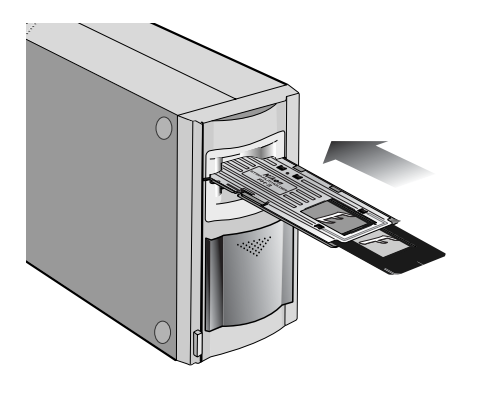

8 読み取りたいコマをあわせたアパーチャ を MA-20(S)のフィルムスロット側に 向けて挿入します。

- 9 Nikon Scan を使用してスキャンします。詳しくは P.86~98をご覧ください。
- 10 スキャンが終了したら、スキャナ本体 が動作中でないことを確認し、MA-20 (S)のイジェクトボタンを使用しないで 手で抜いてください。
  - スキャナの電源をオフにする方法については、 P.100をご覧ください。

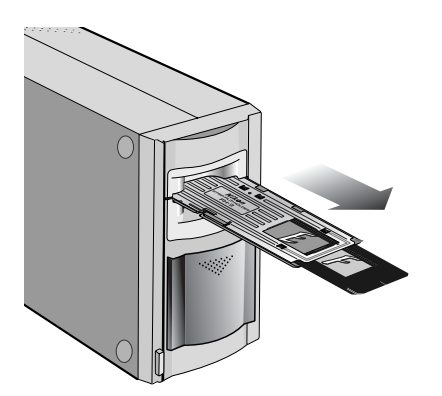

# ✔ 注意

- フィルムホルダを無理に押し込まないでください。故障の原因となります。
- フィルムやフィルムホルダのゴミなどはフィルム面を傷つけないように注意してブロア 等で吹き飛ばしてください。ゴミなどが付着したままで読みとると画質の劣化やフィル ム面の損傷の原因となる場合があります。
- フィルムホルダ FH-3 は、直接手で引き出して取り出してください。MA-20(S)のイ ジェクトボタンは使用できません。

# 🔍 補足:順番に読み込む場合

フィルムホルダを使用して1コマめから順番に読み込む場合は次のようになります。

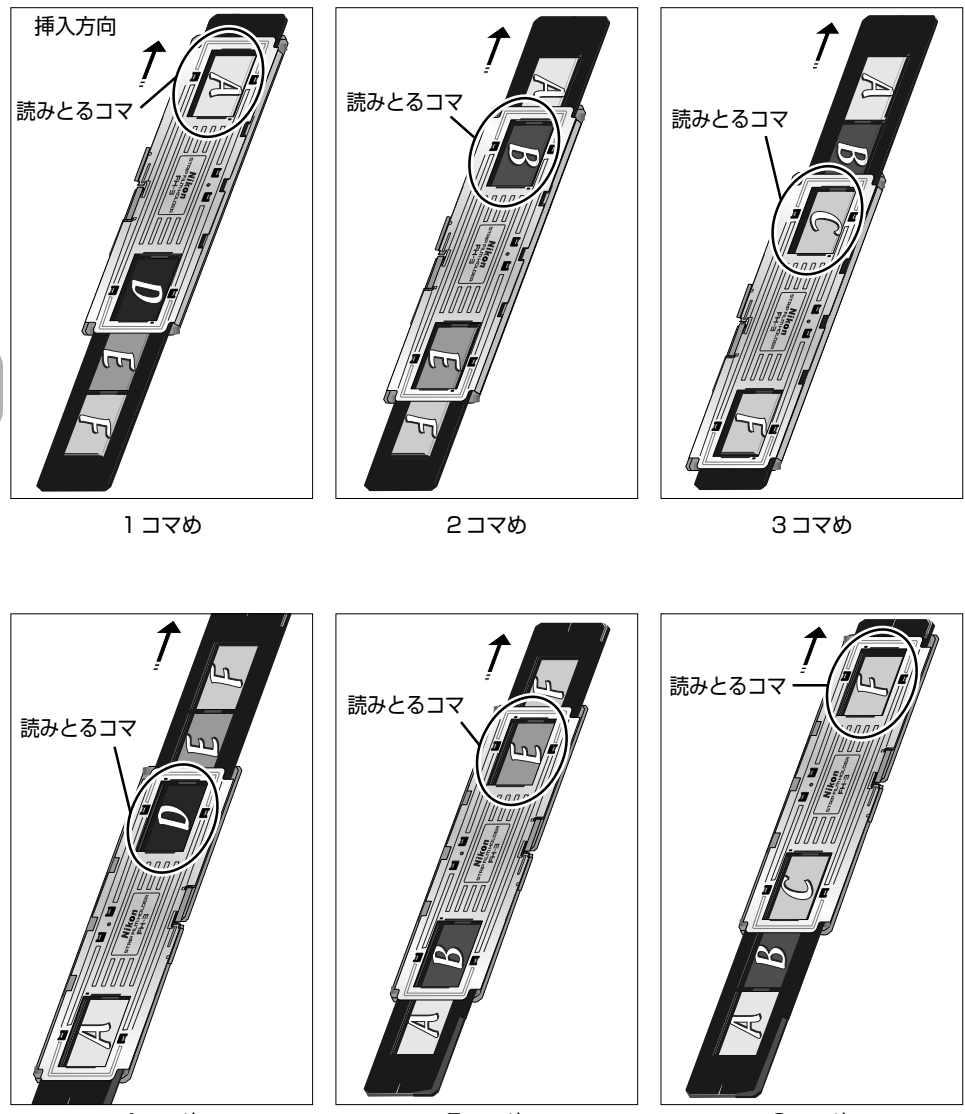

4コマめ

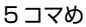

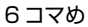

# SA-21 を使用する場合

ストリップフィルムアダプタSA-21を使用すると、2~6コマのストリップフィルムを スキャンすることができます。SA-21で使用できないフィルムについては、 P.102~ 104をご覧ください。

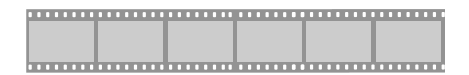

6 コマまでの 35mm ストリップフィルム

#### 使用手順

1 スキャナ本体が動作中でない(表示LEDがゆっくりな点滅をしていない)ことを確認して、SA-21をスキャナに装着します。

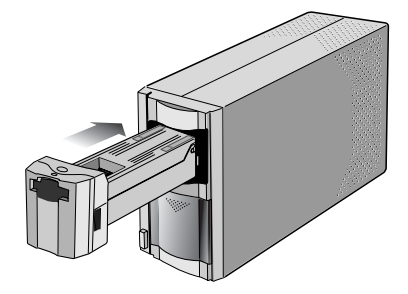

- アダプタスロットカバーを開き、アダプタをアダプタスロットの奥に突き当たるまで ゆっくり差し込んでください。
- 正常に装着されると表示 LED が数回点滅し、点灯に変わります。

# ✔ 注意

- フィルムを挿入すると、スキャナはフィルム搬送の準備をします。その際に手でフィルムを引き出したり、フィルムの搬送を妨げないでください。エラーになります。
- ロックされたアダプタを誤って取り出そうとすると、アダプタの装着が緩み、その後ス キャン動作ができなくなる場合があります。この場合はアダプタをしっかりと押し込んで装着し直してください。また、無理に取り出そうとすると、破損の原因となりますのでご注意ください。
- フィルムを挿入する際に、ゴミがフィルムにつかないようにしてください。また、読み 取り動作中に挿入口からフィルムが出ることがありますが、その際にもゴミやほこり などがつかないようにしてください。

2 ストリップフィルムの光沢面を上(乳剤面を下)に向けて両側面を軽く持ち、カールやそりを与えないようにしてSA-21のフィルム挿入口に差し込みます。フィルムを数cm差し込むとフィルムが自動的に引き込まれ、スキャンの準備が始まります。

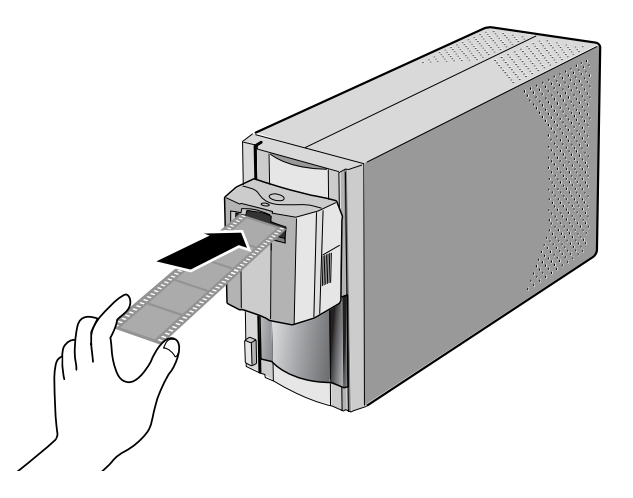

フィルムを引き込んでいる間は表示LEDがゆっくりと点滅し、準備が完了すると点灯に変わります。

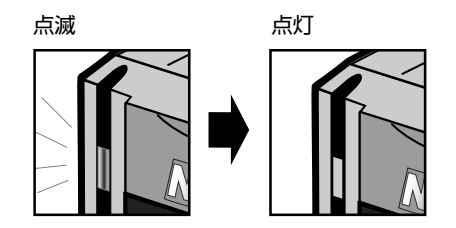

3 Nikon Scan を起動しスキャンします。Nikon Scanでスキャンする詳しい手順については、■ P.86をご覧ください。また、ストリップフィルムアダプタ SA-21 使用時は、 Nikon Scan のサムネイルエリアを開き、スキャンするコマを選択します(■ P.113~114)。

# 🔍 サムネイルエリアについて(SA-21 使用時)

ストリップフィルムアダプタ SA-21 使用時は、プレビューの前に Nikon Scan ウィンドウの サムネイルタブをクリックしてサムネイルエリアを開き、サムネイルの一覧からスキャンする 画像を選択します。 Nikon Scan ウィンドウの詳しい操作方法は Nikon Scan ソフトウェアマ ニュアルの 2 P.19 ~ P.25 をご参照ください。

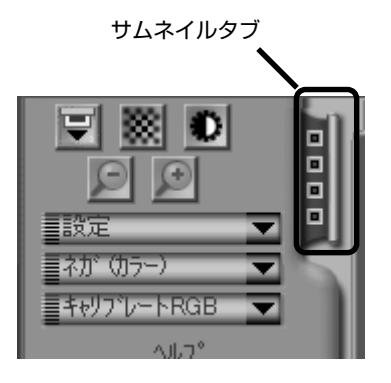

### 操作方法

 ● Nikon Scanのフィルムタイプメニューから使用するフィルム原稿の種類と、スキャン モードメニューから使用するカラーモデルを選択します(■ P.86~87)。サムネイルタ ブからサムネイルエリアを開くと、サムネイルエリアにコマ番号の一覧が表示されます。サ ムネイル表示をするときは 記 をクリックします。
 ■ をクリックするとコマ番号の一覧 表示に戻ります。

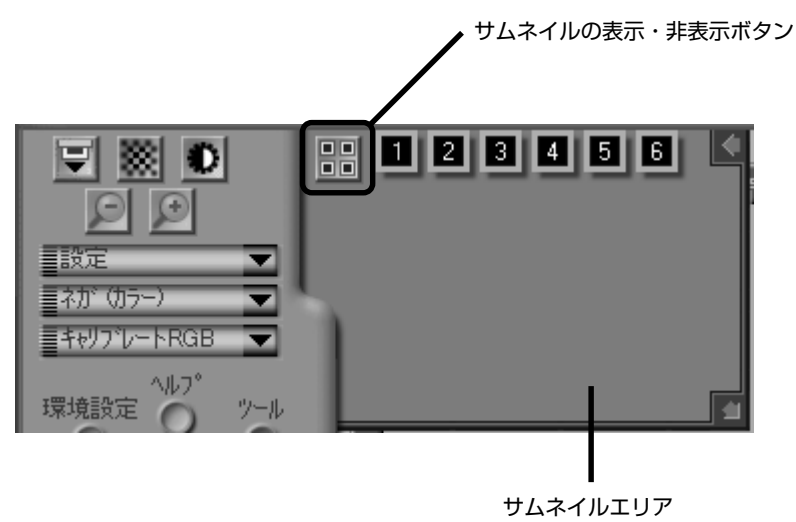

# 🔍 サムネイルエリアについて(つづき)

 サムネイルエリア枠をドラッグしてサムネイルエリアを広げるか、スクロールスライダで 画面を移動すると2枚目以降のサムネイルを確認できます。

スクロールスライダ

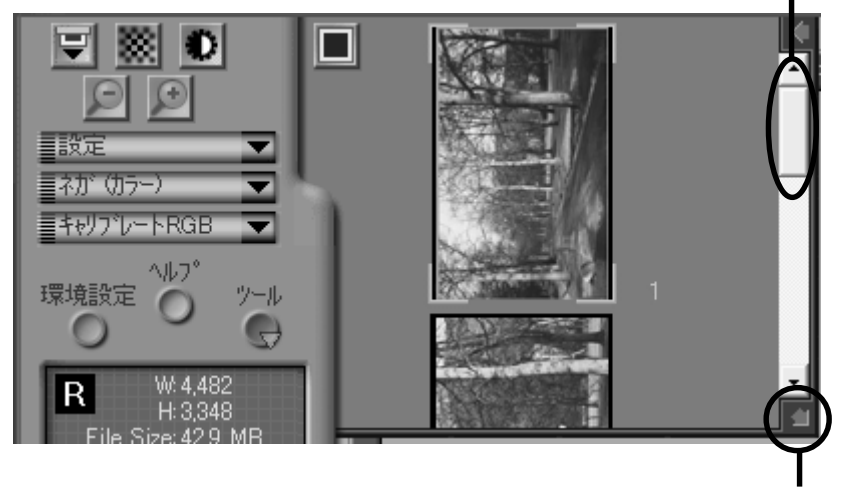

サムネイルエリア枠

スキャンする画像を選択するときは、それぞれのサムネイルや数字をクリックします。複数の画像を選択するときは Ctrl キー(Windows)またはコマンド(光)キー(Macintosh)を押しながら順にクリックします。Shiftキーを押しながら2つの画像をクリックすると、その間にある全ての画像も選択されます。詳しくは「Nikon Scan 3ソフトウェアマニュアル」をご覧ください。

選択されたサムネイル

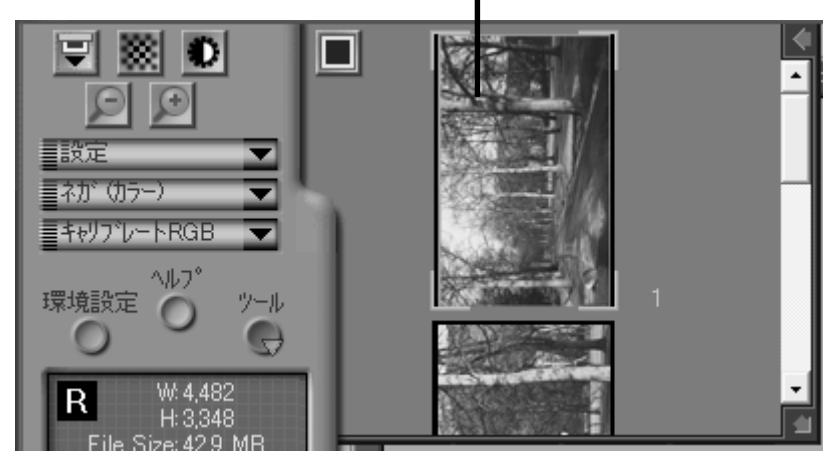

● プレビュー操作およびスキャン操作を行います (■ P.88~97)。

- 4 スキャンが終了したら、次の順序でNikon Scanを終了し、スキャナの電源をオフにします。
  - 4-1 Nikon Scan のイジェクトボタンをク リックし、フィルムを排出させます。

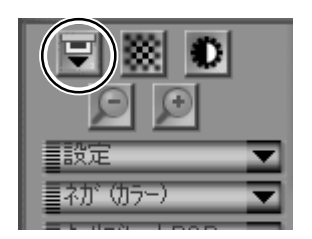

4-2 表示LEDの点滅が点灯に変わってから、フィルムアダプタを引き出して取り外します。

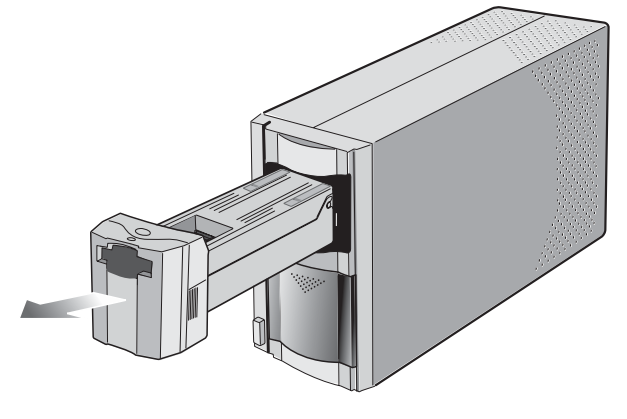

▶ 注意

● ストリップフィルムアダプタSA-21は、フィルムを挿入 するとロックされます。アダプタをスキャナ本体から取 り外すときは、取り外しを行う前に必ず Nikon Scan ソ フトウェア上のイジェクトボタン(右図丸印)をクリック し、フィルムを排出してください。

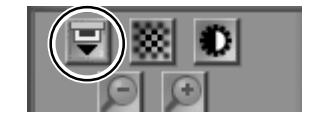

- ロックされたアダプタを誤って取り出そうとすると、アダプタの装着が緩み、その後スキャン動作ができなくなる場合があります。この場合はアダプタをしっかりと押し込んで装着し直してください。また、無理に取り出そうとすると、破損の原因となりますのでご注意ください。
- フィルムがアダプタに入ったままになっていると、Nikon Scan が立ち上がっていな い場合やコンピュータの電源が入っていない場合には、スキャナの電源を再度オンに することにより、自動的に排出されます。表示LEDの点滅が点灯に変わってからアダ プタを取り外し、アダプタスロットカバーを閉じてください。

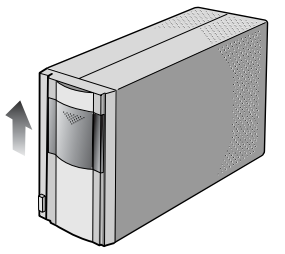

4-4 Nikon Scanの「ファイル」メニューから「終了] コマンドを選択します。

メインアプリケーションで Nikon Scan を TWAIN ソースまたは読み込みプラ グインとして使用している場合はクローズボタンをクリックしてスキャン ウィンドウを閉じてください。

4-5 COOLSCAN IV EDをご使用の場合は、電源スイッチを押して、スキャナの電 源をオフにします。

4000 ED をご使用の場合は、スキャナの電源をオフにする手順がご使用のOS によって異なります。下記の手順どおりにスキャナの電源をオフにしてください。

#### [Mac OS の場合]

表示LEDが点滅していないことを確認して、電源ボタンを押してスキャナの電 源をオフにします。

### [Windows XP の場合]

表示LEDが点滅していないことを確認して、電源ボタンを押してスキャナの電 源をオフにします。

#### [Windows 2000 Professional の場合]

表示LEDが点滅していないことを確認して、電源ボタンを押してスキャナの電 源をオフにします。

#### [Windows Me の場合]

Windows Meを終了 (パソコンの電源を切る) してから、電源ボタンを押して スキャナの電源をオフにします。

#### [Windows 98 SE の場合]

タスクバーからハードウェア接続・解除ボ Nikon SUPER COOLSCAN 4000 ED の停止 タンを左クリックし、接続されている機器 のリスト中のNikon SUPER COOLSCAN

13 / H ( 15) ( 17) 9:30

4000 ED IEEE 1394 SBP2 Device を選択します。「安全なハードウェア取り外し ダイアログ」が表示されますので、「OK」ボタンをクリックし、画面の指示にそってス キャナとの交信を中断させます。電源ボタンを押してスキャナの電源をオフにします。

「ハードウェアの取り外し」を実行せずに電 源オフや取り外しをすると次のようなメッ セージが現れますのでご注意ください。

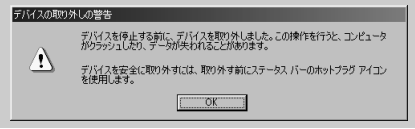

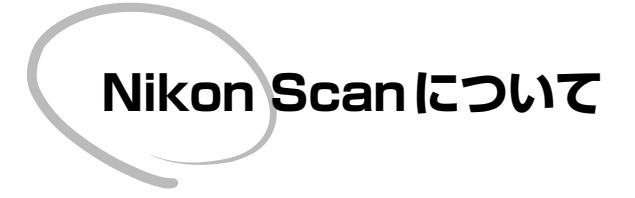

スキャナを操作するためのスキャナドライ バソフトウェアNikon Scanについて簡単 に説明します。詳しくは Nikon Scan ソフ トウェアマニュアル (CD-ROM) をご参照 ください。

- ソフトウェアマニュアルの準備 ・・・・・ 118
- スキャンウィンドウについて ・・・・・・ 120

# ソフトウェアマニュアルの準備

ドライバソフトウェア Nikon Scan 3のソフトウェアマニュアルは、Nikon Scan 3 ソ フトウェアマニュアル CD-ROM に収録されています。ソフトウェアマニュアルをコン ピュータで開くためには Adobe Acrobat Reader 4.0 以降が必要です。

Adobe Acrobat Reader 4.0 のインストール手順は、以下の通りです。

- 1 Nikon Scan 3ソフトウェアマニュアルCD-ROMをCD-ROMドライブに挿入します。
- 2 Windowsでは、[Nikon] と表示されたCD-ROM ドライブのアイコンをダブルクリックします。

Macintosh では、CD-ROM を挿入すると [Nikon] ウィンドウが開きます。

3 Adobe Acrobat Reader 4.0 の言語を選択します。日本語版をインストールする場合は [Japanese] フォルダを開きます。

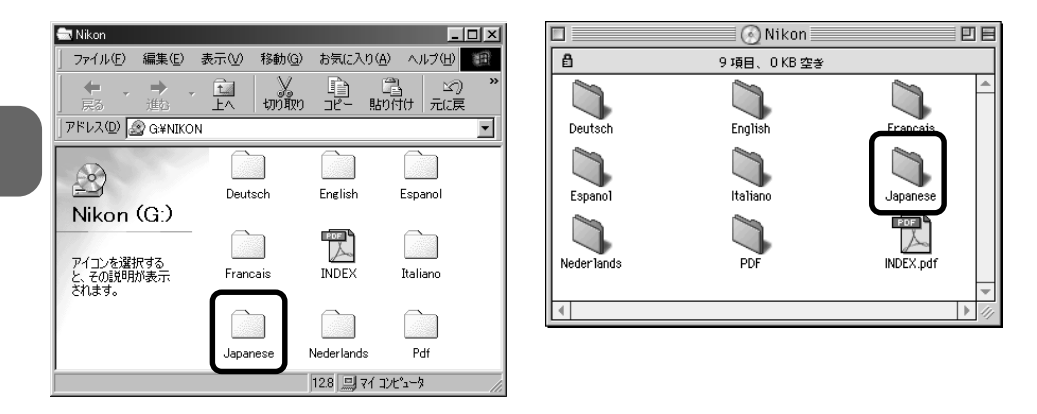

Windows

Macintosh

4 [Acrd4jpn] アイコン (Windows) または [Reader インストーラ] アイコン (Macintosh) をダブルクリックしてインストーラを起動します。

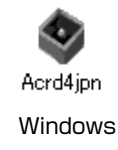

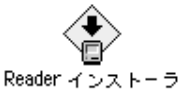

Macintosh

#### 

スキャナの機能を最大限に使用するため、ソフトウェアマニュアルをよくお読みください。

5 その後は、画面の指示にそってインストールを進めてください。

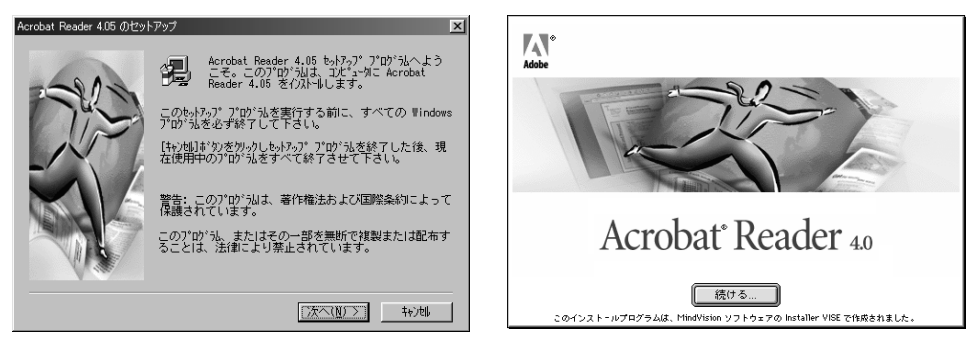

Windows

Macintosh

6 Adobe Acrobat Reader のインストールが完了したら、Nikon Scan 3 ソフトウェ アマニュアル CD-ROM 内の [INDEX] ファイルを開きます。

Adobe Acrobat Reader が起動し、ソフトウェアマニュアルの言語選択画面が表示 されますので、[日本語]をクリックします。

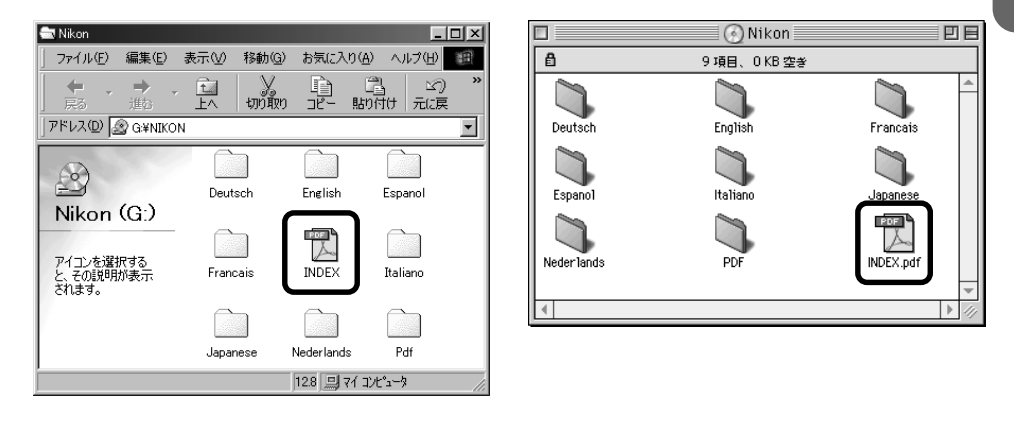

Windows

Macintosh

✓ 注意

Nikon Scan 3 をインストールするときは、Adobe Acrobat Reader やウィルスチェッ ク用のソフトウェアを含め、全てのアプリケーションを終了してください。他のアプリケー ションが起動していると、正しくインストールされない場合があります。

# スキャンウィンドウについて

# スキャンウィンドウ各部の名称と機能

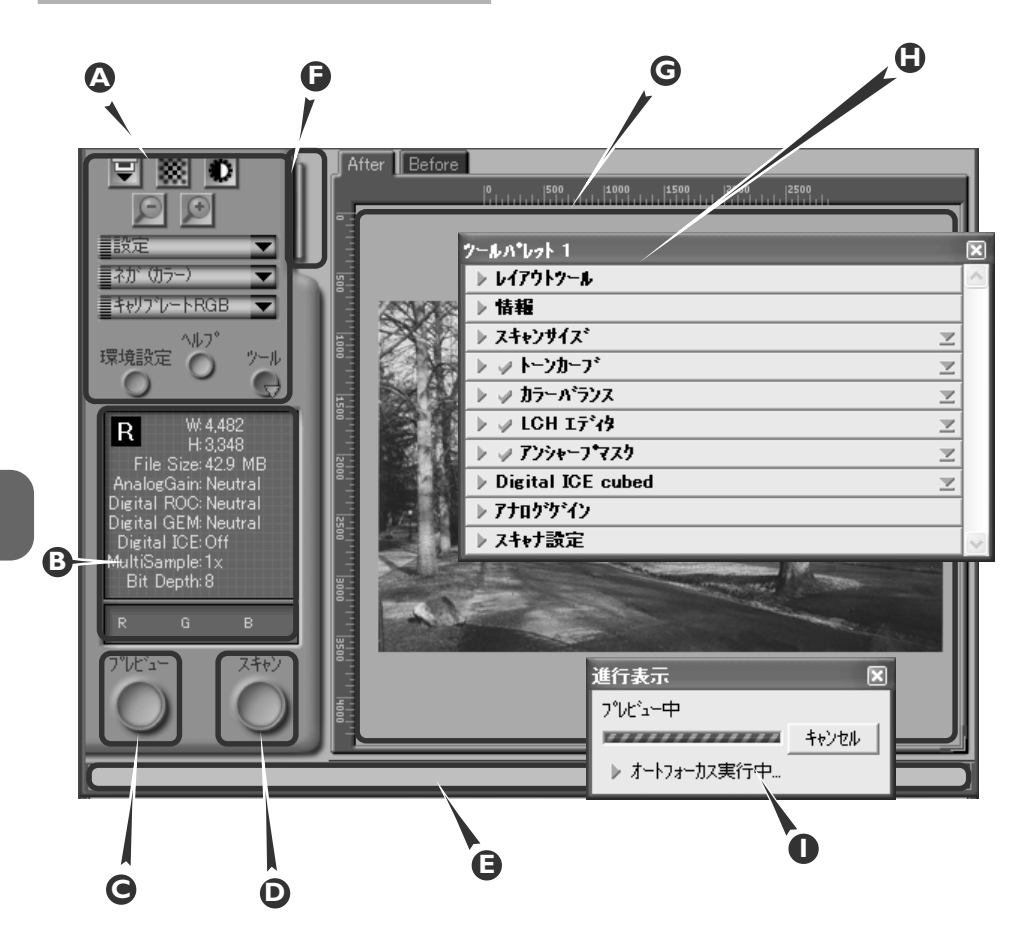

### Δ コントロールエリア

プレビューやスキャンでよく使われる機能を集めてあります。

#### B 情報表示エリア

画像スキャンの情報を表示します。

C プレビューボタン

プレビューの読み込みを実行します。プレビュー画像でスキャンする画像の確認ができます。

Dスキャンボタン

選択された画像のスキャンを実行し、メインアプリケーションに送ります。

・
へ
ル
プ
テ
キ
ス
ト

ポインタが示す場所の説明を表示します。

🕞 サムネイルタブ

サムネイル一覧から画像を選択するときにクリックします。

#### **G** プレビューエリア

プレビュー画像が表示されます。

#### 🕒 ツールパレット

主に次の操作ができます。

- 画像の向きやスキャン範囲の選択
- スキャンでメインアブリケーションに読み込まれる画像の物理的な大きさやファイルサイズの指定
- スキャン時に画像に適用される色、コントラスト、シャープネスの補正
- フィルム上の傷、ゴミの軽減、退色などの補正
- スキャナの露出や、使用するスキャナに特有な機能のコントロール

### ❶ 進行表示

進行中の処理を表示するほか、実行前や完了後の処理のリストを開きます。

# コントロールエリア

イジェクトボタン

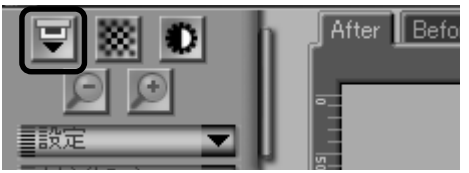

スキャナから各種フィルム原稿を取り出します。

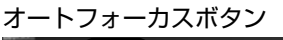

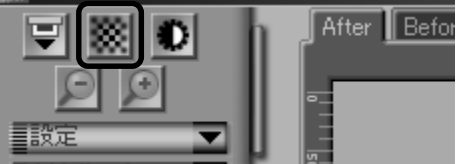

フォーカスツールで指定された点にピントを合わせて補正します。Ctrl キー(Windows)や、 optionキー(Macintosh)を押しながらクリッ クするとピントを合わせる点を選べます。

自動露出ボタン

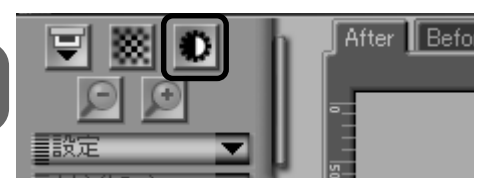

スキャナが画像の情報を集め、フィルムをス キャンするのに適正な露出になるように補正し ます。

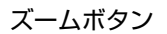

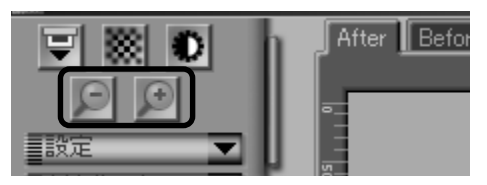

ボタンをクリックするとプレビュー画像で選択した範囲を拡大します。 がオンをクリックすると拡大前のプレビュー画像に戻ります。拡大表示後に [プレビュー] ボタンをクリックすると、プレビュー画像を表示の大きさに合わせて再作成します。

設定メニュー

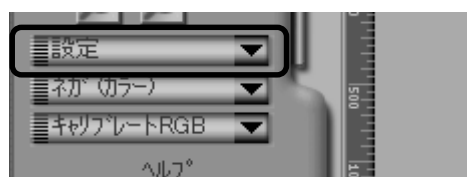

スキャナの設定をリセットしたり、設定を書き 出して保存したり、保存した設定を読み込むこ とができます。

フィルムタイプメニュー

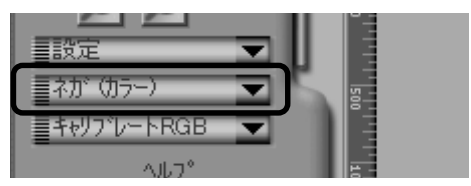

セットするフィルムのフィルムタイプを選択します。ポジフィルム (リバーサルフィルム/モノクロポジを含む)の場合は [ポジ]を、ネガフィルムの場合は [ネガ]を選択します。

その他、モノクロネガフィルムには [モノクロ] を、コダクロームポジフィルムには [コダクローム] を選択します。使用するフィルムがアグファ スカーラの場合は [ポジ] を選択します。

スキャンモードメニュー

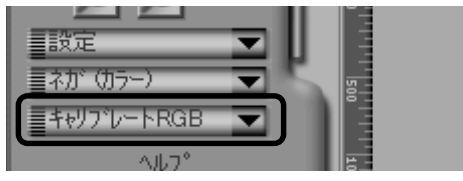

画像を編集するアプリケーションや画像の使用 目的に応じてカラーモデルを選択します。

ウインドウボタン

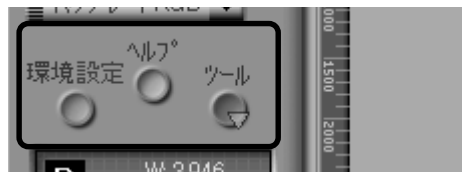

- 環境設定: [環境設定] ダイアログボックスを開 きます。
- ヘルプ: Nikon Scan ヘルプファイルを開き ます。
- ツール: ツールパレットを開いたり、進行表 示を表示するためのメニュー表示が できます。

# インフォメーションパネル

#### 画像方向

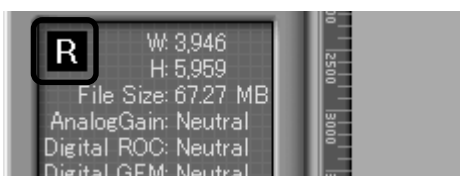

画像の回転や上下左右の反転などの操作をした 場合に、回転や反転した方向を示します。 画像 / ファイルサイズ

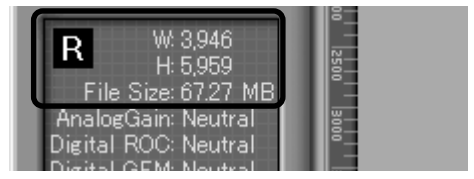

選択された画像範囲(クロッピング範囲)の幅 (W)や高さ(H)をピクセル単位で表示したり、読 み込まれる画像のファイルサイズ(File Size)を 表示します。

#### 画像補正処理

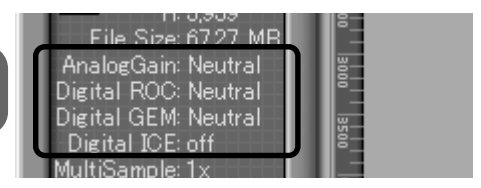

スキャン時に実行される画像補正処理を表示し ます。画像補正を行うとスキャンに要する時間が 長くなることがあります。

#### スキャナ設定

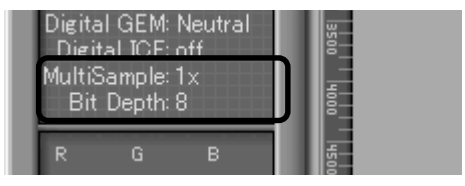

画像で使用できる色数の目安となるビット数 (Bit Depth)を表示します。

4000 ED では、マルチサンプルスキャニング (Multi Sample)の設定の有無を表示します。

#### カラー値

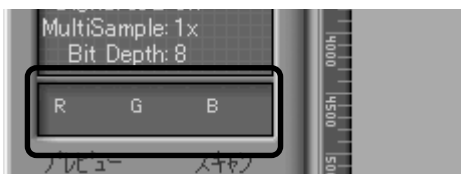

マウスポインタがプレビュー画像上で示す点の カラー値を表示します。それぞれの色について2 つのカラー値が同時に表示され、上が [Before] タブのプレビューに表示されるもとの画像のも ので、下が [After] タブのプレビューに表示さ れる変更後のものです。 プレビューボタン

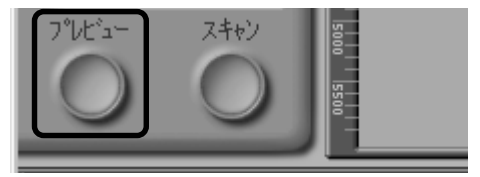

画像のプレビューを読み込みます(サムネイル エリアで複数の画像を選択している場合は選択 した全ての画像のプレビューを読み込みます)。 フィルムタイプやアナログゲインの設定をプレ ビュー画像に反映するには再度プレビューを実 行します。

# スキャンボタン

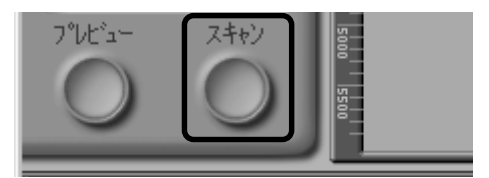

スキャンを実行し、メインアプリケーションで 読み込んだ画像を開きます(サムネイルエリア で複数の画像が選択されている場合は、すべて の画像についてスキャンを実行し、各画像は独 立したウィンドウで開かれます)。

# サムネイルタブ

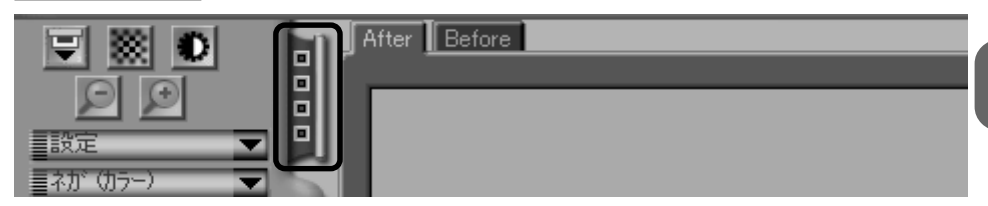

タブをクリックすると、スキャンする画像を選択するためのサムネイルエリアを開きます。スキャンする画像を選択するにはそれぞれのコマ番号をクリックします。複数の画像を選択する場合はCtrlキー(Windows)またはコマンド(発)キー(Macintosh)を押しながら順にクリックします。また、Shiftキーを押しながら2つの画像をクリックするとその間の全ての画像も選択されます。サムネイルを作成するにはサムネイル作成ボタン())をクリックします。

## 処理後 / 原画タブ(After/Before)

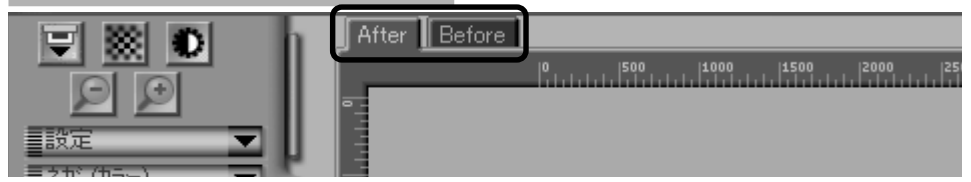

これらのタブを切り替えて、色編集の効果を確認できます。[Before] タブをクリックすると色編集 を適用する前のプレビュー画像が表示されます。[After] タブをクリックするとスキャンされる画像 と同じ色編集を適用したプレビュー画面が表示されます。

# ツールパレット

#### レイアウトツール

| ツールハ*レット 1 |  |
|------------|--|
| ▶ レイアウトツール |  |
| ▶情報        |  |
| ▶ スキャンサイズ  |  |

画像をスキャンする範囲(クロッピング範囲)を 指定したり、画像の回転、上下左右の反転などに 使用します。また、スキャナが画像にピントを合 わせる範囲を指定したり、Nikon Scanで開いた 画像をスクロールさせるツールもあります。

#### 情報

| ツールパ <sup>*</sup> レット 1 |  |
|-------------------------|--|
| ▶ レイアウトツール              |  |
| ▶ 情報                    |  |
| ▶ スキャンサイズ               |  |

画像の選択範囲の高さと幅や選択範囲左上の座 標を表示します。このほかマウスポインタがプ レビュー画像上で示す点の色編集を、適用前と 適用後のカラー値を表示します。

#### スキャンサイズ

| ୬−ル <b>∧</b> ⁰レット 1 |  |
|---------------------|--|
| ▶ レイアウトツール          |  |
| ▶ 情報                |  |
| ▶ スキャンサイズ           |  |

画像のサイズや解像度を設定できます。プリン タやモニタなどへの出力に合わせての調整に使 用します。

| トーンカーブ                  |  |
|-------------------------|--|
| <u>▶ スキャンサイズ</u>        |  |
| 🕨 🖉 トーンカーフ              |  |
| ▶ 🗸 カラーバランス             |  |
| 🕨 🥥 LCH ፲テ <b>゙ィ</b> \$ |  |
| ►                       |  |

色のバランスやコントラストを細かく調整でき ます。また特定の階調域(ハイライト、中間調、 シャドー)に対するコントラスト調整や色補正も できます。

カラーバランス

| ▶ スキャンサイズ    |  |
|--------------|--|
| <u> </u>     |  |
| 🕨 🍬 カラーバランス  |  |
| 🕨 🥥 LCH ፲ディ身 |  |
|              |  |

画像全体に適用される明るさ、コントラスト、各 色(赤、緑、青)のバランスを調整します。 LCH エディタ

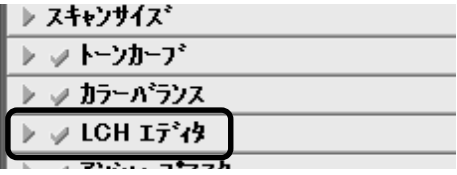

特定の階調域(ハイライト、中間調、シャドー) に対して画像の明度をカーブを使用して設定し ます。明るさのほかにコントラストの調整が可 能です。また柔軟な画像の色補正に対応する色 彩度、色変換の調整もできます。

### アンシャープマスク

🕨 🛷 アンシャーフ・マスク

Digital ICE cubed

- ▶ アナログゲイン
- ▶ スキャナ設定

輪郭を際立たせることによって画像の鮮鋭度 (シャープネス)を高めます。画像全体、または 選択された範囲内で、設定された色チャンネル に対して適用されます。

アナログゲイン

|   |                    | 477   |
|---|--------------------|-------|
| ₽ | <b>Digital ICE</b> | cubed |

. .

▶ アナログゲイン

▶ スキャナ設定

スキャン時の露光量を調整します。

Digital ICE cubed (Digital ICE<sup>3</sup>)

▶ アンジャーフ・マスク
 ▶ Digital ICE cubed
 ▶ アナロゲケ・イン
 ▶ スキャナ設定

3種類の画像修正機能を設定します。

Digital ICE: フィルム上の傷やゴミの影響を 軽減します。

Digital ROC: 退色した画像を本来の色に近づ けます。

Digital GEM: 画像の粒状性ノイズを軽減します。

### スキャナ設定

| ▶ ッ アンシャーフ*マスウ      |  |
|---------------------|--|
| Digital ICE cubed   |  |
| <u>&gt; アナログゲイン</u> |  |
| ▶ スキャナ設定            |  |

使用するスキャナのさまざまな設定をします。 設定内容はスキャナによって異なります。

| 進行表示           | ×     |
|----------------|-------|
| スキャン中の画像はありませ、 | h     |
| -              | キャンセル |
| 7              |       |
| 状態ロケー          |       |
|                |       |
|                |       |
|                | _     |
|                |       |

画像のプレビューやスキャンが進行中であることを表示します。実行前の処理リストが [状態] タブ に表示され、■アイコンをクリックすることによりキャンセルすることができます。また、完了した スキャン処理のリストが [ログ] タブに表示されます。

| <b>N</b> |
|----------|
|          |
| キャンセル    |
|          |
|          |
|          |
|          |
|          |
|          |

画像のプレビューやスキャンの進行中は上のように表示されます。

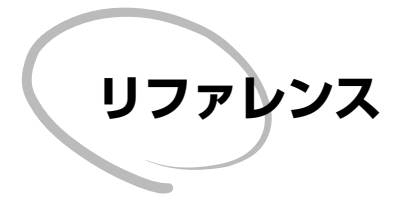

スキャナの操作についてのトラブルとその 対処方法、メンテナンスや仕様などを記載 しています。

| トラブルシューティング ・・・・・・・     | 130 |
|-------------------------|-----|
| SA-21 でフィルムがつまった場合 ・・・・ | 133 |
| メンテナンス ・・・・・・・・・・・・・    | 137 |
| オプション製品について ・・・・・・・・    | 143 |
| 主な仕様・・・・・・・・・・・・・・・・    | 145 |
| 索引 ・・・・・・・・・・・・・・・・     | 149 |

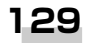

# トラブルシューティング

トラブルが発生したり、故障かなと考える前に、以下のトラブルシューティングおよび Nikon Scan 3 ソフトウェアマニュアルに記載のトラブルシューティングを参考にして ください。

| 問題                                                                                                 | 考えられる原因                                                                                                    | Ъ                    |
|----------------------------------------------------------------------------------------------------|----------------------------------------------------------------------------------------------------|----------------------|
| スキャナの電源が入らない<br>(LED が点灯しない)                                                                       | <ul> <li>●電源コードを接続していますか、ゆるんでいませんか。</li> <li>電源スイッチがオフになっていることを確認してから、</li> <li>電源プラグを確実に接続してください。</li> <li>●スキャナ本体の電源は入っていますか。</li> <li>電源スイッチをオンにしてください。</li> <li>●コンセントは電源を供給していますか。</li> <li>ほかの電化製品でコンセントが使用できるか確認してください。</li> </ul>                                                                                                    | P.25<br>P.28<br>P.28 |
| LED が速く点滅する<br>(スキャナ本体とコンピュータ<br>が接続されていない、FH-3な<br>どのアダプタが挿入されてい<br>ない、またはコンピュータの電<br>源が入っていない場合) | ●スキャナの異常です。<br>スキャナ本体の電源スイッチをオフにし、コンピュータ<br>とスキャナ本体が接続されていないことを確認してく<br>ださい。5秒以上経過してから、スキャナの電源スイッ<br>チを再度オンにしてください。<br>ひきつづきLEDが速く点滅する場合は、お買い上げの販<br>売店、または当社サービスセンターにご相談ください。                                                                                                    | -                    |
| LED が速く点滅する<br>(スキャナ本体とコンピュータ<br>が接続されている場合)                                                       | <ul> <li>スキャナの異常、またはスキャナとコンピュータの通信エラーです。         スキャナ本体とコンピュータの電源を切り、コンピュータとスキャナ本体の接続をはずしてください。5秒以上経過してから、スキャナの電源スイッチを再度オンにしてください。     </li> <li>ひきつづきLEDが速く点滅する場合は、スキャナの異常です。お買い上げの販売店、または当社サービスセンターにご相談ください。</li> <li>電源スイッチをオンにした直後にゆっくり点滅し、点灯に切り替わる場合は、スキャナ本体の電源スイッチを一度オフにしてからコンピュータとスキャナを接続してください。スキャナ本体の電源を入れ、コンピュータを起動します。再度LEDが速く点滅する場合は、スキャナとコンピュータの通信エラーです。次の対処方法があります。</li> <li>同じインターフェースを使用するほかの周辺機器を取りはずす。</li> <li>Nikon Scanを再インストールする。</li> <li>USBまたはIEEE 1394 インターフェースのデバイスドライバを更新する(Windowsのみ)。</li> </ul> | ₽.8<br>₽.148<br>₽.29 |

| 問題                    | 考えられる原因                                                                                                    | Ъ.                             |
|-----------------------|----------------------------------------------------------------------------------------------------|--------------------------------|
| 読み込まれる画質が悪い           | <ul> <li>フィルムは正しく挿入されていますか。<br/>フィルムを挿入し直してください。</li> <li>スキャン中にフィルムが移動していませんか。または、<br/>スキャナを振動や衝撃のある場所で使用していませんか。</li> <li>スキャナに振動や衝撃を与えると、故障の原因となります。振動や衝撃のある場所では使用しないでください。</li> <li>Nikon Scan は正しく設定されていますか。</li> <li>Nikon Scan を再設定してください。出荷時の設定に戻すこともできます。(詳しくは、Nikon Scan ソフトウェアマニュアルをご覧ください。)</li> </ul>                                                                                                    | P.112<br>P.6<br>P.88           |
| コンピュータがスキャナを認<br>識しない | <ul> <li>スキャナ本体の電源は入っていますか。</li> <li>電源スイッチをオンにしてください。</li> <li>ストリップフィルムホルダドH-3を挿入したままになっていませんか。</li> <li>ストリップフィルムホルダドH-3を抜いてから電源を入れ直してください。</li> <li>ケーブルは正しく接続されていますか。</li> <li>電源スイッチがオフになっていることを確認してケーブルを確実に接続してください。</li> <li>ほかの周辺機器やプログラムが同じインターフェースを使用していませんか。</li> <li>同じインターフェースに接続している他の周辺機器を取りはずしてください。ハブやアダプタ、延長ケーブルを経由してインターフェースに接続している場合はこれらを取り外し、スキャナを直接コンピュータに接続してください。</li> <li>問題が解決しない場合は、同じインターフェースを使用する全てのソフトウェアをアンインストールし、Nikon Scan システム条件を満たしていますか。</li> <li>Nikon Scan ソフトウェアマニュアルの「動作環境」に記載されているシステムを準備してください。</li> </ul> | P.28<br>P.105<br>P.25<br>P.148 |

| 問題                             | 考えられる原因                                                                                                    | Ъ.                                         |
|--------------------------------|----------------------------------------------------------------------------------------------------|--------------------------------------------|
| コンピュータがスキャナを認<br>識しない<br>(つづき) | <ul> <li>ご使用のインターフェースボードにNikon Scan が対応していますか。</li> <li>4000 ED の場合は、Nikon Scan がお使いのIEEE 1394 (Firewire) インターフェースに対応しているか確認してください。コンピュータの内蔵IEEE 1394 ボートをお使いの場合は、コンピュータのメーカーと製品名を確認してください。対応するボード、コンピュータの最新情報は当社カスタマーサポートのホームページでご覧になれます。Nikon Scan がお使いのボードやコンピュータに対応していない場合は、次のように対処してください。</li> <li>デスクトップコンピュータの場合:</li> <li>付属のIEEE 1394 ボードをインストールするノート型コンピュータの場合:</li> <li>当社推奨のIEEE 1394 カード (PCMCIA)を購入するCOOLSCAN IV ED の場合はコンピュータに内蔵のUSB ポートのみ対応しています。</li> <li>インターフェースボードは正しくインストールされていますか(4000 ED のみ)。</li> <li>IEEE 1394またはFirewireインターフェースボードの使用説明書をご覧ください。</li> <li>デバイスドライバが正常に動作していますか(Windowsのみ)。</li> <li>デバイスドライバが正しくインストールされているか確認してください。</li> <li>Nikon Scan が正しくインストールされていますかNikon Scanをアンインストールしていち、再度インストールしてください。</li> </ul> | P.9<br>P.9<br>P.9<br>P.29<br>P.29<br>P.148 |
| SA-21 でフィルムがつまった<br>場合         | ●SA-21で使用できないフィルムを使用していませんか。<br>SA-21で使用できるフィルムを使用するか、FH-3と<br>MA-20(S)を併せてご使用ください。<br>「SA-21内部でフィルムがつまった場合」をご覧にな<br>り、フィルムをとりだしてください。                                                                                                    | P.102<br>P.133                             |

# SA-21 内部でフィルムがつまった場合

ストリップフィルムアダプタSA-21内部でフィルムがつまった場合には、スキャナドライ バソフトウエアNikon Scan 3によりエラーメッセージが表示され、スキャナ本体の表示 LEDが速く(1秒に約5回)点滅します。対処法はフィルム挿入時と排出時で異なります。

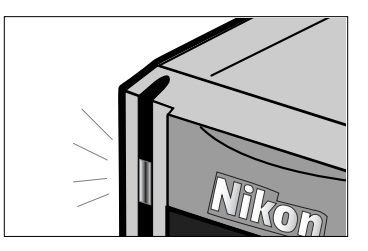

## フィルム挿入時のエラー

フィルム挿入時に問題があった場合は、フィルムが自動的に排出され、次のようなエラーメッセージが表示されます。メッセージの内容をご確認の上、以下の対処を行ってください。

| Nikon Scar |                                   | × |
|------------|-----------------------------------|---|
| Δ          | 原稿の給装に失敗しました。詳細は本体使用説明書を参照してください。 |   |

- [OK] ボタンをクリックして、スキャナ本体の表示LEDの点滅が点灯に変わってから、 フィルムの状態をチェックし、SA-21で使用できるフィルムの場合は再度フィルムを 挿入します。
- SA-21 でスキャンできないフィルムの場合は、「SA-21 でスキャンできないフィルム について」の項をご参照の上、フィルムにあった処置をしてスキャンしてください。
- フィルムが入っていないにもかかわらずエラーが表示されるときは、アダプタ内部が 汚れている場合があります。付属品のメンテナンスの項をご覧ください。

# 🔍 補足

上のようなエラーメッセージが表示された後、フィルムが正しく排出されず、アダプタ内部でつまる場合は、「フィルム排出時のエラー」(P.134)の手順でフィルムを取り出してください。

| $\mathbf{Q}$ | 参照ページ | 参照項目                      |
|--------------|-------|---------------------------|
|              | P.102 | <br>SA-21 で使用できないフィルムについて |
| <u>s</u> e   | P.105 | FH-3 を使用する場合              |
| ş.           | P.139 | 付属品のメンテナンス                |

### フィルム排出時のエラー

排出時等でフィルムが SA-21 内部につまった場合は、次のようなメッセージが表示されます。メッセージの内容をご確認の上、以下の対処を行ってください。

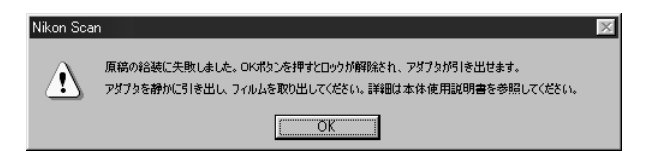

- [OK] ボタンをクリックして、スキャナ本体の表示LEDの点滅が点灯に変わってから、 フィルムアダプタを取りはずし、フィルムを取り出します(アダプタからフィルムを取 り出す方法については、次のページをご参照ください)。フィルムアダプタ後端から フィルムが出ている場合がありますので、フィルムが引っかからないように、静かに本 体から引き抜いてください。
- フィルムが入っていないにもかかわらずエラーが表示されるときは、アダプタ内部が 汚れている場合があります。付属品のメンテナンスの項をご覧ください。

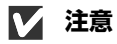

- フィルムアダプタにはロック用のツメがついています。通常はアダプタ内部に入り込んでいます。衝撃などによりツメが飛び出した状態になる場合がありますが、そのままの状態でも本体に装着できます。
- Nikon Scan 3のエラー内容に対しダイアログ上の [OK] ボタンをクリックすると、 フィルムアダプタのロック機構が解除されます。ロック機構が解除されると、本体から 取り出すことが可能になりますが、フィルムがフィルムアダプタ後端から出ている場 合がありますので、フィルムアダプタを取り出すときにはフィルムが引っかからない ように、静かに本体から引き抜いてください。
- 一度取り出し始めたフィルムアダプタをすぐに本体に差し込まないでください。フィルムアダプタ後端からフィルムが出ている場合は、フィルムを傷つける原因となります。
## つまったフィルムの取り出し方

 アダプタをテーブル等の上に置き、上カバーの開閉ボタンを押してフロントパネルを 開いて、上カバーを開くようにして取りはずします。

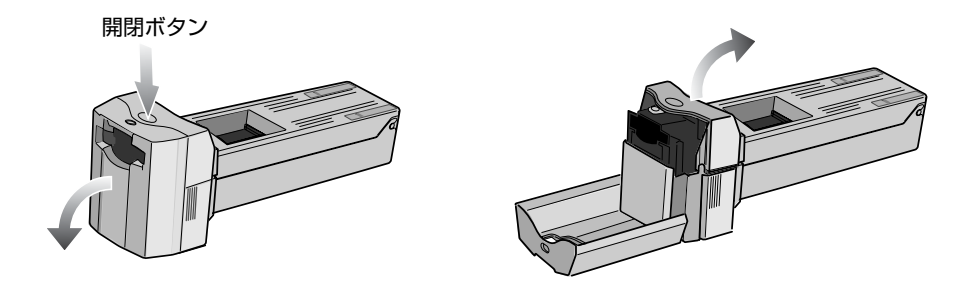

● フィルムの先端が、アダプタの挿入口や後端から出ていない場合は、ギアを回してフィルムの先端をアダプタ挿入口や、後端から出してください。

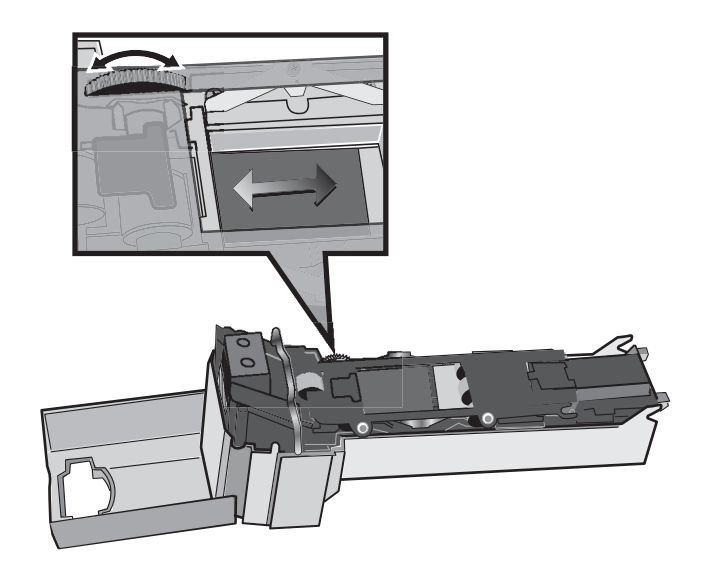

▶ 注意

フィルムアダプタを手で持ち上げた状態で、上カバーを取りはずすとアダプタ本体を床な どに落として、破損の原因となる場合がありますので、必ずテーブル等の上で作業してく ださい。 2 フレームロックレバーをはずし、ローラフレームを開きます。

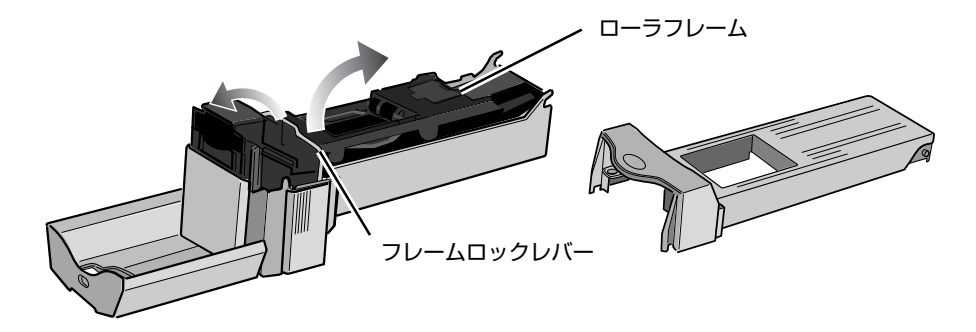

3 フィルムをアダプタの挿入口または、アダプタ後端から静かに引き抜いてください。

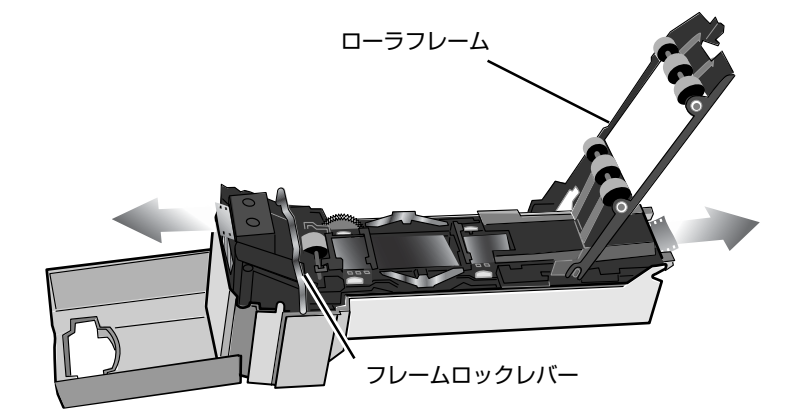

● フィルムを取り出したら、逆の手順で、ローラフレームを閉じてフレームロックをし、 上カバーを取り付けてからフロントカバーを閉じます。

▶ 注意

- ローラフレームを無理にはずさないでください。破損する場合があります。
- テーブル等の上で作業してください。フィルムアダプタや製品本体を床などに落とし て破損する場合があります。

## 本体のメンテナンス

#### 4000 ED および COOLSCAN IV ED の保管

スキャナを使用しない場合は、必ず電源スイッチをオフにし、フィルムアダプタを取り外し、アダプタスロットカバーを閉じた状態で保管してください。

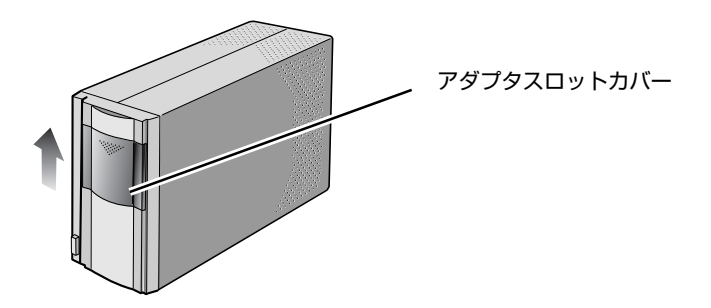

スキャナを長期間使用しない場合は電源スイッチをオフにし、電源プラグをコンセントから抜いて、以下の条件で保管してください。

温度:-20℃~+60℃ 湿度:20~90%(結露のないこと)

#### 🖉 定期点検サービスについて

- スキャナは精密機器ですので、1~2年に1度は定期点検を、3~5年に1度はオー バーホールされることをおすすめします(有料)。
- 特に業務用でご使用になる場合は、早めに点検整備を受けてください。
- 点検整備される場合は、より安心してご愛用いただけるよう、一緒にご使用のフィルム アダプタなどもあわせて点検依頼されることをおすすめします。

# ▶ 注意

- スキャナを使用しない場合は、本製品へのゴミ等の進入を防ぐため、アダプタを外しア ダプタスロットカバーを閉めておいてください。
- ゴミがアダプタスロット周辺の光学ミラーに付着すると、エラー等が発生する場合が あります。その際は、ブロア等でアダプタスロット内に空気を送り込み、ゴミを吹き飛 ばしてください。指などを入れないでください。

## 4000 ED および COOLSCAN IV ED の清掃

スキャナを清掃する場合は、電源スイッチをオフにし、電源プラグをコンセントから抜い て清掃してください。

スキャナはアルコールなどの揮発性薬品を使わずに、柔らかい布などでから拭きをしてく ださい。汚れがひどいときは中性洗剤を薄めた水で、柔らかい布などを湿らせて拭き取り、 乾いた布などでから拭きしてください。

## 4000 ED および COOLSCAN IV ED の輸送

スキャナを輸送する場合は、必ず以下の手順を行ってください。

- 1. 各種アダプタが接続されている場合はアダプタを取り外し、アダプタスロットカ バーを閉じてください。
- 2. 電源ケーブルを接続し、電源をオンにします。
- 3. 表示 LED の点滅が終わり点灯に変わるまで待ちます。
- 4. 電源をオフにします。
- 5. 電源ケーブルとインターフェースケーブルをはずします。
- 6. ご購入時の梱包材で梱包します。

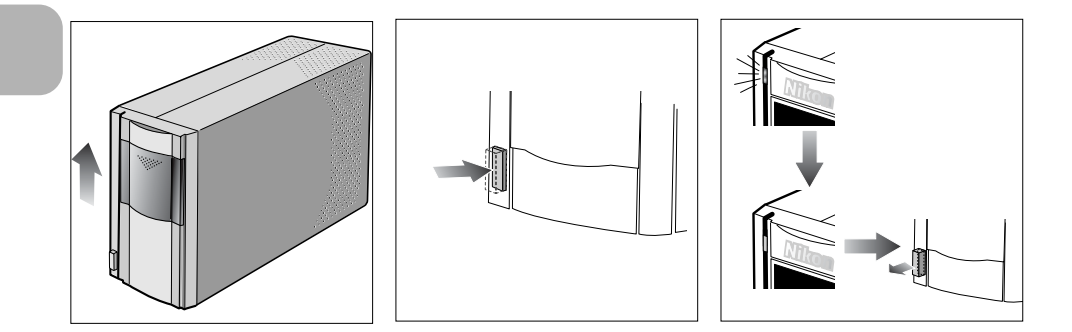

# ▶ 注意

本製品は日本国内でご使用になることを前提に製造、販売されておりますので国外ではご使用になれません。本製品を国外でご使用した結果の影響につきましては、いっさいの責任を負いかねます。

● ご購入時の梱包材がない場合などは、衝撃に十分耐えられるように梱包してください。

## ストリップフィルムアダプタ SA-21 の保管

ストリップフィルムアダプタを使用しない場合は、スキャナから取り外した状態で保管し てください。

ストリップフィルムアダプタを長期間使用しない場合は以下の条件で保管してください。 温度:-20℃~+60℃ 湿度:20~90% (結露のないこと)

アダプタをテーブル等の上に置き、上カバーの開閉ボタンを押してフロントパネルを開い て、上カバーを開くようにして取り外します。

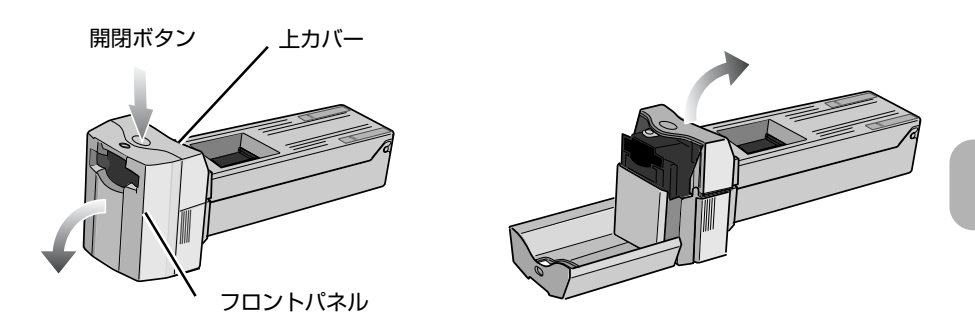

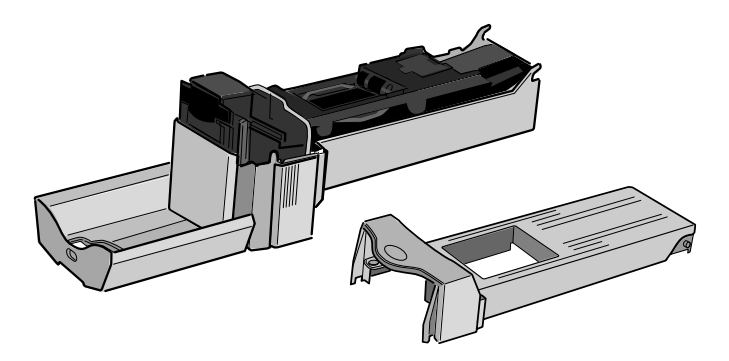

フレームロックレバーを外し、ローラフレームを開きます。

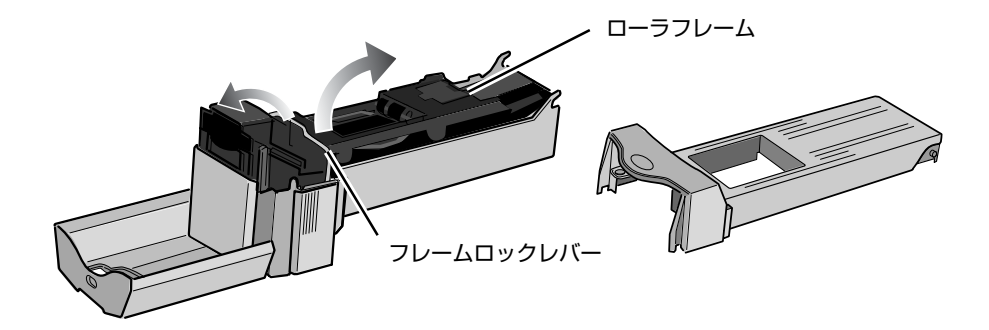

乾いた綿棒か、水を少ししみ込ませた後固く絞った綿棒などで、ギアを回しながらローラの汚れを拭き取ります。ローラが濡れた状態のときは乾いた綿棒等で拭くか乾くまで放置してください。

# ▶ 注意

- ローラフレームは、はずれませんので抵抗を感じたらそれ以上は開かないでください。 無理に開くと破損する場合があります。
- アダプタ内部のローラが汚れていると、フィルムにカールやそりがなくても、フィルムがつまる場合があります。フィルムに傷がつく原因になりますので、このような場合にはローラを清掃してください。
- ローラを清掃してもフィルムがつまる場合は、当社サービス部門にご相談ください。

140

ギアは左右両方向に回転します。ギアを回すときは指の腹の部分で静かに回してください。無理に強い力を加えたり、固いもので回したりして、ギアを変形させないでください。

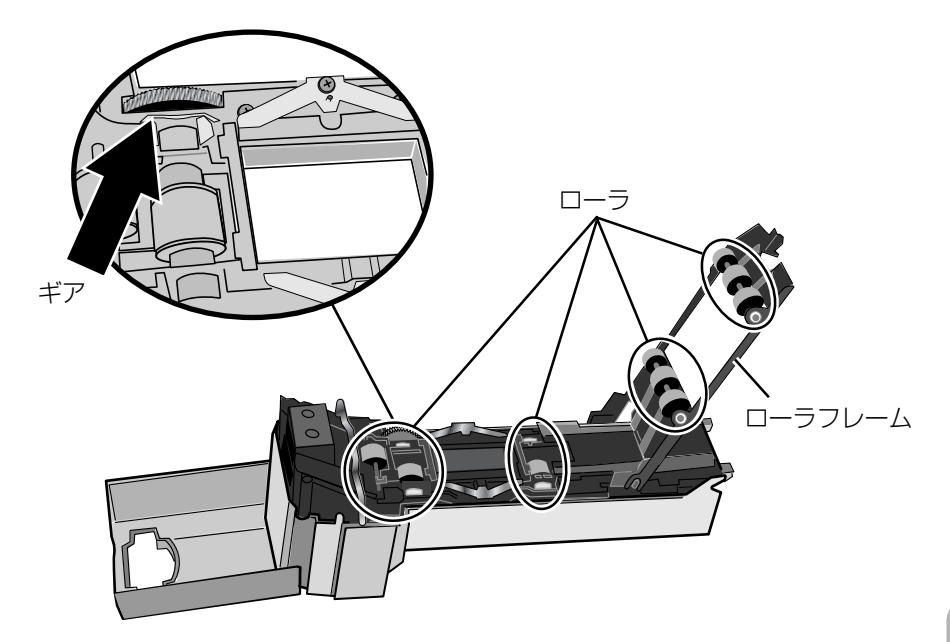

# ✔ 注意

清掃・メンテナンス作業はテーブル等の上で行ってください。アダプタや製品本体を床な どに落として破損する場合があります。 ブロア等でアダプタ内部のゴミを吹き飛ばしてください。フィルムの搬送部はブロアの向きを変えながら、念入りに風を吹き付けてください。

● センサ部(3カ所)の上にゴミなどがのこらないようにブロア等で吹き飛ばしてください。

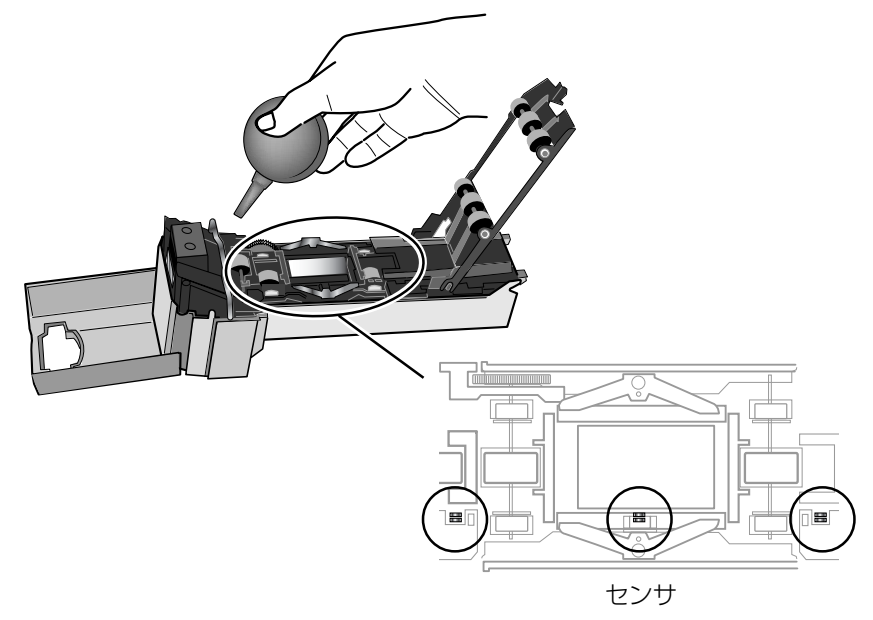

## ストリップフィルムホルダ FH-3 のメンテナンス

- アルコールなどの揮発性薬品を使わずに柔らかい布などで、から拭きをしてください。 汚れがひどいときは中性洗剤を薄めた水で、柔らかい布などを湿らせて拭き取り、から 拭きしてください。
- ブロア等でホルダ内部のゴミを吹き飛ばしてください。

#### スライドマウントアダプタ MA-20(S)のメンテナンス

- アルコールなどの揮発性薬品を使わずに柔らかい布などで、から拭きをしてください。 汚れがひどいときは中性洗剤を薄めた水で、柔らかい布などを湿らせて拭き取り、から 拭きしてください。
- ブロア等でアダプタ内部のゴミを吹き飛ばしてください。

# オプション製品について

## 4000 ED/COOLSCAN IV ED 共通のオプション製品

#### APS フィルムアダプタ IA-20(S)

APS フィルムカートリッジを読みとるときに使用します。

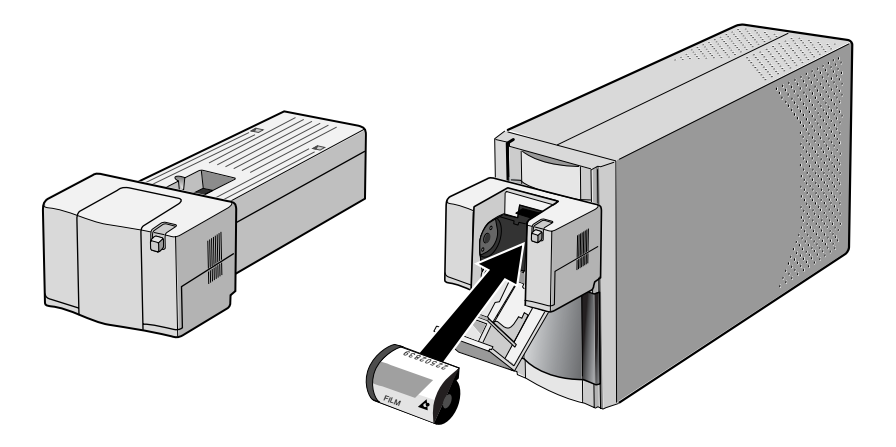

メディカルホルダ FH-G1

プレパラートを読みとるときに MA-20(S)とあわせて使用します。

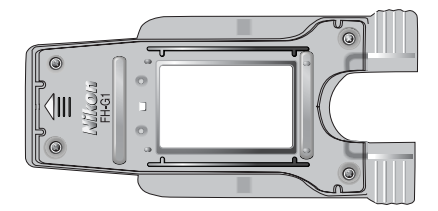

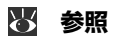

オプション製品に関する詳しい内容は、それぞれのオプション製品に付属の使用説明書を ご覧ください。

## 4000 ED 用のオプション製品

## ロールフィルムアダプタ SA-30

2~40 コマまでの35mmストリップフィルム、ロールフィルムを読みとるときに、本体を縦置きにして使用します。

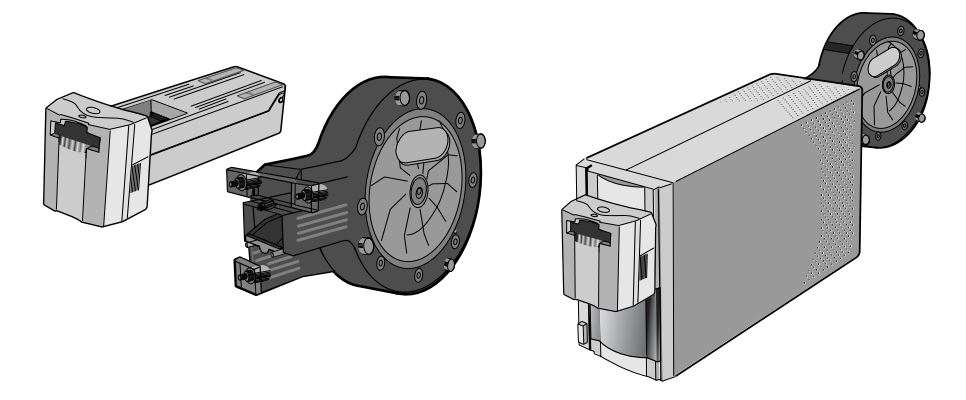

# スライドフィーダ SF-200(S)

35mmスライドマウント(厚さ1.0~3.2mm/幅49.0~50.8mm)を読みとるときに、本体を横置きにして使用します(厚さ1.5mmのマウントが約50枚収納できます)。 厚さが3mm近くで、かつ端面の縁の丸みが大きいスライドマウントを読みとるときに、付属のアタッチメントを使用します。

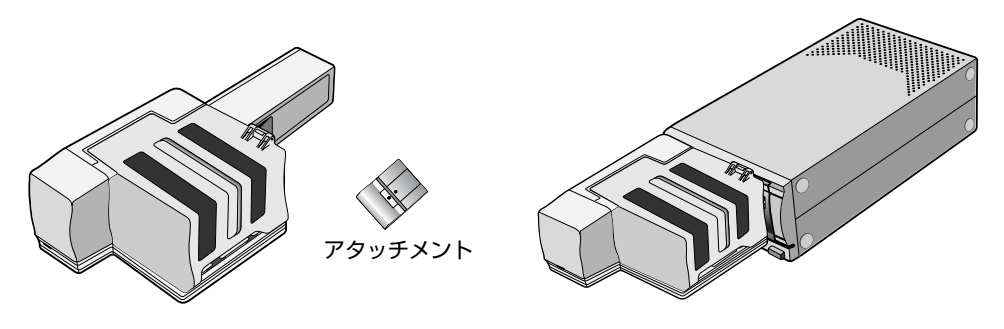

▶ 注意

●20mm以下のマウントでアタッチメントを使用すると、マウントを2枚同時に搬送す る場合があります。

● 4000 ED 用のオプション製品は、COOLSCAN IV ED ではご使用になれません。

# 本体

## SUPER COOLSCAN 4000 ED (型名: LS-4000 ED)

| 使用原稿:      | <ul> <li>35mm フィルム(カラー/モノクロ、ポジ/ネガ)、スライドマウント(厚さ1.0<br/>~3.2mm/幅49.0~50.8mm オプションのSF-200(S)使用時は厚さ1.5<br/>mmのマウントで50枚まで)、ストリップフィルム(6コマまで)、ロールフィルム(オプションのSA-30使用時は40コマまで)</li> </ul> |
|------------|----------------------------------------------------------------------------------------------------|
|            | ・ APS(IX240)フィルムカートリッジ(オプションの IA-20(S)使用時)                                                                                                    |
|            | ・ プレパラート(オプションの FH-G1 使用時)                                                                                                    |
| 読み取り範囲:    | 25.1 × 36.8mm(35mm フィルム:MA-20(S)、FH-3、SF-200(S)使用時)<br>25.1 × 38.0mm(35mm フィルム:SA-21、SA-30 使用時)<br>18.6 × 28.4mm(APS フィルム)                                                       |
| 読み取り画素数:   | 3946 × 5782 画素(35mm フィルム:MA-20(S)、FH-3、SF-200(S)使用時)<br>3946 × 5959 画素(35mm フィルム:SA-21、SA-30 使用時)<br>2916 × 4453 画素(APS フィルム)                                                    |
| 有効範囲(称呼値): | 25.1 × 36.8mm(35mm フィルム:MA-20(S)、SF-200(S)使用時)<br>23.3 × 36.0mm(35mm フィルム:SA-21 使用時)<br>24.0 × 36.0mm(35mm フィルム:FH-3 使用時)<br>16.1 × 26.9mm(APS フィルム)                             |
| 有効画素数:     | 3946 × 5782 画素(35mm フィルム:MA-20(S)、SF-200(S)使用時)<br>3654 × 5646 画素(35mm フィルム:SA-21、SA-30 使用時)<br>3762 × 5646 画素(35mm フィルム:FH-3 使用時)<br>2525 × 4219 画素(APS フィルム)                   |
| 読み取り方式:    | 原稿固定、光学系移動式平面走査シングルパススキャン                                                                                                    |
| 照明光源:      | RGB3色LED                                                                                                    |
| センサ:       | 3946 画素リニア CCD イメージセンサ                                                                                                    |
| 色分解方式:     | RGB3色LEDの切り換えによる                                                                                                    |
| 最大解像度:     | 4000dpi                                                                                                    |
| A/D 変換:    | 14bit/R G B 各色                                                                                                    |
| 出力データ:     | フルカラー(8 または 16bit/R G B 各色)                                                                                                    |
| フォーカス:     | オート、マニュアル                                                                                                    |
| スキャン時間:    | Scan ボタンをクリックしてから画像が表示されるまでの時間                                                                                                    |

| [ | ICE | ROC | GEM | プレビュー | スキャン  |                 | 測定環境                                 |
|---|-----|-----|-----|-------|-------|-----------------|--------------------------------------|
| İ | -   | -   | -   | 15秒   | 38秒   | ハシゴン本体:<br>RAM: | IGB                                  |
|   | 0   | -   | -   | 15秒   | 1分20秒 | OS :            | Windows 2000                         |
|   | -   | 0   | -   | 52秒   | 1分00秒 | ソフトウェア:<br>ボード・ | Nikon Scan 3.1<br>同梱のJEEE 1394 VEボード |
|   | -   | -   | 0   | 52秒   | 2分40秒 | マウントホルダ:        | 同梱のMA-20スライドマウントアダプタ                 |
|   | -   | 0   | 0   | 52秒   | 2分05秒 | 入力解像度:          | 4000dpi                              |
|   | 0   | 0   | -   | 56秒   | 1分35秒 | CMS             | 140It<br>オン                          |
|   | 0   | —   | 0   | 56秒   | 2分50秒 | 原稿:             | ポジ                                   |
|   | 0   | 0   | 0   | 56 秒  | 2分55秒 |                 |                                      |

| インターフェース: | IEEE 1 394                               |
|-----------|------------------------------------------|
| 使用電源:     | AC100V、50/60Hz                           |
| 消費電力:     | 動作時(最大) 20W 以下/待機時 10W 以下                |
| 使用温度/湿度:  | +10~+35°C/20~60%                         |
| 大きさ:      | 93 × 169 × 315mm(W × H × D) 約 3kg(本体のみ)  |
| 設置形態:     | 縦置き(スライドフィーダ SF-200(S)(オプション)使用時は横置きのみ)/ |
|           | 横置き(ロールフィルムアダプタ SA-30(オプション)使用時は縦置きのみ)   |

/

# COOLSCAN IV ED (型名: LS-40 ED)

| 使用原稿:      | ・35mm フィルム(カラー/モノクロ、ポジ/ネガ)、スライドマウント(厚<br>さ 1.0 ~ 3.2mm /幅 49.0 ~ 50.8mm) ストリップフィルム(6 コマまで)                                                     |
|------------|----------------------------------------------------------------------------------------------------|
|            | ・ APS(IX240)フィルムカートリッジ(オプションの IA-20(S)使用時)                                                                                                    |
|            | ・プレパラート(オプションの FH-G1 使用時)                                                                                                    |
| 読み取り範囲:    | 25.1 × 36.8mm(35mm フィルム:MA-20(S)、FH-3 使用時)<br>25.1 × 38.0mm(35mm フィルム:SA-21 使用時)<br>18.6 × 28.4mm(APS フィルム)                                    |
| 読み取り画素数:   | 2870 × 4203 画素(35mm フィルム:MA-20(S)、FH-3 使用時)<br>2870 × 4332 画素(35mm フィルム:SA-21 使用時)<br>2120 × 3237 画素(APS フィルム)                                 |
| 有効範囲(称呼値): | 25.1 × 36.8mm(35mm フィルム:MA-20(S)使用時)<br>23.3 × 36.0mm(35mm フィルム:SA-21 使用時)<br>24.0 × 36.0mm(35mm フィルム:FH-3 使用時)<br>16.1 × 26.9mm(APS フィルム)     |
| 有効画素数:     | 2870 × 4203 画素(35mm フィルム:MA-20(S)使用時)<br>2657 × 4104 画素(35mm フィルム:SA-21 使用時)<br>2736 × 4104 画素(35mm フィルム:FH-3 使用時)<br>1836 × 3067 画素(APS フィルム) |
| 読み取り方式:    | 原稿固定、光学系移動式平面走査シングルパススキャン                                                                                                    |
| 照明光源:      | RGB3色LED                                                                                                    |
| センサ:       | 2870 画素リニア CCD イメージセンサ                                                                                                    |
| 色分解方式:     | RGB3色LEDの切り換えによる                                                                                                    |
| 最大解像度:     | 2900dpi                                                                                                    |
| A/D 変換:    | 12bit/R G B 各色                                                                                                    |
| 出力データ:     | フルカラー(8 または 1 6bit/R G B 各色)                                                                                                    |
| フォーカス:     | オート、マニュアル                                                                                                    |
| スキャン時間:    | Scan ボタンをクリックしてから画像が表示されるまでの時間                                                                                                    |

| ICE | ROC | GEM | プレビュー | スキャン  | 測定環境                                                     |
|-----|-----|-----|-------|-------|----------------------------------------------------------|
| -   | _   | _   | 15秒   | 42秒   | パソコン本体: FMV715GTX6 Pentium4 1.5GHz                       |
| 0   | -   | -   | 15秒   | 1分40秒 | OS: Windows 2000                                         |
| -   | 0   | -   | 1分40秒 | 56秒   | ソフトウェア: Nikon Scan 3.1<br>マウントホルダ:同期の MA 20 フライドマウントアダプタ |
| -   | -   | 0   | 1分40秒 | 1分40秒 | A (1) (1) (1) (1) (1) (1) (1) (1) (1) (1)                |
| -   | 0   | 0   | 1分40秒 | 1分30秒 | スキャンビット:8bit                                             |
| 0   | 0   | -   | 2分05秒 | 1分55秒 | CMS: オン<br>  原稿: ポジ                                      |
| 0   | -   | 0   | 2分05秒 | 2分40秒 |                                                          |
| 0   | 0   | 0   | 2分05秒 | 2分30秒 |                                                          |

| インターフェース: | USB1.1 準拠                        |
|-----------|----------------------------------|
| 使用電源:     | AC100V、50/60Hz                   |
| 消費電力:     | 動作時(最大) 20W以下/待機時 10W以下          |
| 使用温度/湿度:  | 温度:+10~+35℃ 湿度:20~60%            |
| 大きさ:      | 93×169×315mm (W×H×D) 約3kg (本体のみ) |
| 設置形態:     | 縦置き/横置き                          |
|           |                                  |

## スライドマウントアダプタ MA-20(S)

| 使用原稿:        | 35mmスライドマウント (厚さ1.0~3.2mm/幅49.0 |
|--------------|---------------------------------|
|              | $\sim$ 50.8mm)                  |
| 大きさ:         | 70×49×158mm(W×H×D)約100g         |
| スキャナ本体の設置形態: | 縦置き/横置き                         |

#### 35mm ストリップフィルムホルダ FH-3

使用原稿:1~6コマまでの35mmフィルム(カラー/モノクロ、ポジ/ネガ)大きさ:262×4.7×50.5mm (W×H×D)約40gスキャナ本体の設置形態:縦置き/横置き(スライドマウントアダプタMA-20 (S)とあわせて使用)

## ストリップフィルムアダプタ SA-21

| 2~6コマまでの35mmフィルム(カ                       | ラー/モノクロ、ポ                                                                                    |
|------------------------------------------|----------------------------------------------------------------------------------------------|
|                                          |                                                                                              |
| 内蔵モータによる自動搬达                             |                                                                                              |
| 本体より供給                                   |                                                                                              |
| $80 \times 70 \times 230$ mm (W × H × D) | 約 500g (本体の                                                                                  |
| み)                                       |                                                                                              |
| 縦置き/横置き                                  |                                                                                              |
|                                          | 2~6コマまでの35mmフィルム(カ<br>ジ/ネガ)<br>内蔵モータによる自動搬送<br>本体より供給<br>80×70×230mm(W×H×D)<br>み)<br>縦置き/横置き |

オプション機器は 4000 ED と COOLSCAN IV ED に共通して対応するものと、4000 ED のみに対応したものがあります。

#### APS フィルムアダプタ IA-20(S)(4000 ED/COOLSCAN IV ED 共通)

| 使用原稿:        | 15/25/40コマのAPS (IX240) フィ                | <sup>・</sup> ルムカートリッジ |
|--------------|------------------------------------------|-----------------------|
| 原稿送り:        | 内蔵モータによる自動搬送                             |                       |
| 電源:          | 本体より供給                                   |                       |
| 大きさ:         | $84 \times 59 \times 208$ mm (W × H × D) | 約 270g                |
| スキャナ本体の設置形態: | 縦置き/横置き可                                 |                       |

# メディカルホルダ FH-G1(4000 ED/COOLSCAN IV ED 共通)

| 使用原稿:        | 以下のサイズのスライドガラスとカバーガラスが接着封         |
|--------------|-----------------------------------|
|              | 止された厚さ 2mm 以下のプレパラート              |
|              | スライドガラス部:                         |
|              | (幅 26mm ×長さ 76mm ×厚さ 0.8 ~ 1.5mm) |
|              | カバーガラス部:                          |
|              | (幅25mm以下×長さ60mm以下×厚さ0.18mm以下)     |
| 読み取り有効範囲:    | 22.9 × 35mm                       |
| 大きさ:         | 53×7×106mm(W×H×D) 約20g            |
| スキャナ本体の設置形態: | 縦置き/横置き (スライドマウントアダプタMA-20(S)と    |
|              | あわせて使用)                           |

## ロールフィルムアダプタ SA-30(4000 ED 用)

| 使用原稿:        | 2~40 コマまでの35mm ストリップフィルム、ロール   |
|--------------|--------------------------------|
|              | フィルム(カラー/モノクロ、ポジ/ネガ)           |
| 原稿送り:        | 内蔵モータによる自動搬送                   |
| 電源:          | 本体より供給                         |
| 大きさ:         | 80×70×230mm (W×H×D) 約500g (アダプ |
|              | 夕部)                            |
|              | 90×160×230mm (W×H×D) 約500g (巻き |
|              | 取り部)                           |
| スキャナ本体の設置形態: | 縦置きのみ                          |

#### スライドフィーダ SF-200 (S) (4000 ED 用)

| 使用原稿:        | 35mmスライドマウント (厚さ1.0~3.2mm/幅49~ |
|--------------|--------------------------------|
|              | 50.8mm)                        |
| 収納枚数:        | 約 50 枚(厚さ 1.5mm のマウント)         |
| 収納スペース:      | 約 78.5mm                       |
| 原稿送り:        | 内蔵モータによる自動搬送                   |
| 電源:          | 本体より供給                         |
| 大きさ:         | 142×85×325mm(W×H×D)約770g       |
| スキャナ本体の設置形態: | 横置きのみ                          |

## A-Z

| IEEE 1394ボード  |                |
|---------------|----------------|
| IEEE 1394ケーブル |                |
| Macintosh     |                |
| Nikon Scan    |                |
| USB ケーブル      |                |
| Windows 98SE  | 14, 17, 50, 76 |
| Windows 2000  |                |
| Windows Me    |                |
| Windows XP    |                |
|               |                |

# ア

| アイコン              |     | .21,  | 118  |
|-------------------|-----|-------|------|
| アダプタ(IA-20(S))    |     | 143,  | 148  |
| アダプタ (MA-20(S))4, | 84, | 105,  | 147  |
| アダプタ(SA-21)       |     |       |      |
|                   | 33, | 139,  | 147  |
| アダプタ (SA-30)      |     | 144,  | 148  |
| アダプタ (SF-200(S))  |     | 144,  | 148  |
| アダプタスロットカバー       | З,  | 99,   | 116  |
| アパーチャ             |     |       | 108  |
| イジェクト             | 98, | 115,  | 122  |
| インストール            | 11  | 1, 16 | , 21 |
| オートフォーカス          |     |       | 122  |
|                   |     |       |      |

## 力

| カール      |    |    |      |      | 102 |
|----------|----|----|------|------|-----|
| 各部の名称と機能 |    |    | З,   | 120, | 121 |
| クロッピング   |    |    |      |      | 92  |
| 光沢面      |    |    |      | 85,  | 112 |
| ゴミ       | 6, | 7, | 103, | 127, | 142 |

#### サ

| サムネイル              | 113, | 120, | 121 |
|--------------------|------|------|-----|
| 自動露出               |      |      | 122 |
| 仕様                 |      |      | 145 |
| スキャナの設置            |      |      | 6   |
| スキャナの取り扱いについて      |      |      | 6   |
| スキャン               |      | 83,  | 101 |
| スキャンウィンドウ          |      |      | 120 |
| ソフトウェアマニュアル CD-ROM | Λ    | 5,   | 118 |

#### タ

デバイス登録 (4000 ED)....... 30, 36, 44, 50 デバイス登録 (COOLSCAN IV ED)

|             | 57,63,70,76    |
|-------------|----------------|
| 点検          |                |
| 電源          | , 28, 100, 116 |
| 電源コード       |                |
| 電源コード差し込み口  |                |
| トラブルシューティング |                |

## ナ

| 乳剤面 | <br>85, | 112 |
|-----|---------|-----|
|     |         |     |

#### Л

| •              |      |      |     |
|----------------|------|------|-----|
| パーフォレーション      | 102, | 103, | 104 |
| 表示 LED         |      | З,   | 112 |
| フィルムがつまった場合    |      |      | 133 |
| フィルムタイプ        |      | 87,  | 122 |
| フィルム原稿         |      |      | 84  |
| フィルムの取り扱いについて  |      |      | 7   |
| フィルムホルダ (FH-3) | 4,   | 105, | 147 |
| 付属品            |      | 4,   | 147 |
| プレビュー          | 120, | 121, | 125 |
| ほこり            |      | 6,7, | 103 |
|                |      |      |     |

#### マ

| $\overline{\prec}$ | ウント厚さ  |          | 85,  | 144, | 146, | 147 |
|--------------------|--------|----------|------|------|------|-----|
| Х                  | ディカルホル | ルダ (FH-G | 1)   |      | 143, | 148 |
| Х                  | ンテナンス  | (スキャナオ   | \$体) |      |      | 137 |
| Х                  | ンテナンス  | (付属品)    |      |      |      | 139 |

#### ラ

#### ■この製品の操作方法についてのお問い合わせは

この製品の操作方法について、さらにご質問がございましたら下記のニコンカスタマーサポートセンターまでお問い合わせください。

〒140-0015 東京都品川区西大井1-4-25(コア・スターレ西大井第一ビル2F) ニコンカスタマーサポートセンター

## TEL 0570 - 02 - 8000

。受付時間:祝日を除く月~金(9:30~18:00)

- **ナビタイヤル** \* このほか年末年始、夏期休暇など、都合により休業する場合があります。
- お電話は、市内通話料金でご利用いただけます。
- 全国共通電話番号「0570 02 8000」にお電話いただき、音声によるご案内にしたがってご利用 の製品グループ窓口の番号を入力していただければ、お問い合わせ窓口担当者よりご質問にお答えさせ ていただきます。
- 携帯電話、PHS 等をご利用のお客様は、03 5977 7033 におかけください。
- FAX でのご相談は、03 5977 7499 におかけください。

#### ■お願い

- お問い合わせいただく場合には、次ページの「お問い合わせ承り書」の内容をご確認の上お問い合わせください。
- より正確、迅速にお答えするために、ご面倒でも次ページの「お問い合わせ承り書」の所定の項目にご 記入いただき、FAXまたは郵送でお送りください。「お問い合わせ承り書」は、コピーしていただくと、 繰り返しお使いいただけます。

#### ■製品の修理に関するお問い合わせは

〒140-8601 東京都品川区西大井1-6-3 株式会社ニコン 大井サービス課 TEL 03-3773-2221 受付時間:祝日を除く月~金(9:00~17:45) \*都合により休む場合があります。

#### ■インターネットご利用の方へ

● ソフトウェアのアップデート、使用上のヒントなど、最新の製品テクニカル情報を次の当社Webサイト でご覧いただくことができます。

#### http://www.nikon-image.com/jpn/ei\_cs/index.htm

● 製品をより有効にご利用いただくため定期的にアクセスされることをおすすめします。

ニコンカスタマーサポートセンター 行

# TEL 0570 - 02 - 8000 FAX 03 - 5977 - 7499

# 【お問い合わせ承り書】 太枠内のみご記入ください。

| お問い合わせ年月日:                             | 年                          | 月              | Η   |  |  |
|----------------------------------------|----------------------------|----------------|-----|--|--|
| お買い上げ年月日:                              | 年                          | 月              | 日   |  |  |
| 製品名:                                   | シリアル番号:                    |                |     |  |  |
| フリガナ                                   |                            |                |     |  |  |
| お名前:                                   |                            |                |     |  |  |
| 連絡先ご住所:□自宅 □会社                         |                            |                |     |  |  |
| Ŧ                                      |                            |                |     |  |  |
| TEL ·                                  |                            |                |     |  |  |
| FAX :                                  |                            |                |     |  |  |
| ご使用のパソコンの機種名:                          |                            |                |     |  |  |
| メモリ容量:                                 | ハードディスクの空き                 | 容量:            |     |  |  |
| OS のバージョン:                             | ご使用のインターフェ                 | ースカー           | ド名: |  |  |
| その他接続している周辺機器名:                        |                            |                |     |  |  |
| ご使用のアプリケーションソフト名                       | · ·                        |                |     |  |  |
| ご使用の当社ドライバソフトウェフ                       | クのバージョン:                   |                |     |  |  |
| 問題が発生したときの症状、表示さ<br>(おわかりになる範囲で結構ですので、 | :れたメッセージ、症状<br>できるだけ詳しくお書き | の再現:<br>-<ください | •)  |  |  |

整理番号:

# Nikon

■アフターサービスのご案内

#### ■技術的なお問い合わせのご案内

内容および操作に関する技術的なお問い合わせは、下記ニコンカスタマーサポー トセンターをご利用ください。

#### <ニコンカスタマーサポートセンター>

140-0015 東京都品川区西大井1-4-25 (コア・スターレ西大井第一ビル2階)

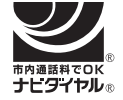

## 0570-02-8000

市内通話料金でご利用いただけます。

全国共通電話番号「0570-02-8000」にお電話を頂き、音声によるご案内に従い ご利用の製品グループ窓口の番号を入力して頂ければ、お問い合わせ窓口担当者 よりご質問にお答えさせて頂きます。

営業時間 9:30~18:00 (土・日曜日・祝日を除く毎日)

・このほか年末年始、夏期休暇等、休業する場合があります。

携帯電話、PHS等をご使用の場合は、03-5977-7033におかけください。 FAXでのご相談は、03-5977-7499におかけください。

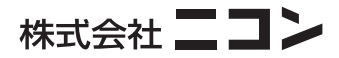